#### Nieländer / Jurish

## GEO<mark>R</mark>G ECKERT

Leibniz-Institut für internationale Schulbuchforschung 2021

#### D\* für Anfänger:innen: Ein Tutorial

Einfache und komplexe Suchanfragen, Frequenzanalysen und diachrone Kollokationsanalysen in der D\*-Korpusmanagement-Umgebung

## EDU MERES

Maret Nieländer / Bryan Jurish

#### D\* für Anfänger:innen: Ein Tutorial

Einfache und komplexe Suchanfragen, Frequenzanalysen und diachrone Kollokationsanalysen in der D\*-Korpusmanagement-Umgebung

urn:nbn:de:0220-2021-0088

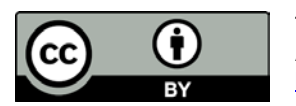

This publication was published under the creative commons licence: Attribution 4.0 Germany (CC BY 4.0) <u>https://creativecommons.org/</u>licenses/by/4.0/.

Cite as:

•

Maret Nieländer und Bryan Jurish . *D\* für Anfänger:innen: Ein Tutorial: Einfache und komplexe Suchanfragen, Frequenzanalysen und diachrone Kollokationsanalysen in der D\*-Korpusmanagement-Umgebung.* (2021). urn:nbn:de:0220-2021-0088

D\* für Anfänger:innen: Ein Tutorial

## Einfache und komplexe Suchanfragen, Frequenzanalysen und diachrone Kollokationsanalysen in der D\*-Korpusmanagement-Umgebung

Maret Nieländer, Bryan Jurish Stand: 16.07.2021 Lizenz: <u>CC-BY 4.0</u>

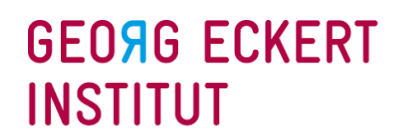

Leibniz-Institut für internationale Schulbuchforschung

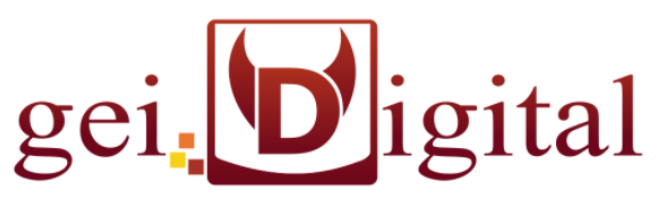

Die Korpussuche und -analyse in der D\*-Umgebung mit Werkzeugen wie DiaCollo bietet ihren Nutzer:innen eine breite Palette von Optionen für einfache und komplexe Anfragen in digitalen Textsammlungen.

Unser Tutorial soll Ihnen den Einstieg in die Materie erleichtern: vorgestellt werden die Benutzungsumgebung, die gebräuchlichsten Parameter der Werkzeuge und einige Beispielanfragen.

Diese Handreichung entstand 2020/21 im Rahmen des Projektes <u>"DiaCollo für GEI-Digital</u>" am Georg-Eckert-Institut – Leibniz-Institut für internationale Schulbuchforschung (<u>GEI</u>) und nutzt Beispiele aus dem "GEI-Digital-2020"-Korpus mit mehr als 5000 überwiegend deutschsprachigen Schulbüchern, die zwischen 1648 und 1921 publiziert wurden.

Die digitalen Werkzeuge wurden am <u>Zentrum Sprache</u> der Berlin-Brandenburgischen Akademie der Wissenschaften (<u>BBAW</u>) entwickelt und sind dort auch mit <u>vielen weiteren Textsammlungen</u> nutzbar.

#### Inhalt

| Vorab I: Kleines korpuslinguistisches Glossar                                 | 4  |
|-------------------------------------------------------------------------------|----|
| Vorab II: Das GEI-Digital-2020 Korpus                                         | 7  |
| Teil 1: <u>Die D*- Startseite und die von dort aus erreichbaren Werkzeuge</u> | 11 |
| Query Lizard                                                                  | 16 |
| DiaCollo                                                                      | 22 |
| LexDB<br>Details/Help                                                         | 23 |
|                                                                               | 21 |

| Teil 2: <u>D*/Query – Parameter, Ergebnisansichten und Beispielanfragen</u> | 28 |
|-----------------------------------------------------------------------------|----|
|                                                                             |    |
| Parameter der Eingabemaske                                                  | 30 |
| Ergebnisansicht im KWIC-Format und Link zum Digitalisat                     | 31 |
| Exportfunktion                                                              | 32 |
| Ergebnisansicht im HTML-Format und Details der Metadaten                    | 33 |
| Formulieren von Suchanfragen                                                | 34 |
| Spickzettel                                                                 | 37 |
| COUNT()-Abfragen                                                            | 38 |
| Q&A: Knifflige Fragen und Antworten                                         | 39 |
| Filtern mit Metadaten                                                       |    |
| Metadaten filtern mit Regulären Ausdrücken                                  |    |
| Suchen in einzelnen Werken                                                  |    |
|                                                                             |    |

| Suchen in einem bestimmten Zeitraum |  |
|-------------------------------------|--|
|                                     |  |

| Unterschiede D* und DWDS                   |
|--------------------------------------------|
| Eroquanzahfragan mit varschiadanan Warkzou |

Frequenzabfragen mit verschiedenen Werkzeugen

Fehlermeldungen

Teil 3: DiaCollo – Parameter, Ergebnisansichten und Beispielanfragen 47 Parameter der Eingabemaske 49 Das Standard (HTML-)Ausgabeformat und Details 49 52 Der GROUPBY-Parameter Cloud- und Bubble- Anzeige 53 55 56 **Die GLOBAL-Option** PROFILE-Optionen in DiaCollo Frequenzvergleich im DiaCollo-Index 58 Kollokationen innerhalb eines Werkes 59

| Zum Schluss: Weiterführende Links und Kontakt | <u>60</u> |
|-----------------------------------------------|-----------|
|-----------------------------------------------|-----------|

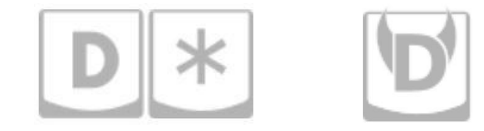

46

Empfehlung für die Aussprache der Werkzeuge:

| "dstar", "D*": | /diːˈstɑɹ/   | (in etwa: <b>dii</b> -star)       |
|----------------|--------------|-----------------------------------|
| "DiaCollo":    | /diːˈakəloʊ/ | (in etwa: dii- <b>ah</b> -ko-loh) |

## Vorab I: Kleines korpuslinguistisches Glossar

Zusammengestellt unter Nutzung des Glossars des "ForText"-Projektes (CC-BY-SA-3.0), verschiedenen Dokumentationen von Bryan Jurish und Wikipedia.

#### CSV

A B C

J

К

CSV steht für "Comma Separated Values" und ist ein
 Dateiformat in Tabellenform. In einer solchen Datei sind die
 einzelnen Werte durch Kommata getrennt; in Programmen
 wie Excel können sie als Tabelle angezeigt werden. Metadaten
 und KWIC von Suchabfrage- Ergebnissen mit DDC und DiaCollo
 können im u. a. CSV-Format exportiert werden.

#### D\*

 L D\*, bzw. <u>dstar</u> ist die Korpusmanagement-Umgebung des
 Zentrums Sprache an der Berlin-Brandenburgischen Akademie der Wissenschaften (<u>BBAW</u>). Sie wird dort in den Projekten
 DWDS, DTA und ZDL eingesetzt. Für das Projekt <u>"DiaCollo für</u> <u>GEI-Digital</u>" wurde eine D\*-Instanz am Georg-Eckert-Institut für internationale Schulbuchforschung (<u>GEI</u>) eingerichtet.

#### DDC

DDC ("<u>DiaLing/DWDS Concordancer</u>") ist eine open-source
 Suchmaschine, die von verschiedenen Projekten der <u>BBAW</u>
 eingesetzt wird, so etwa in <u>DWDS</u>, <u>DTA</u>, und <u>ZDL</u> Projekten.
 Sie führt die von Nutzer:innen formulierten Suchanfragen
 (Queries) aus, indem sie die *Indizes* bestimmter Korpora
 durchsucht.

#### Default

Das oder der default (engl. für Standardeinstellung) bezeichnet die standardmäßig gesetzten Werte für bestimmte Parameter eines Tools oder Programms, auf die Nutzer:innen bei der ersten Verwendung treffen. Die per default festgelegten Werte der Parameter lassen sich in der Regel manuell umstellen.

#### DiaCollo

Digitales Werkzeug zur Untersuchung von Kollokationen über die Zeit (**dia**cronic **collo**cation analysis).

#### Index

Im (Datenbank-)Index werden die Token einer Textsammlung mit einer ID versehen und zusätzlich weitere, durch NLP/Preprocessing gewonnene Informationen gespeichert. Diese Datenstruktur ermöglicht ein effizientes Suchen mit Suchmaschinen wie DDC. Der von DDC in D\* genutzte Index bezieht alle Types eines Korpus ein. Der für DiaCollo genutzte Index filtert hingegen mit einer PoS-Positivliste, so dass einige Token in den Suchen/Berechnungen nicht inkludiert werden (siehe stop words).

S

## Vorab I: Kleines korpuslinguistisches Glossar

Zusammengestellt unter Nutzung des Glossars des "ForText"-Projektes (CC-BY-SA-3.0), verschiedenen Dokumentationen von Bryan Jurish und Wikipedia.

#### Kollokation

А B C

D

Ε

F

G

Н

Κ

Ν

Ρ

R

S

Statistisch auffälliges gemeinsames Vorkommen von

Wörtern in einem vordefinierten Textabschnitt. Über

Kollokationsabfragen (wie DiaCollo) kann z. B.

herausgefunden werden, dass ein Wort X häufig in einem definierten Umkreis, z.B. 5 Wörter vor oder nach einem Stichwort Y vorkommt.

#### Korpus, das

Μ Eine Textsammlung; typischerweise wird ein Korpus zur Beantwortung spezifischer Forschungsfragen oder zur repräsentativen oder vollständigen Abbildung einer 0 Textsorte, eines Ouevres, einer Epoche o.ä. zusammengestellt. Q

#### **KWIC**

KWIC steht für "Keyword in Context". Es handelt sich um ein Präsentationsformat, das ein ausgewähltes Wort eines U Textes oder eines Korpus als Liste in seinen diversen V Kontexten (= mit Umgebungswörtern) zeigt. Die Größe der W Kontexte kann individuell festgelegt werden. Х

#### Lemmatisierung

Bestandteil des NLP/Preprocessing ist die lexikographische Reduktion der Flexionsformen eines im Korpus vorkommenden Wortes auf seine Grundform (Lemma). Z. B. werden Formen wie "sahen", "sieh", "gesehen" dem Lemma "sehen" zugeordnet.

#### NLP

NLP steht für "Natural Language Processing" und wird im Deutschen auch als maschinelle Sprachverarbeitung bezeichnet. Gemeint sind die Bemühungen, Computern beizubringen, natürlichsprachliche Äußerungen korrekt zu verarbeiten und zu analysieren (z. B. durch Lemmatisierung, PoS-Tagging etc.).

#### OCR

OCR steht für "Optical Character Recognition", also die automatische Texterkennung von gedruckten Texten: ein Computer "liest" einen gescannten Text und verwandelt diese Bilddatei in einen elektronischen Text. Dieses Verfahren ist kostengünstiger als manuelles Abtippen, allerdings für bestimmte Schriftarten, beschädigte Vorlagen u. ä. bislang noch recht fehleranfällig. Die Volltexte im GEI-Digital-2020 Korpus wurden durch OCR erstellt.

## Vorab I: Kleines korpuslinguistisches Glossar

Zusammengestellt unter Nutzung des Glossars des "ForText"-Projektes (CC-BY-SA-3.0), verschiedenen Dokumentationen von Bryan Jurish und Wikipedia.

#### PoS

PoS steht für "Part of Speech", d. h. Wortart. Ein PoS-Tagging ist die automatische Erfassung und Kennzeichnung von Wortarten im Rahmen von NLP/Preprocessing. Die so gewonnenen Zusatzinformationen stehen dann im Index eines Korpus für Queries zur Verfügung, z.B. für die Eingrenzung von Suchen nach Nomen (pos-tag: NN), Adjektiven (ADJ) usw.

#### Query

Query (engl. für Anfrage/Abfrage): Eine computergestützte
 Abfrage zur Analyse eines Textes/Korpus. Dies kann ein
 gesuchtes Stichwort sein, oder eine komplexe Suche z. B.
 mithilfe Regulärer Ausdrücke oder unter Benutzung der Query
 Language (Abfragesprache) die von der genutzten
 Suchmaschine unterstützt wird
 (z.B. für die DDC Suchmaschine die DDC query language).

#### Reguläre Ausdrücke

In Programmier- und Abfragesprachen (Queries) verwendete, nach vordefinierten Konventionen erstellte Zeichenketten (auch Regular Expressions oder RegEx genannt), die bestimmte Operationen wie z. B. Verkettung, Disjunktion, Wiederholung usw. prägnant darstellen.

#### Stop words/ Stoppwortliste

Als Stoppwörter bezeichnet man diejenigen Wörter, die bei einer digitalen Textanalyse jeweils unberücksichtigt bleiben sollen. Oft sind das Funktionswörter, die aufgrund ihrer grammatisch bedingten Häufigkeit die Auswertungsergebnisse verzerren würden. Sie können durch Filterungen oder mittels Stoppwortlisten entfernt oder ausgeblendet werden.

#### Type/Token

In der Linguistik verwendete Begriffe aus der Zeichentheorie/ formalen Logik. Während Type zusammenfassend jeden in einem Text oder einer Textsammlung vorkommenden Wort-Typ bezeichnet (z.B. einen Suchbegriff wie "Schule"), bezeichnet Token jedes einzelne Vorkommnis dieses Typs (d. h. bspw. mehr als 77.000 Treffer für "Schule" im GEI-Digital-2020 Korpus).

Y Z

## Vorab II: Das GEI-Digital-2020 Korpus

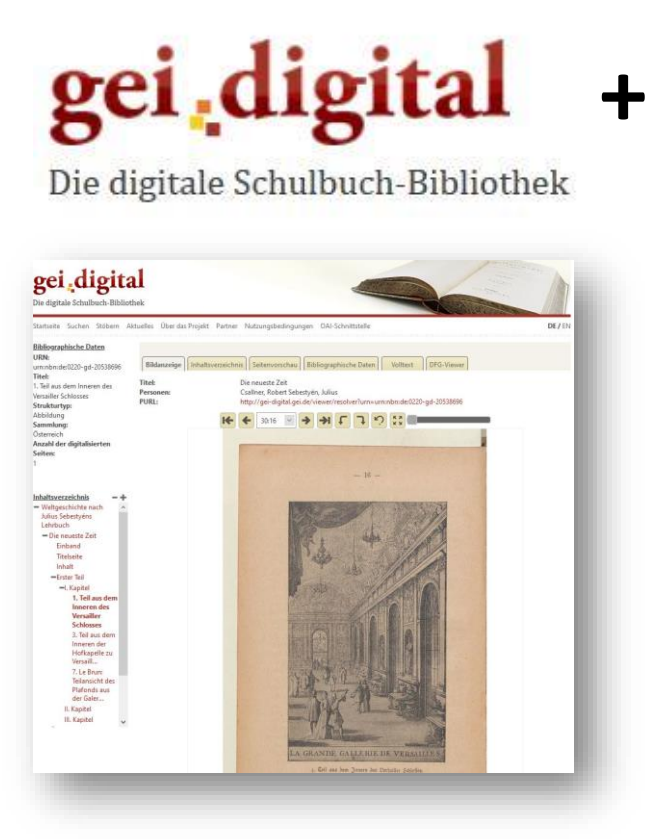

Historische Schulbücher aus der digitalen Schulbuchbibliothek <u>GEI-Digital</u> des Georg-Eckert-Instituts – Leibniz-Institut für internationale Schulbuchforschung

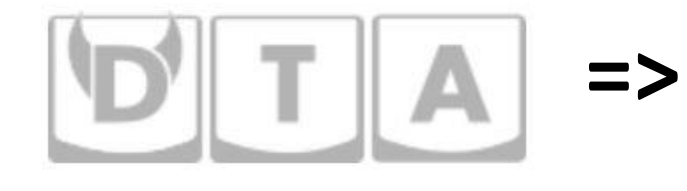

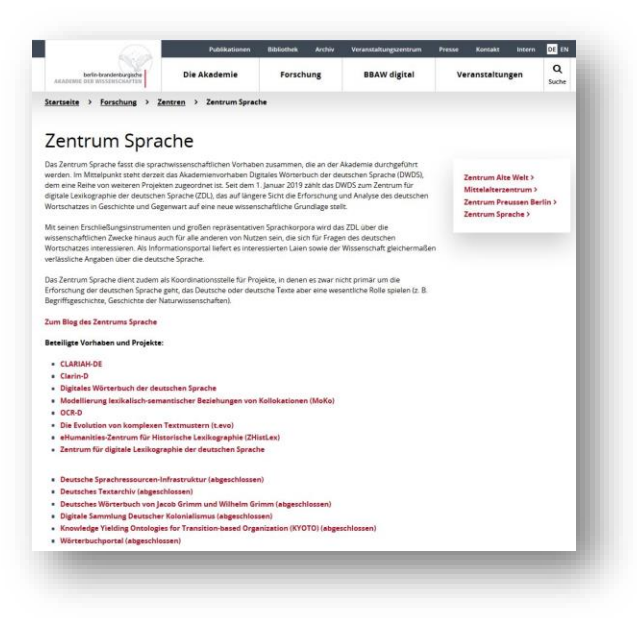

NLP- und Analyse-Werkzeuge des Zentrums Sprache

Berlin-Brandenburgische Akademie der Wissenschaften

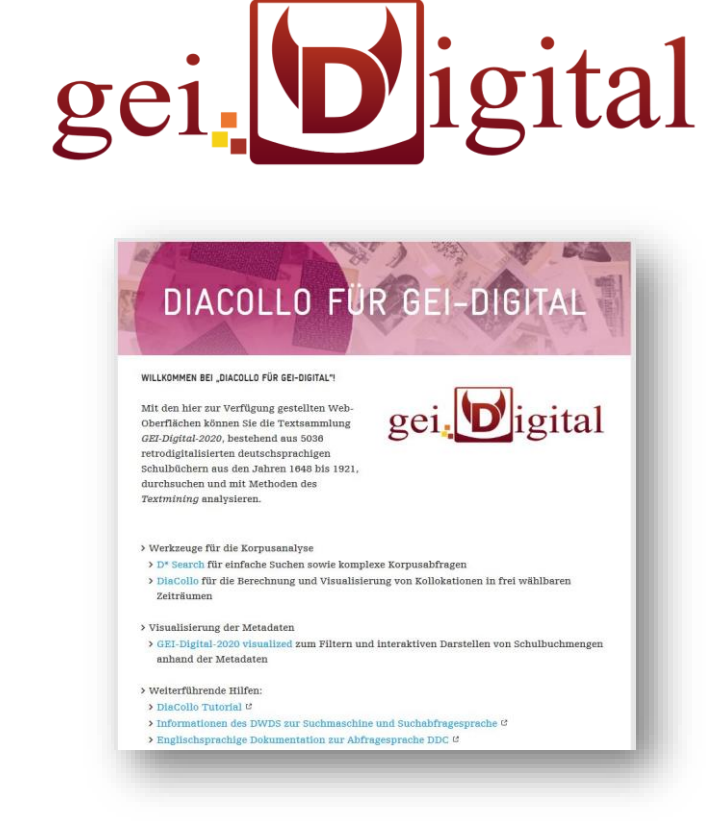

Das GEI-Digital-2020 Korpus umfasst alle Werke, die Ende Dezember 2020 auf GEI-Digital mit automatisch generiertem digitalen Volltext zur Verfügung standen.

## Das GEI-Digital-2020 Korpus: NLP – maschinelle Sprachverarbeitung

Die in diesen Folien gezeigten Beispiele stammen aus dem Korpus "GEI-Digital-2020" des Projektes <u>"DiaCollo für GEI-Digital</u>". Es wurde aus den Metadaten und automatisch generierten Volltexten von 5036 zwischen 1648 und 1921 publizierten überwiegend deutschsprachen Schulbüchern aus der digitalen Schulbuchbibliothek <u>GEI-Digital</u> erstellt. Die Texte wurden dafür nach TEI konvertiert und verschiedenen NLP-Verfahren unterzogen, darunter Tokenisierung, Normalisierung, Wortartenerkennung und Lemmatisierung.

h.) Die Mächstenliebe erfodert von uns 1) Gerechtigkeit gegen alle Menschen in Leistung der Iwangspflichten und im Worthalten. 2) Allgemeine Liebe,

| Satz<br>Nr. | Token<br>Nr. | Token         | POS-tag | Lemma         |
|-------------|--------------|---------------|---------|---------------|
| 1           | 1            | h             | NN      | h             |
| 1           | 2            | )             | \$(     | )             |
| 1           | 3            | Die           | ART     | d             |
| 1           | 4            | Nächstenliebe | NN      | Nächstenliebe |
| 1           | 5            | erfo[r]dert   | VVFIN   | erfordern     |
| 1           | 6            | von           | APPR    | von           |
| 1           | 7            | uns           | PPER    | wir           |

#### Tokenisierung:

- ✓ Jedes Token erhält eine adressierbare ID
- Absolute und relative Häufigkeiten können ermittelt werden

Normalisierung:

- ✓ Weitere Vorverarbeitungsschritte können mit normalisiertem Text durchgeführt werden
- Suche nach "normalisierter" Form findet auch historische Formen (z. B. "Tatsachen" > "Thatsachen")
   Wortartenerkennung (PoS-Tagging):
- ✓ Voraussetzung f
  ür weitere Vorverarbeitungsschritte
- ✓ Suchen lassen sich eingrenzen auf bestimmte Wortarten Lemmatisierung:
- Suche nach Lemma findet auch verwandte Formen (z. B. "sehen" findet "gesehen", "sah" usw.)

#### Das GEI-Digital-2020 Korpus: Indexierung

Die Daten, Metadaten und die mit NLP generierten Zusatzinformationen (Token-Attribute) wurden in verschiedenen Indizes und Datenbanken gespeichert.

Sie stehen somit für Suchen und Analysen mit unterschiedlichen Werkzeugen zur Verfügung, die auf diese Indizes zugreifen.

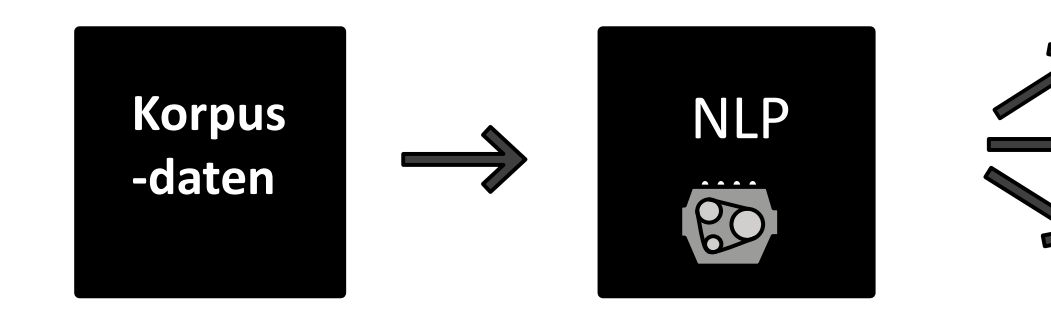

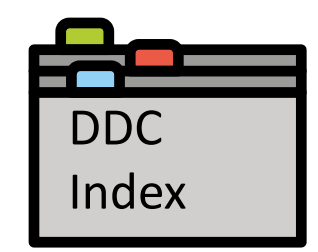

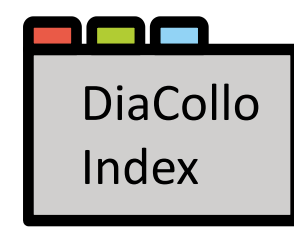

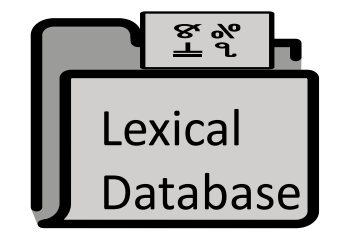

## Das GEI-Digital-2020 Korpus: Besonderheiten

Bei der Nutzung der Analysewerkzeuge und Interpretation der Ergebnisse sind einige Besonderheiten des GEI-Digital-2020 Korpus zu beachten, z. B. bezüglich der Quellen:

- Disclaimer: Die Texte und Bilder dienen zum Zwecke der Forschung, ihre Inhalte spiegeln nicht die Meinungen der Institutionen und Personen, die an ihrer Zurverfügungstellung beteiligt sind.
- Die Datengrundlage einzelner Publikationszeiträume ist unterschiedlich groß.
- Die Werke wurden für verschiedene Schulfächer, Schulformen (z.B. auch Lehrerbildungsanstalten), Schulstufen etc. geschrieben.
- Einige Werke ähneln sich inhaltlich z. T. stark (z.B. durch Regional-Ausgaben, durch bearbeitete spätere Auflagen usw.)
- Einige Texte enthalten fremdsprachige Abschnitte/Einschübe, und das Korpus vereinzelt fremdsprachige Werke.
- bezüglich der Kuration der Daten:
- Die Volltexte weisen aufgrund der rein automatisch durchgeführten Texterkennung eine gewisse Fehlerrate auf.
- In der Konsequenz sind auch die mittels NLP generierten Zusatzinformationen teilweise fehlerhaft/unvollständig (siehe Beispiele unten).
- Die hier vorgestellten Werkzeuge wurden für die Analyse möglichst originalgetreuer Texte konzipiert und konfiguriert.

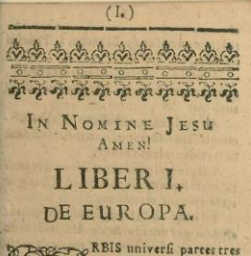

Abis iniveri, pares tres imr: Buropa Giller, Africa, & Afa: quibutre. centiores quartamadjunxerantque A merica diciur, & inter 17, anno adinventa eft. gas de latius legre eft in liforice Geognpia nofres, Anno 516./mtibu Dn. 96. Bircheri Erfforti,exev[e, 70m.1].t.bist?.c.g.f.p.g. BUROPA habetab oriente mare Z-

grum feu Hellespontum Grzeiz, nunc Archipelagus: Pontum Euxinum, nunc Italis mare maggiore: Paludem Mzo-A sidem, Beispiel 1: Die früheste mit den digitalen Werkzeugen auffindbare Nennung von "Europa" im Korpus stammt aus dem *Mercurius Cosmicus* von 1648. Die Nennungen von Afri[k]a, Asien und Ameri[k]a auf derselben Seite werden aufgrund mangelhafter OCR-Ergebnisse/lateinischer Schreibweise nicht gefunden/erkannt.

<br/> <br/>(HO <br> o O\_O O O O O o o o <br> l ^ Nomine Jesu <br/> <br/>LIBER L <br> DE EUROPA. <br> RBIS univcrii partes tres <br> funt: Europa fcilicet,<br/>A,- <br> frica> &AG'a: quibus rc- <br> centiores quartam adjun- <br> xerunt,quae America dici- <br> tur,& intra i/j, anno\* ad- <br> inventa eft; qua ¿e latitu & Utua legere <br> b Я in Hift or i c л Geograf bi л noftra , y.inno <br> ico.fumtibu\* Dn.<br/>Job. Birckneri Erf- <br> furti,ex tu fa , Tomoli» Lib.IK, cap<, l. pag, <br/>tor> feqq. <br> EUROPA habet ab oriente ma-re /IE- <br> gzum feu Hellefpontum Grzcix; mmc<br/> <br> Archipelagus : Pontum Euxinam , nunc <br> Stalis ware maggiore: Paludem M\*o« <br> A tidem#

023310 JLO J 1.JJHI 110 NVVIC 623310 529 2 6.9285 1760 Uiw NN KWIC 0 0 1000 1770 Lat 1025122 407 <br > 468 Appreising zur Rechenkunst. <br > Es rechnet einer leine Zeit jusnnmen, die er auf hohen uiw < r> niedrigen Schulen zugebracht, und findet, <br> auf der Schule , Jahr. Mon. Wochen. Tage. Stutty' <br>
zu R. sey er gewesen 2-3 - 2 - 5 -- 2 <br>
br>
zu R. sey er gewesen 2-3 - 2 - 5 -- 2 <br/>
br>
zu R. sey er gewesen 2-3 - 2 - 5 -- 2 <br/>
br>
zu R. sey er gewesen 2-3 - 2 - 5 -- 2 <br/>
br>
zu R. sey er gewesen 2-3 - 2 - 5 -- 2 <br/>
br>
zu R. sey er gewesen 2-3 - 2 - 5 -- 2 <br/>
br>
zu R. sey er gewesen 2-3 - 2 - 5 -- 2 <br/>
br>
zu R. sey er gewesen 2-3 - 2 - 5 -- 2 <br/>
br>
zu R. sey er gewesen 2-3 - 2 - 5 -- 2 <br/>
br>
zu R. sey er gewesen 2-3 - 2 - 5 -- 2 <br/>
br>
zu R. sey er gewesen 2-3 - 2 - 5 -- 2 <br/>
br>
zu R. sey er gewesen 2-3 - 2 - 5 -- 2 <br/>
br>
zu R. sey er gewesen 2-3 - 2 - 5 -- 2 <br/>
br>
zu R. sey er gewesen 2-3 - 2 - 5 -- 2 <br/>
br>
zu R. sey er gewesen 2-3 - 2 - 5 -- 2 <br/>
br>
zu R. sey er gewesen 2-3 - 2 - 5 -- 2 <br/>
br>
zu R. sey er gewesen 2-3 - 2 - 5 -- 2 <br/>
br>
zu R. sey er gewesen 2-3 - 2 - 5 -- 2 <br/>
br>
zu R. sey er gewesen 2-3 - 2 - 5 -- 2 <br/>
br N. i., g - 3 - 4 -- 19 <br> zu N. 4 -- 6 - j - i - ^ <br> '; 8 - 6 - 3 - 3 - äl <br> Anweisung zur Rechenkunft. 468 Es rechnet einer feine Beit gufammen, die er auf hohm un niedrigen Schulen zugebracht, und findet, auf der Schule Sabr. Mon. Wochen. Lage. Stund in 92. fen er gewefen 3u D. au De. 3 - 3 - 21 8 -- 6 ---

DiaCollo interpretiert den OCR-Fehler "uiw" (statt "und") als seltenes, aber häufig mit dem gesuchten Stichwort (hier: "Schule") vorkommendes Wort.

Beispiel 2:

## Teil 1:

## Die D\*-Startseite und die von dort erreichbaren Werkzeuge

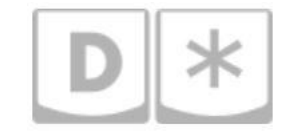

Die D\*-Startseite ist zugleich die Startseite für DDC-Korpusabfragen ("Query") und verlinkt auf weitere Werkzeuge für die Korpusanalyse:

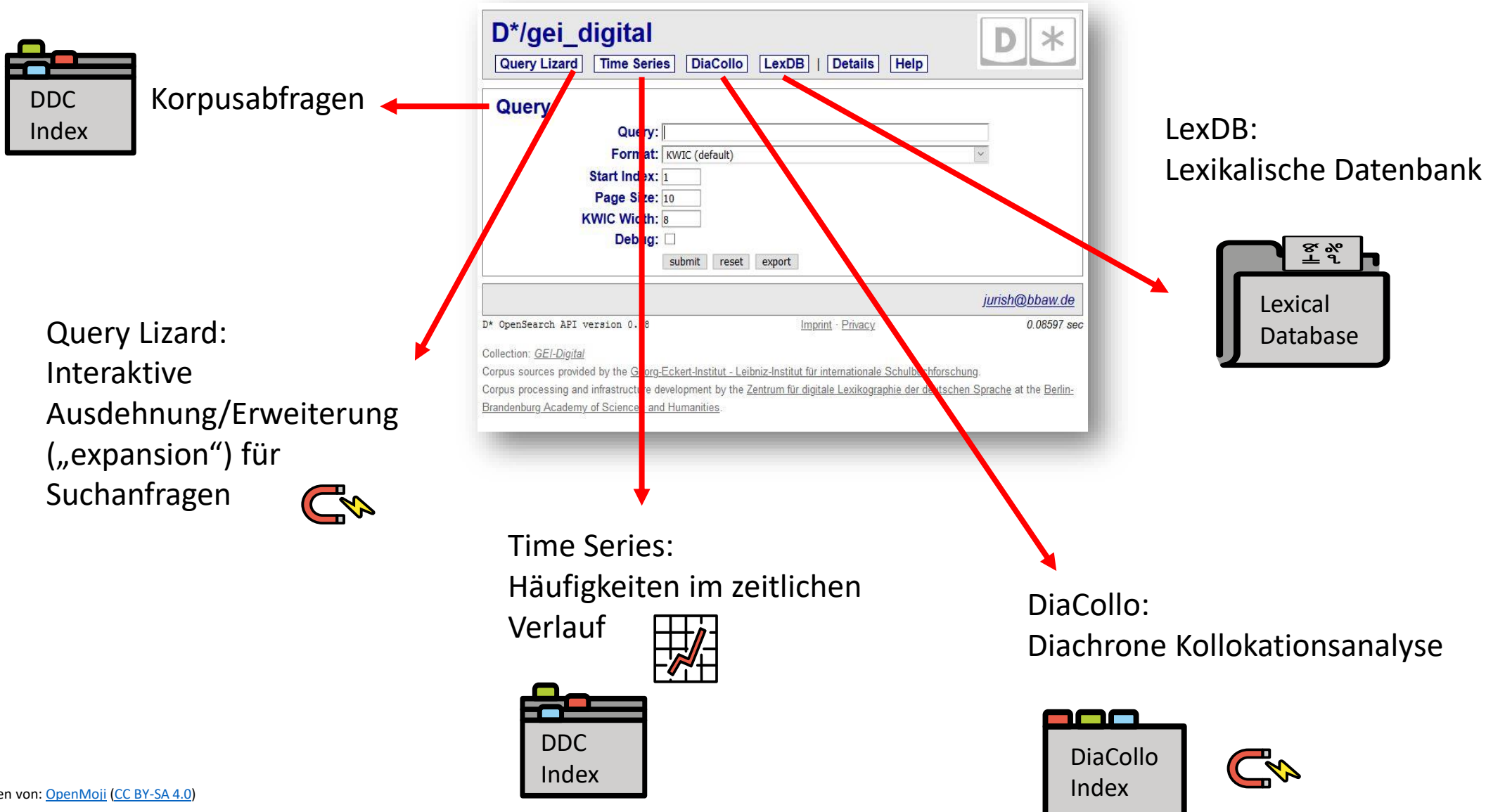

12

Die Werkzeuge nutzen verschiedene Formen und Teilmengen der mit NLP-Verfahren aufbereiteten und angereicherten Korpusdaten:

| D* ("Dstar") | Query        | nutzt den DDC Index<br>(=der in D* mit DDC durchsuchbare Hauptindex; Tokens mit<br>einem Type-Index pro indizierten Token-Attribut)                                            |
|--------------|--------------|----------------------------------------------------------------------------------------------------|
|              | Query Lizard | nutzt DDC-eigene und ggf. integrierte Tools<br>(wie z. B. <u>GermaNet</u> ) für den DDC Index                                                                                  |
|              | Time Series  | nutzt eine SQL Datenbank                                                                                                    |
|              | DiaCollo     | nutzt den nativen DiaCollo Index,<br>nutzt Unigramme,<br>nutzt eine Term Dokument Matrix (TDF index)<br>Auswahl ist mit dem<br><u>PROFILE-Parameter</u><br>in DiaCollo möglich |
|              | LexDB        | nutzt eine SQL Datenbank (komplexe Types)                                                                                                    |

#### Kombinierbare Werkzeuge

Die Werkzeuge nutzen verschiedene Formen und Teilmengen der mit NLP-Verfahren aufbereiteten und angereicherten Korpusdaten ("one tool = one job"). Sie sind jedoch eng miteinander verbunden:

- Eine Ausdehnung/Erweiterung ("expansion") eines Suchbegriffs aus dem Query Lizard kann direkt als Query von DDC ausgeführt werden.
- Eine Ergebnismenge in DiaCollo (aus dem DiaCollo Index) kann zur n\u00e4heren Ansicht der Stichworte im Kontext (KWIC) als Abfrage an die DDC Query (im DDC Index) "weitergereicht" werden.
- Manche Berechnungen (z.B. Frequenzanalysen) kann man mit verschiedenen Werkzeugen (d.h. auch in verschiedenen Indizes!) durchführen.

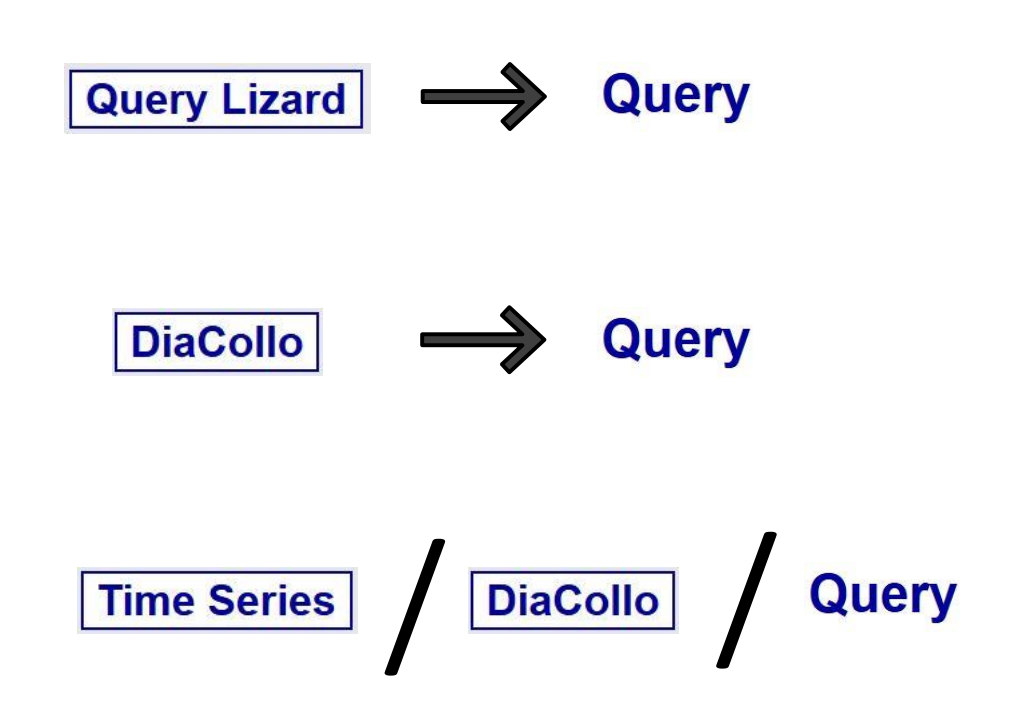

## Die Startseite für Korpusabfragen in der D\*-Korpusmanagement-Umgebung

Hier wird angezeigt wo Sie sich befinden und welches Korpus ausgewählt wurde. In diesem Fall die <u>(Startseite der) D\* Umgebung mit dem "GEI-</u> <u>Digital 2020"-Korpus</u>

|                                                                                       | D*/gei_digital<br>Query Lizard Time Series DiaCol                                                                                                    | lo LexDB   Details Help                                                                         |                                                    |
|---------------------------------------------------------------------------------------|----------------------------------------------------------------------------------------------------|-------------------------------------------------------------------------------------------------|----------------------------------------------------|
| Mehr zu<br>Korpusabfragen<br>mit <b>Query</b> in <u>Teil 2</u><br>dieses Foliensatzes | Query:<br>Format: KWIC (default)<br>Start Index: 1<br>Page Size: 10<br>KWIC Width: 8<br>Debug:<br>submit res                                                                      | set export                                                                                      |                                                    |
|                                                                                       |                                                                                                    |                                                                                                 | j <u>urish@bbaw.de</u>                             |
|                                                                                       | D* OpenSearch API version 0.58                                                                                                    | Imprint - Privacy                                                                               | 0.08597 sec                                        |
|                                                                                       | Corpus sources provided by the <u>Georg-Eckert-Institut</u> -<br>Corpus processing and infrastructure development by t<br><u>Brandenburg Academy of Sciences and Humanities</u> . | Leibniz-Institut für internationale Schulbuchf<br>he Zentrum für digitale Lexikographie der der | orschung.<br>Itschen Sprache at the <u>Berlin-</u> |

Ein Klick auf das D\* - Logo führt jederzeit zurück auf diese Startseite

Kopfzeile ("header") mit Links zu den verschiedenen Werkzeugen dieser Umgebung

Eingabemaske des jeweils ausgewählten Werkzeugs, in diesem Fall für (DDC-) **Queries** für Suchen in der ausgewählten Textsammlung. Die Werte einiger Parameter sind standardmäßig voreingestellt ("default")

Fußzeile ("footer") mit Impressum,
 Herkunftsangaben zu Korpus und
 Werkzeugen u.a.

Im Folgenden werden die in der Kopfzeile verlinkten Werkzeuge vorgestellt.

**Query Lizard:** Möglichkeit zur interaktiven Erweiterung oder Einschränkung von Suchabfragen

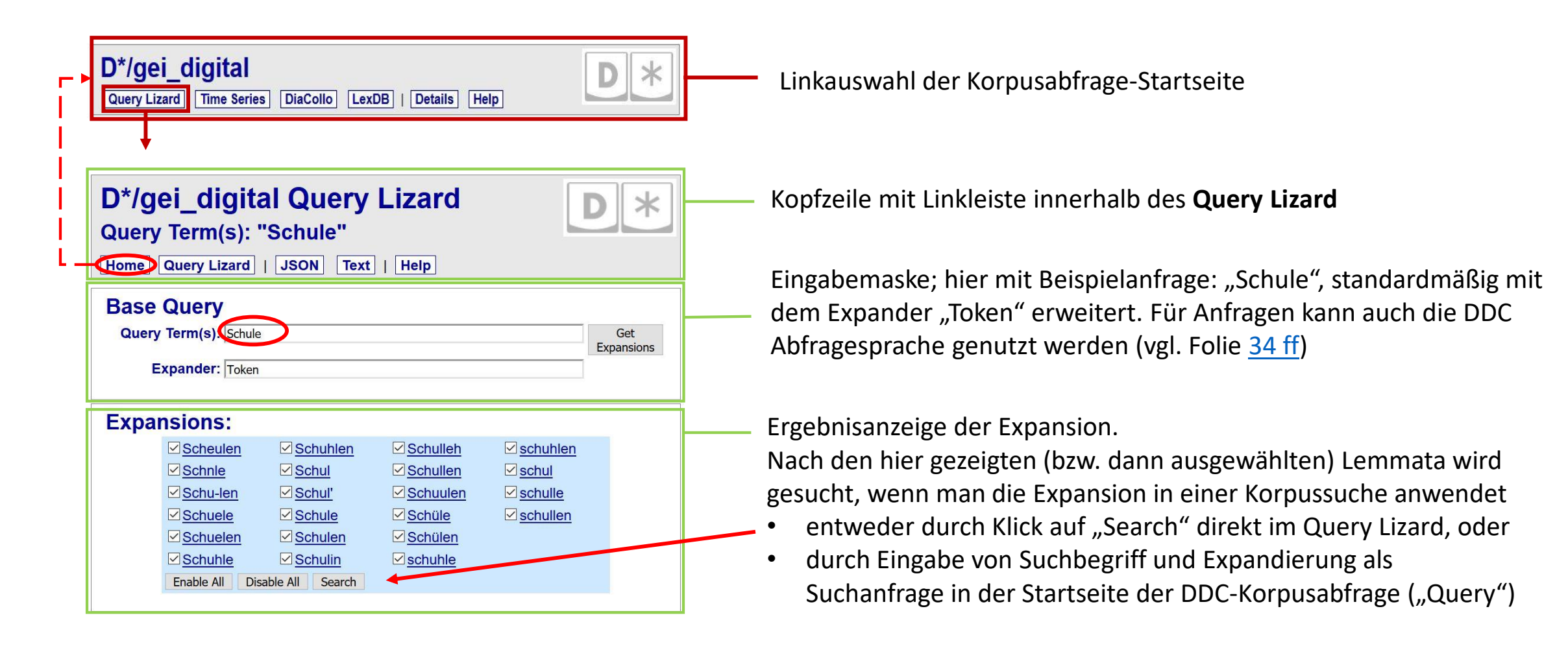

Für eine Liste und Beispiele dieser Expandierungsmöglichkeiten ("expansions") vgl. <u>https://www.dwds.de/d/korpussuche#expansion</u> Siehe auch: <u>http://diacollo.gei.de/gei-digital-2020/details.perl#expand</u>. Einige Beispiele finden Sie auch auf den folgenden Folien.

## Query Lizard: Nutzung von GermaNet

<u>GermaNet</u> ist ein lexikalisch-semantisches Netz, das deutsche Substantive, Verben und Adjektive semantisch miteinander in Beziehung setzt, z.B. als Synonyme, Über- oder Unterbegriffe. Wenn ein Korpus mit GermaNet annotiert wurde, kann man diese verbundenen Begriffe mit Expandierer-Werkzeugen wie dem Query Lizard finden und nutzen.

| Home Query Lizard   JSON                                       | Text   Help      | <u>ז</u>              |           |              |
|----------------------------------------------------------------|------------------|-----------------------|-----------|--------------|
| Base Query                                                     |                  |                       |           |              |
| Query Term(s): Sd                                              | hule             |                       |           | Get          |
| Expander: gn-                                                  | -syn             |                       | ]         | Expansions   |
| Expansions:                                                    |                  |                       |           |              |
| ☑ <u>Bildungsanstalt</u>                                       | Penne            | ✓ Schule              | Schulhaus |              |
| Lehranstalt     Enable All Disable All Sea                     | Schulbau<br>Irch | ✓ <u>Schulgebäude</u> | Schulung  |              |
|                                                                |                  |                       | ju        | rish@bbaw.de |
|                                                                |                  |                       |           | 0 102034 50  |
| * OpenSearch API version 0.58                                  |                  | Imprint · Privacy     |           | 0.702004 001 |
| * OpenSearch API version 0.58<br>ollection: <u>GEI-Digital</u> |                  | Imprint · Privacy     |           | 0.702004 001 |

Im Beispiel links werden durch <u>gn-syn</u> **Synonyme** des Stichworts "Schule" angezeigt. Die Expansionen können für die Suche im Korpus übernommen, aber auch "abgewählt" werden.

#### Nutzung dieser Expansionen für eine DDC-Suche:

| Query Lizard<br>Details He | Time S     | eries | DiaCollo           | LexDB | ĽĽ |   |
|----------------------------|------------|-------|--------------------|-------|----|---|
| Query                      |            |       |                    |       |    |   |
| Query:                     | Schule gn- | syn   |                    |       |    |   |
| Format:                    | KWIC (dera | ault) |                    |       | ~  | e |
| Start Index:               | 1          |       |                    |       |    |   |
| Page Size:                 | 10         |       |                    |       |    |   |
| KWIC Width:                | 8          |       |                    |       |    |   |
| Debug:                     |            |       |                    |       |    |   |
|                            |            |       | Providence Service |       |    |   |

Auf der nächsten Folie finden Sie weitere Beispiele.

@{Bildungsanstalt, Penne, Schule, Schulhaus, Lehranstalt, Schulbau, Schulgebäude, Schulung}

Query Lizard: Beispiele für die Nutzung von GermaNet-Expansionen im GEI-Digital-2020 Korpus:

| gn-syn  | Synonyme                                            | Beispiel "Schule" |
|---------|-----------------------------------------------------|-------------------|
| gn-syn1 | Synonyme, direkte Unter- und Oberbegriffe           | Beispiel "Schule" |
| gn-syn2 | Synonyme, direkte und deren Unter- und Oberbegriffe | Beispiel "Schule" |

| gn-sub  | Synonyme und Unterbegriffe                      | Beispiel "Schule" |
|---------|-------------------------------------------------|-------------------|
| gn-sub1 | Synonyme und direkte Unterbegriffe              | Beispiel "Schule" |
| gn-sub2 | Synonyme, alle direkten und deren Unterbegriffe | Beispiel "Schule" |

| gn-sup  | Synonyme und Oberbegriffe                      | Beispiel "Schule" |
|---------|------------------------------------------------|-------------------|
| gn-sup1 | Synonyme und direkte Oberbegriffe              | Beispiel "Schule" |
| gn-sup2 | Synonyme, alle direkten und deren Oberbegriffe | Beispiel "Schule" |

| D*/gei_d<br>Query Term<br>Home Query L | igital Query Lizard<br>(s): "Schule"<br>Jzard   JSON Text   Help |                          |                                |                  | <b>D</b> * |
|----------------------------------------|------------------------------------------------------------------|--------------------------|--------------------------------|------------------|------------|
| Base Quer                              | y                                                                |                          |                                |                  |            |
|                                        | Query Term(s): Schule                                            |                          | Get Expansions                 |                  |            |
|                                        | Exp nder: gn-sub                                                 |                          |                                |                  |            |
| Expansion                              | s:                                                               |                          |                                |                  |            |
|                                        | Abendgymnasium                                                   | ☑ Fußballschule          | ✓ Lateinschule                 | Schulbau         |            |
|                                        | Abendrealschule                                                  | Förderschule             | Lehranstalt                    | Schule           |            |
|                                        | Abendschule                                                      | Führungsakademie         | ☑ Literaturinstitut            | Schulgebäude     |            |
|                                        | Akademie                                                         | Fürstenschule            | Ludwig-Maximilians-Universität | Schulhaus        |            |
|                                        | Albert-Ludwigs-Universität                                       | Ganztagsschule           | ✓ Lyzeum                       | Schulung         |            |
|                                        | Alexander-von-Humboldt-Gymnasium                                 | Gehörlosenschule         | Malschule                      | Schwesternschule |            |
|                                        | Anwenderschulung                                                 | Gelehrtenschule          | Marineakademie                 | Seefahrtschule   |            |
|                                        | Architekturschule                                                | Gemeinschaftsgrundschule | Marineschule                   | Segelschule      |            |
|                                        | Artillerieschule                                                 | Gemeinschaftsschule      | Massenuniversität              | Sekundarschule   |            |
|                                        | Artistenfakultat                                                 | Gesamthochschule         | Meisterschule                  | Singakademie     |            |

| Query  | Term(s): "Schule"     | Help           |                |                      |  |
|--------|-----------------------|----------------|----------------|----------------------|--|
| Base C | Query                 |                |                |                      |  |
|        | Query Term(s): Schule |                | Get Expansions |                      |  |
|        | Expansion. Ign-sup    | >              |                |                      |  |
| Expan  | sions:                |                |                |                      |  |
| •      | Art                   | Ereignis       | Lernen         | Situation            |  |
|        | Artefakt              | Fachbuch       | Medium         | Sorte                |  |
|        | Ausbildung            | Fortbildung    | Mittel         | ⊡ <u>Teil</u>        |  |
|        | Bau                   | Gebilde        | Objekt         | ✓ Teilmenge          |  |
|        | Bauwerk               | Gebäude        | Organisation   | Verständigungsmittel |  |
|        | ☑ <u>Bildung</u>      | Gegenstand     | Penne          | Veröffentlichung     |  |
|        | Bildungsanstalt       | Gruppe         | Printmedium    | Veiterbildung        |  |
|        | Bildungseinrichtung   | ☑ <u>Hilfe</u> | Prozess        | ✓ Werk               |  |
|        | Bildungsinstitution   | Hilfsmittel    | Publikation    | Zusammenschluss      |  |
|        | Bildungsstätte        | Institution    | Richtung       | Zustand              |  |
|        | Buch                  | Kategorie      | Sache          | kognitiver Prozess   |  |

"Schule"

## Time Series: Für Frequenzanalysen im zeitlichen Verlauf

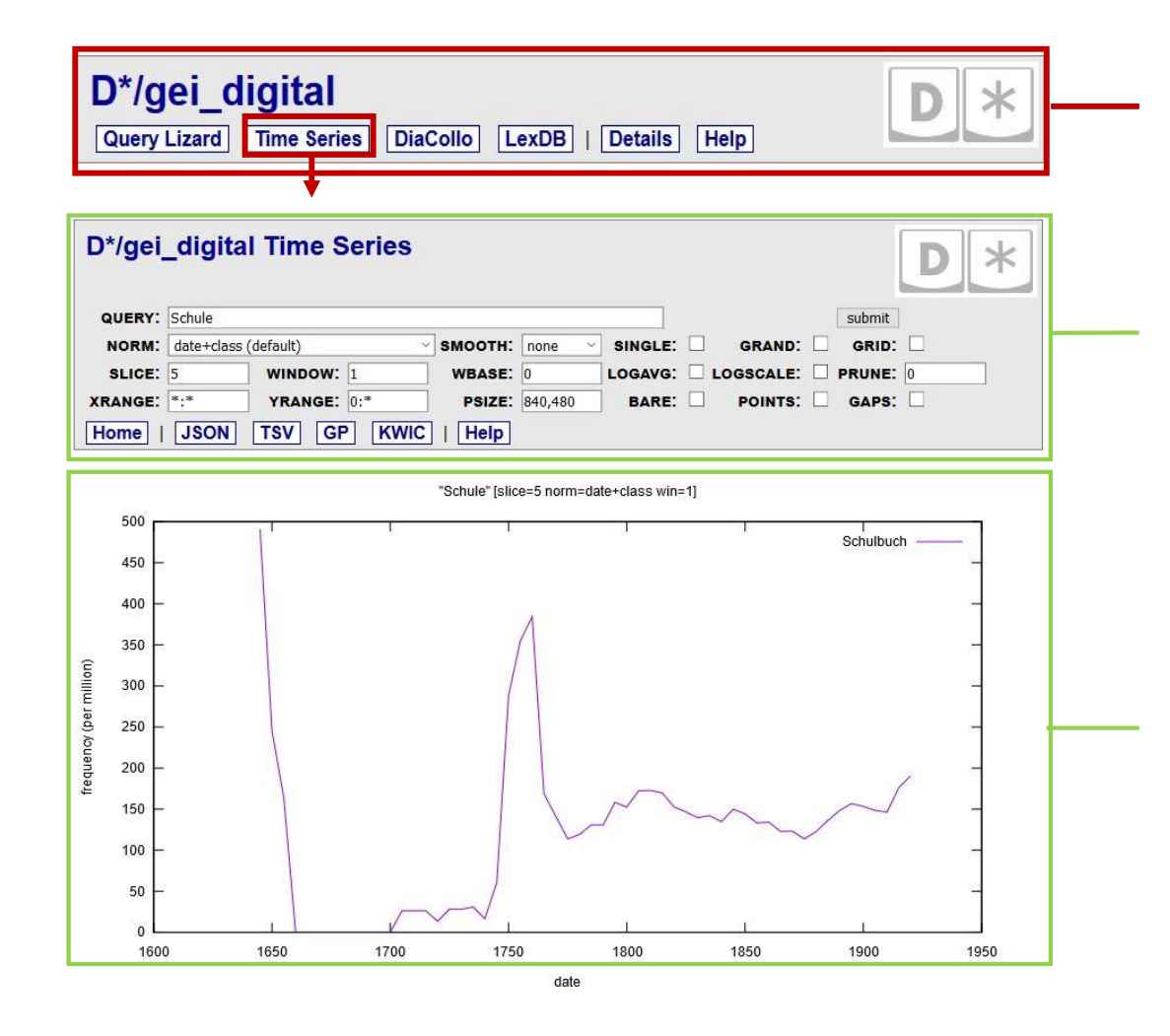

Die Time Series nutzt (ebenso wie LexDB, aber anders als die DDC-Query und DiaCollo) eine SQL Datenbank der Korpusdaten. Linkauswahl der Korpusabfrage-Startseite

Eingabemaske und Links innerhalb des **Time Series**-Werkzeugs (hier mit den Standardeinstellungen der Parameter bzw. ihrer Werte und der Beispielabfrage "Schule").

Anpassen lassen sich die Werte von Parametern wie z.B. der gesamte untersuchte Zeitbereich (XRANGE), darin untersuchte Zeit-Intervalle (SLICE), Fenstergröße für gleitende Mittelwertglättung (WINDOW), Konfidenzintervall für Ausreißererkennung (PRUNE) und graphische Glättungsmethode (SMOOTH).

Verlaufskurve als Ergebnisanzeige der Anfrage. Die Darstellung ist in dieser voreingestellten Sicht für eine leichtere Interpretierbarkeit "geglättet": Frequenzwerte werden relativ zur Gesamtanzahl der Token (f pro Million) angezeigt und per Default-Voreinstellung nicht jahresgenau, sondern in Abschnitten von jeweils 5 Jahren (**SLICE:** 5) gemessen und mit einem gleitenden Durchschnitt über die unmittelbare benachbarten Abschnitte (**WINDOW:** 1) geglättet dargestellt.

#### Time Series: Hinweise zur Interpretation – Datengrundlage, Glättung und Ausreißer

Die Ergebnisse der Time Series sind umso aussagekräftiger (für das jeweilige Korpus), je umfangreicher und zeitlich ausgewogener zusammengesetzt das Korpus ist. Im GEI-Digital-2020 Korpus sind – auch aufgrund der historisch veränderlichen Schulbuchproduktion – deutlich weniger Daten für das 17. und 18. Jhd. als für das späte 19. und frühe 20. Jhd. vorhanden. Generell können bei kleiner(er) Datengrundlage besonders bei mittel- und niedrigfrequenten Wörtern Ausreißer in Einzelwerken dazu führen, dass die Wortverläufe verzerrt dargestellt werden.

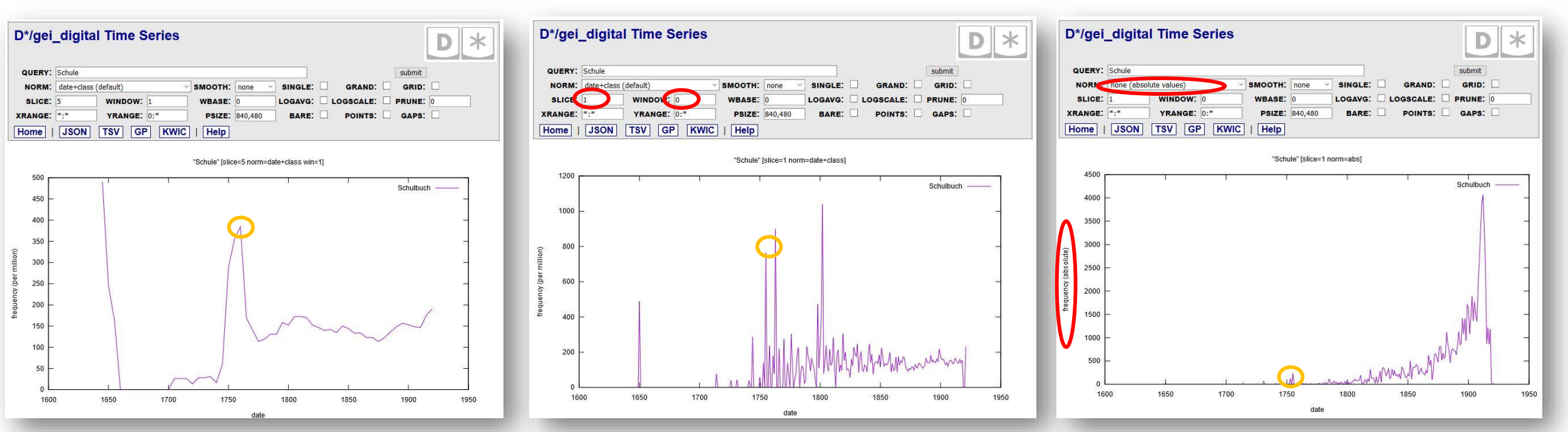

Verlaufskurve für das Stichwort "Schule" mit Standardglättung, also optimiert für die leichte Erkennbarkeit von Trends in großen, ausgewogenen Korpora. Verzeichnet ist z. B. ein "Peak" der Vorkommen ca. 1750-70. Ergebnisanzeige derselben Anfrage mit veränderten Parameter-Werten (hier: **SLICE**: 1, **WINDOW**: 0 für eine Anzeige **ohne Glättung**): Der "Peak" um 1750-70 ist verursacht von zwei Ausreißer-Jahren. Ergebnisanzeige derselben Anfrage mit veränderten Parameter-Werten (hier: **NORM**: none für eine Anzeige der **absoluten** Häufigkeit, SLICE: 1, **WINDOW** 0 für eine Anzeige **ohne Glättung**): Die absolute Häufigkeit von "Schule" im Korpus in den Jahren 1750-70 ist nicht sehr groß.

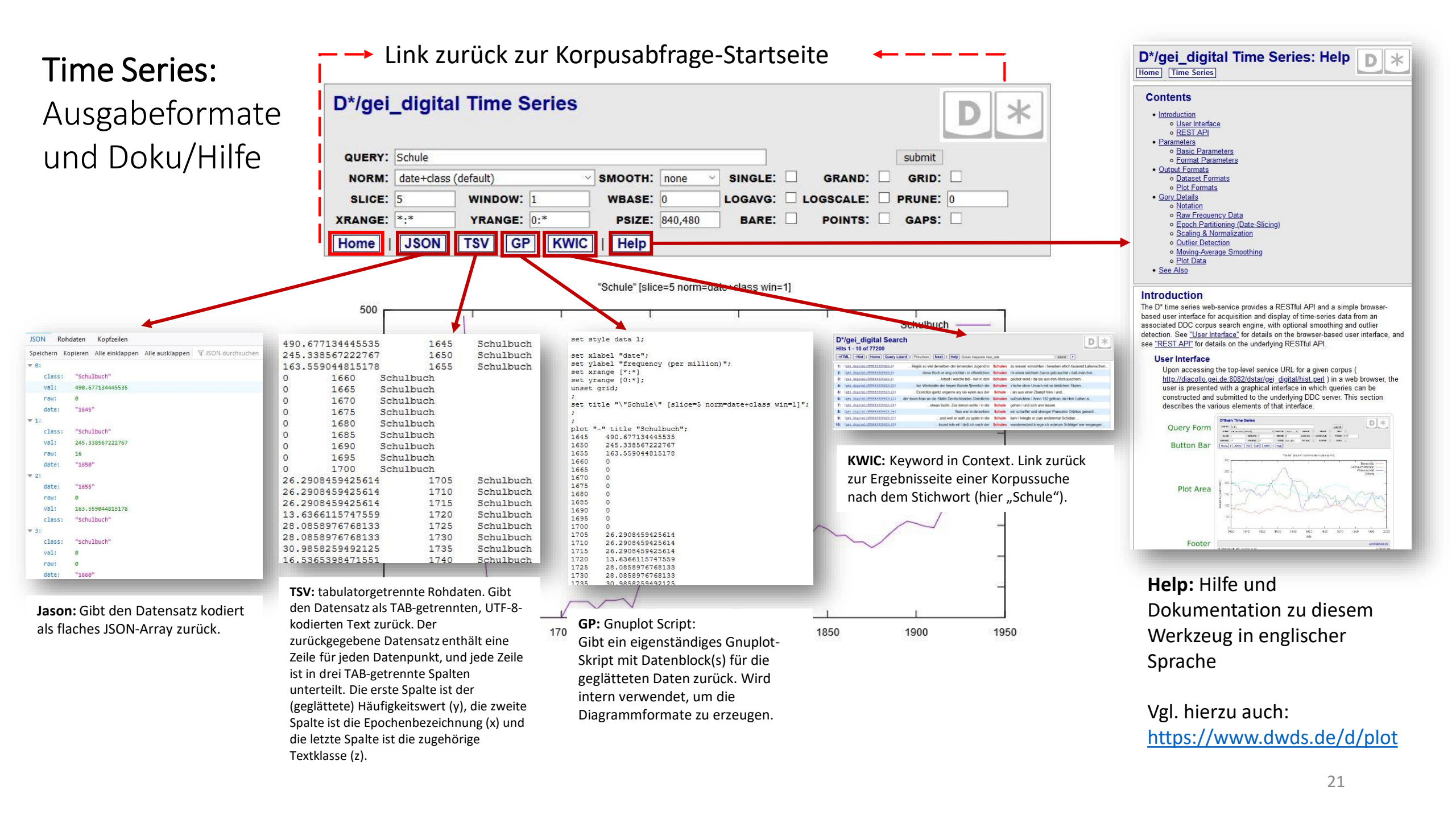

DiaCollo: Interaktive Berechnung und Visualisierung von Kollokationen über die Zeit

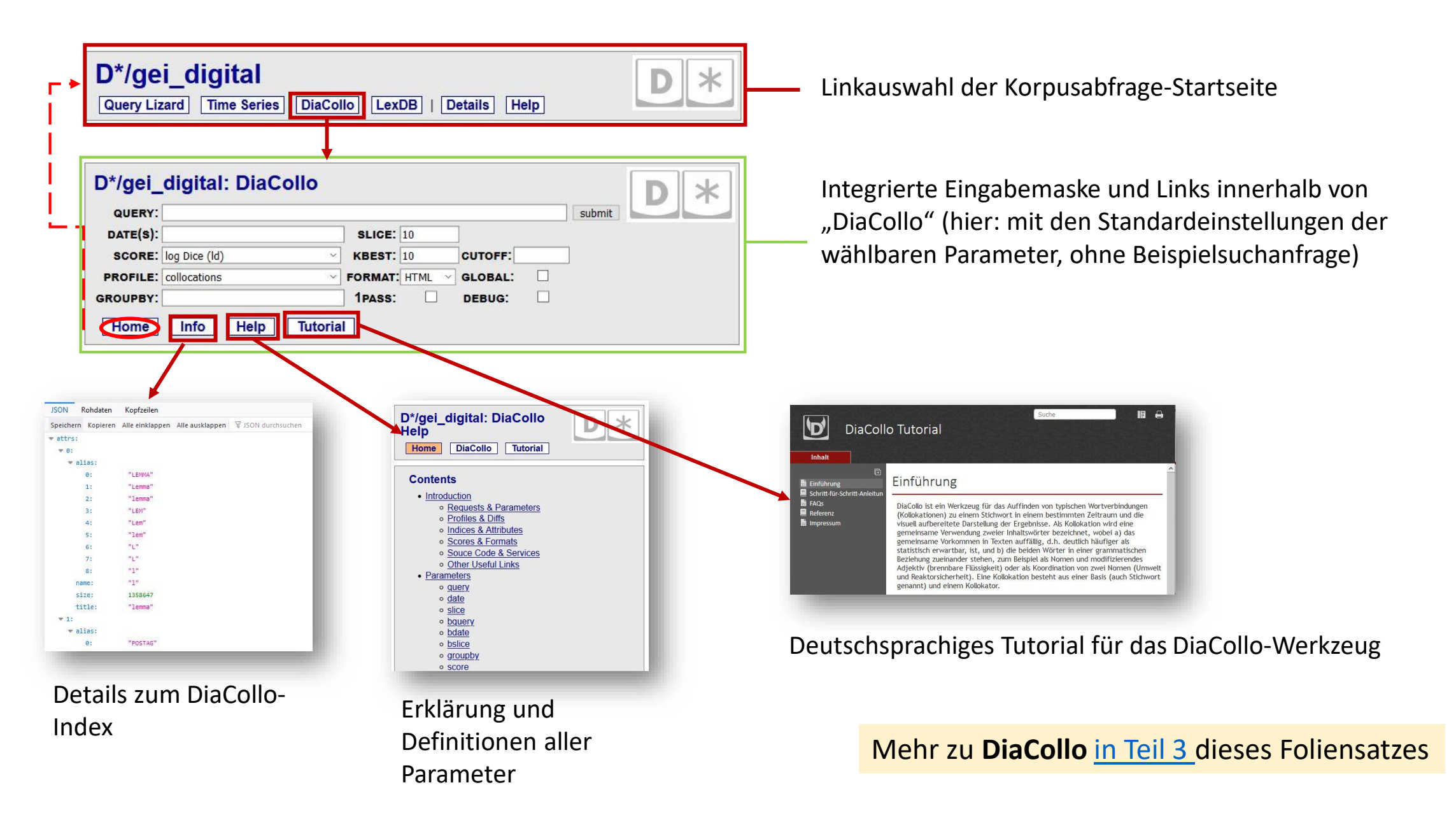

# **LexDB:** Lexikalische Datenbank zu allen Attributen der Token sowie Frequenzen im jeweils untersuchten Korpus

vgl. https://www.dwds.de/d/korpussuche#lexdb und https://www.dwds.de/r/lexdb

| D*/ae                                                                                                    |                                          |                                                                                             |                                |            |                          | +        |                     |                                     |               |           |
|----------------------------------------------------------------------------------------------------|------------------------------------------|---------------------------------------------------------------------------------------------|--------------------------------|------------|--------------------------|----------|---------------------|-------------------------------------|---------------|-----------|
|                                                                                                    | ei_dig                                   | jital:                                                                                      | Le                             | <b>KDE</b> | : View                   |          |                     |                                     |               | م خ ما    |
| US                                                                                                    | ER:                                      |                                                                                             |                                |            |                          |          |                     |                                     |               | Inte      |
| SELE                                                                                                    | CT: *                                    |                                                                                             |                                |            |                          |          |                     |                                     |               | hiei      |
| WHE                                                                                                    | RE:                                      |                                                                                             |                                |            |                          |          |                     |                                     |               |           |
| GROUP I                                                                                                    | BY:<br>BY:                               |                                                                                             |                                |            |                          |          |                     |                                     |               | wâł       |
| OFFS                                                                                                    | <b>ET:</b> 0                             |                                                                                             | NIT: [                         | 10         | submit                   |          |                     |                                     |               |           |
| Hom                                                                                                    | e Inf                                    | 2   F                                                                                       | irst                           | <<         | Prev Next >>             | Tabs JSC |                     | Help Record(s) 1-                   | 10 of 8900504 |           |
|                                                                                                    |                                          |                                                                                             |                                |            |                          |          |                     | $\overline{1}$                      |               |           |
|                                                                                                    | u w                                      | v                                                                                           | р                              | 1          | f                        | Column   | Туре                | Comments                            |               | Fr        |
| Kwic !                                                                                                    | 1                                        | 1                                                                                           | \$.                            | 1          | 1704613                  | u        | text                | dta: raw utf8 text                  |               |           |
| Kwic !                                                                                                    |                                          | 1                                                                                           | \$(                            | 11         | 80                       | w        | text                | transliterated text (==unicruft(u)) |               | Er        |
| Kwic !                                                                                                    |                                          |                                                                                             | \$.                            | Ш          | 1875                     | V        | text                | dta: CAB-normalized text            |               | Fa        |
| 100 million (100 million (100 m |                                          | .11                                                                                         | XY                             | 11         | 23                       |          | text                | lemma                               |               | īа        |
| Kwic I                                                                                                    |                                          | III                                                                                         | \$(                            | Ш          | 11                       | f        | int                 | frequency                           |               | Ge        |
| Kwic !                                                                                                    | II III                                   |                                                                                             |                                |            |                          |          | Construction of the | 5 - 1 - 1 - 1 - 1                   |               | 1         |
| KwicIKwicIKwicI                                                                                                    | II III<br>II III                         | 111                                                                                         | \$.                            | 111        | 2//                      |          |                     |                                     |               |           |
| KwicIKwicIKwicIKwicI                                                                                                    | <br>      <br>                           | <br>                                                                                        | \$.<br>XY                      | 111<br>111 | 2//                      |          |                     |                                     |               | (w        |
| Kwic!Kwic!Kwic!Kwic!Kwic!                                                                                                    | 11. 111<br>11. 111<br>11. 111<br>11. 111 | <br>    <br>                                                                                | \$.<br>XY<br>\$(               |            | 2//<br>1<br>9            |          |                     |                                     |               | (w)<br>Hä |
| Kwic!Kwic!Kwic!Kwic!Kwic!Kwic!                                                                                                    |                                          |                                                                                             | \$.<br>XY<br>\$(<br>\$.        |            | 2//<br>1<br>9<br>42      |          |                     |                                     |               | (w<br>Hä  |
| Kwic     !       Kwic     !       Kwic     !       Kwic     !       Kwic     !       Kwic     !       Kwic     !       Kwic     !                                                                                                    |                                          |                                                                                             | \$.<br>XY<br>\$(<br>\$.<br>\$( |            | 2//<br>1<br>9<br>42<br>2 |          |                     |                                     |               | (w<br>Hä  |
| Kwic!Kwic!Kwic!Kwic!Kwic!Kwic!Kwic!                                                                                                    |                                          | 111           111           111           1111           1111           1111           1111 | \$.<br>XY<br>\$(<br>\$.<br>\$( |            | 2//<br>1<br>9<br>42<br>2 |          |                     |                                     |               | (w<br>Hä  |

Linkauswahl der Korpusabfrage-Startseite

Integrierte Eingabemaske und Links innerhalb der LexDB; hier mit Standardabfrage (\*=alles) und Standardwerten der wählbaren Parameter

Ergebnisanzeige der Standard-Anfrage (hier die ersten 10 Ergebnisse von 8900504 im GEI-Digital-2020 Korpus, in diesem Fall zunächst eine Reihe Sonderzeichen/Nicht-Worte). Gezeigt werden das Rohdatum (Spalte **u**), der transliterierte Text (**w**), der normalisierte Text (**v**), Wortarten (**p**), Lemma (**I**) und Häufigkeit (**f**).

LexDB ist eine relationale SQLite-Datenbank; Hinweise zur Abfragesprache finden Sie unter **Help** 

**KWIC** = Link zur "Stichwort-im Kontext"-Ergebnisanzeige einer DDC-Suche nach dem jeweiligen komplexen Type (= logische Konjunktion über alle Attributspalten der Reihe)

#### LexDB Grundlagen

In der LexDB sind alle Attribute zusammen indiziert, so dass eine Abfrage nach der Häufigkeit eines (komplexen) Types, wie z.B. *"alle Formen des Lemmas ,Haus' als Nomen, absteigend nach Frequenz sortiert"* oder *"alle Formen des Lemmas ,lernen' als Verb (nicht "lernend/ADJA" oder "Lernen/NN"), absteigend nach Frequenz sortiert"* schnell beantwortet werden kann. Die Datenbank beinhaltet sozusagen bereits alle Ergebnisse für alle möglichen Anfragen.

Mit DDC dauert eine solche Abfrage länger, weil alle Tokens der angefragten Stichworte und Attribute durchgezählt werden

müssen, um die erfragte Token-Schnittmenge zu ermitteln.

| Column | Туре | Comments                           |  |  |  |  |
|--------|------|------------------------------------|--|--|--|--|
| u      | text | dta: raw utf8 text                 |  |  |  |  |
| w      | text | transliterated text (==unicruft(u) |  |  |  |  |
| v      | text | dta: CAB-normalized text           |  |  |  |  |
| р      | text | part-of-speech                     |  |  |  |  |
| I      | text | lemma                              |  |  |  |  |
| f      | int  | frequency                          |  |  |  |  |

| */aei   | digital: LexDB: View         |                       |
|---------|------------------------------|-----------------------|
| , goi_  | algital. LOXDE. How          |                       |
| USER:   |                              |                       |
| SELECT: | *                            |                       |
| FROM:   | lex                          |                       |
| WHERE:  | I = 'Haus' and p = 'NN'      |                       |
| OUP BY: |                              |                       |
| DER BY: | f desc                       |                       |
| OFFSET: | 0 LIMIT: 10 submit           |                       |
| Home    | Info   First << Prev Next >> | Record(s) 1-10 of 148 |
| Tabs    | JSON   Help                  |                       |

|      | u       | w       | v       | P  | 0    | f      |
|------|---------|---------|---------|----|------|--------|
| Kwic | Haus    | Haus    | Haus    | NN | Haus | 135328 |
| Kwic | Hause   | Hause   | Hause   | NN | Haus | 102603 |
| Kwic | Häuser  | Häuser  | Häuser  | NN | Haus | 43815  |
| Kwic | Hauses  | Hauses  | Hauses  | NN | Haus | 39447  |
| Kwic | Häusern | Häusern | Häusern | NN | Haus | 19541  |
| Kwic | Hus     | Hus     | Hause   | NN | Haus | 4533   |
| Kwic | haus    | haus    | Haus    | NN | Haus | 1514   |
| Kwic | hause   | hause   | Hause   | NN | Haus | 724    |
| Kwic | HauS    | HauS    | Haus    | NN | Haus | 551    |
| Kwic | Husen   | Husen   | Häuser  | NN | Haus | 305    |

| U                                                            | ISER:                                                                       |                                                                       |                                                                  |                                                                  |                                                                    |                                                                              |   |
|--------------------------------------------------------------|-----------------------------------------------------------------------------|-----------------------------------------------------------------------|------------------------------------------------------------------|------------------------------------------------------------------|--------------------------------------------------------------------|------------------------------------------------------------------------------|---|
| SEL                                                          | ECT: *                                                                      |                                                                       |                                                                  |                                                                  |                                                                    |                                                                              |   |
| F                                                            | ROM: lex                                                                    | larnant and                                                           | n like h /0/ l                                                   |                                                                  |                                                                    |                                                                              |   |
| GROU                                                         | P BY:                                                                       | ernen anu                                                             | р пке v %                                                        |                                                                  |                                                                    |                                                                              |   |
| ORDE                                                         | R BY: f des                                                                 | 5C                                                                    |                                                                  |                                                                  |                                                                    |                                                                              |   |
| OF                                                           | FSET: 0                                                                     | LIMIT                                                                 | r: 10                                                            | submit                                                           |                                                                    |                                                                              |   |
|                                                              |                                                                             |                                                                       |                                                                  |                                                                  |                                                                    |                                                                              |   |
|                                                              |                                                                             | w                                                                     | v                                                                | n                                                                | 1                                                                  | f                                                                            |   |
| Kwic                                                         | u<br>lernen                                                                 | w<br>lernen                                                           | v<br>lernen                                                      | P<br>VVINF                                                       | l<br>lernen                                                        | <b>f</b><br>26286                                                            |   |
| Kwic<br>Kwic                                                 | u<br>lernen<br>gelernt                                                      | w<br>lernen<br>gelernt                                                | v<br>lernen<br>gelernt                                           | P<br>VVINF<br>VVPP                                               | l<br>lernen<br>lernen                                              | <b>f</b><br>26286<br>19807                                                   | - |
| Kwic<br>Kwic<br>Kwic                                         | u<br>lernen<br>gelernt<br>lernte                                            | w<br>Iernen<br>gelernt<br>Iernte                                      | v<br>Iernen<br>gelernt<br>Iernte                                 | P<br>VVINF<br>VVPP<br>VVFIN                                      | lernen<br>lernen<br>lernen                                         | f<br>26286<br>19807<br>13035                                                 |   |
| Kwic<br>Kwic<br>Kwic<br>Kwic                                 | u<br>lernen<br>gelernt<br>lernte<br>lernt                                   | w<br>lernen<br>gelernt<br>lernte<br>lernt                             | v<br>Iernen<br>gelernt<br>Iernte                                 | p<br>VVINF<br>VVPP<br>VVFIN<br>VVFIN                             | lernen<br>lernen<br>lernen<br>lernen                               | f<br>26286<br>19807<br>13035<br>7588                                         |   |
| Kwic<br>Kwic<br>Kwic<br>Kwic<br>Kwic                         | u<br>lernen<br>gelernt<br>lernte<br>lernt<br>lernten                        | w<br>lernen<br>gelernt<br>lernte<br>lernt                             | V<br>lernen<br>gelernt<br>lernte<br>lernt                        | P<br>VVINF<br>VVPP<br>VVFIN<br>VVFIN<br>VVFIN                    | lernen<br>lernen<br>lernen<br>lernen<br>lernen                     | f<br>26286<br>19807<br>13035<br>7588<br>6371                                 |   |
| Kwic<br>Kwic<br>Kwic<br>Kwic<br>Kwic                         | u<br>lernen<br>gelernt<br>lernte<br>lernt<br>lernten                        | w<br>lernen<br>gelernt<br>lernte<br>lernten<br>lerne                  | v<br>Iernen<br>gelernt<br>Iernte<br>Iernten<br>Ierne             | P<br>VVINF<br>VVPP<br>VVFIN<br>VVFIN<br>VVFIN                    | lernen<br>lernen<br>lernen<br>lernen<br>lernen                     | f<br>26286<br>19807<br>13035<br>7588<br>6371<br>4132                         |   |
| Kwic<br>Kwic<br>Kwic<br>Kwic<br>Kwic<br>Kwic                 | u<br>lernen<br>gelernt<br>lernte<br>lernt<br>lerne<br>lerne                 | w<br>lernen<br>gelernt<br>lernte<br>lernten<br>lerne                  | v<br>lernen<br>lernte<br>lernt<br>lernten<br>lerne               | P<br>VVINF<br>VVPP<br>VVFIN<br>VVFIN<br>VVFIN<br>VVFIN           | lernen<br>lernen<br>lernen<br>lernen<br>lernen<br>lernen           | f<br>26286<br>19807<br>13035<br>7588<br>6371<br>4132<br>3917                 |   |
| Kwic<br>Kwic<br>Kwic<br>Kwic<br>Kwic<br>Kwic<br>Kwic         | u<br>lernen<br>gelernt<br>lernten<br>lernten<br>lernen<br>lernen            | w<br>lernen<br>gelernt<br>lernten<br>lernten<br>lernen<br>lernen      | v<br>lernen<br>gelernt<br>lernten<br>lernten<br>lernen<br>lernen | P<br>VVINF<br>VVPP<br>VVFIN<br>VVFIN<br>VVFIN<br>VVFIN<br>VVFIN  | lernen<br>lernen<br>lernen<br>lernen<br>lernen<br>lernen           | f<br>26286<br>19807<br>13035<br>7588<br>6371<br>4132<br>3917<br>2414         |   |
| Kwic<br>Kwic<br>Kwic<br>Kwic<br>Kwic<br>Kwic<br>Kwic<br>Kwic | lernen<br>gelernt<br>lernte<br>lernt<br>lernen<br>lernen<br>lernen<br>Lerne | w<br>lernen<br>gelernt<br>lernte<br>lernt<br>lernen<br>lernen<br>lern | v<br>lernen<br>gelernt<br>lernten<br>lernen<br>lernen<br>Lerne   | P<br>VVINF<br>VVFIN<br>VVFIN<br>VVFIN<br>VVFIN<br>VVFIN<br>VVFIN | lernen<br>lernen<br>lernen<br>lernen<br>lernen<br>lernen<br>lernen | f<br>26286<br>19807<br>13035<br>7588<br>6371<br>4132<br>3917<br>2414<br>1715 |   |

LexDB ist nützlich, um das Vokabular eines Korpus' in den Blick zu nehmen:

- Welche Lemmata (I) werden einer bestimmten vorkommenden Wortform (u) zugewiesen?
- Welche PoS-Tags (p) werden einem bestimmten Lemma (l) oder einer Oberflächenform (u) zugewiesen?
- Wie häufig kommt ein bestimmter Begriff in einem Korpus vor (f)?

Informationen über Wortverbindungen, oder über Publikationsjahr und andere Metadaten sind in der LexDB nicht enthalten. 24

#### Beispielabfrage in der LexDB: Wortformen

| UP BY:                                |                       | 13 percentations               |                               |            |                                           | - 1      |
|---------------------------------------|-----------------------|--------------------------------|-------------------------------|------------|-------------------------------------------|----------|
| FFSET: 0                              | First <<              | submit Prev Next >>            | Tabs JSON   H                 | lelp       | Record(s) 1-10 of a                       | 8159     |
| u                                     |                       | w                              | v                             | p          | ) i i i i i i i i i i i i i i i i i i i   | f        |
| Schul                                 | S                     | chul                           | Schule                        | FM.xy      | schule                                    | 6        |
| Schul                                 | S                     | chul                           | Schule                        | NN         | Schule                                    | 931      |
| Schul&weMe                            | orschunc S            | chul&weMorschunc               | Schul&weMorschunc             | XY         | schul&wemorschunc                         | 1        |
| Schul'                                | S                     | chul'                          | Schul                         | NE         | Schul                                     | 19       |
| Schul'                                | S                     | chul'                          | Schul                         | NN         | Schule                                    | 23       |
| Schul'                                | S                     | chul'                          | Schul'                        | FM.la      | schul'                                    | 1        |
| Schul'                                | S                     | chul'                          | Schule                        | FM.xy      | schule                                    | 1        |
| Schul' Co                             | olumn Type            | Comm                           | ients                         | NN         | Schule                                    | 362      |
| Schul'ja                              | u text                | dta: raw utf8 text             |                               | NN         | Schuljahr                                 | 1        |
| Schul'ja                              | w text                | transliterated text            | t (==unicruft(u))             | NE         | Schul'jayr                                | 1        |
| una Inf                               | v text                | dta: CAB-normal                | ized text                     | la la      | jurish@bba                                | aw.de    |
|                                       | p text                | part-of-speech                 |                               | leip       |                                           |          |
| B version                             | I text                | lemma                          |                               |            | 0.167                                     | 7649 sec |
| on: <u>GEI-Digit</u><br>sources provi | f int                 | frequency                      | hulbu                         | chforschur | a                                         |          |
| processing and inf                    | rastructure devel     | opment by the <u>Zentrum f</u> | ür digitale Lexikographie der | deutschen  | <u>Sprache</u> at the <u>Berlin-Brand</u> | enburg   |
| v of Sciences and                     | <u>l Humanities</u> . |                                |                               |            |                                           |          |
|                                       |                       |                                | NUMBER NEW CONTRACT           |            |                                           |          |
| [gei digit                            | al:PPN101             | <u>5526527:6</u> ] fü          | r tetenwfitena**              | Schul8     | weMorschunc                               | Smunso   |
|                                       |                       |                                | -1.74                         | × . ×      | a loss and the loss                       | and an   |
|                                       |                       |                                | filt                          | 拍教         | emanon                                    | 646      |

Beispiel: "<u>Liste Alle Types dieses</u> <u>Korpus', die mit ,Schul-' anfangen</u> <u>und die dazugehörigen Attribute</u>": FROM:`lex` WHERE:`w LIKE 'Schul%<u>'</u>`

Dieselbe Anfrage als (rechenintensivere) DDC-Abfrage sähe so aus: `count(Schul\* #sep)#by[\$u,\$w,\$v,\$p,\$l]`

| D*/gei_digital Counts<br>Rows 1 - 10 of at most 11332<br>Home Query Lizard   Previous Next   Help count(Schul* #sep) #br(\$u,\$w,\$v,\$p,\$l] submit<br>+ |                   |                   |                   |       |                   |  |  |  |
|----------------------------------------------------------------------------------------------------|-------------------|-------------------|-------------------|-------|-------------------|--|--|--|
| count                                                                                                    | key1              | key2              | key3              | key4  | key5              |  |  |  |
| 6                                                                                                    | Schul             | Schul             | Schule            | FM.xy | schule            |  |  |  |
| 931                                                                                                    | Schul             | Schul             | Schule            | NN    | Schule            |  |  |  |
| 1                                                                                                    | Schul&weMorschunc | Schul&weMorschunc | Schul&weMorschunc | XY    | schul&wemorschund |  |  |  |
| 19                                                                                                    | Schul'            | Schul'            | Schul             | NE    | Schul             |  |  |  |
| 23                                                                                                    | Schul'            | Schul'            | Schul             | NN    | Schule            |  |  |  |
| 1                                                                                                    | Schul'            | Schul'            | Schul'            | FM.la | schul'            |  |  |  |
| 1                                                                                                    | Schul'            | Schul'            | Schule            | FM.xy | schule            |  |  |  |
| 362                                                                                                    | Schul'            | Schul'            | Schule            | NN    | Schule            |  |  |  |
| 1                                                                                                    | Schul'jahr        | Schul'jahr        | Schuljahr         | NN    | Schuljahr         |  |  |  |
| 1                                                                                                    | Schul'jayr        | Schul'jayr        | Schul'jayr        | NE    | Schul'jayr        |  |  |  |

Eine Abfrage wie im Beispiel links kann auch dazu dienen zu ermitteln, welche (möglicherweise falschen) Oberflächenformen von der automatischen Texterkennung (OCR) erkannt wurden.

In Zeile 3 wurde z. B. das einmal (f=1) im Korpus auftretende Token

"Schul&weMorschunc" (u) als Wortart "Nichtwort" (p= XY) klassifiziert (vgl. hierzu das verwendete <u>STTS-Tagset</u> zur Bezeichnung der Wortarten; <u>Guidelines PDF</u>). Durch die Verlinkung zum Stichwort im Kontext (KWIC) und von dort zur Original(digital)quelle lässt sich nachvollziehen, dass es sich hierbei um einen Fehler der automatischen Texterkennung handelt.

### Beispielabfrage in der LexDB: Häufigste Wörter im Korpus

#### D\*/gei\_digital: LexDB: View USER: SELECT: w,p,l,sum(f) as freq FROM: lex WHERE: P= 'NN'

submit

GROUP BY:

ORDER BY: freq desc

**OFFSET:** 0

**LIMIT:** 10

|      | w           | р  | I     | freq   |
|------|-------------|----|-------|--------|
| Kwic | HLAND       | NN | Land  | 676495 |
| Kwic | HJahrh      | NN | Jahr  | 604874 |
| Kwic | Allerstadt  | NN | Stadt | 581568 |
| Kwic | Coening     | NN | König | 578028 |
| Kwic | CEIT        | NN | Zeit  | 574451 |
| Kwic | Allerdag    | NN | Tag   | 424739 |
| Kwic | G-Ott       | NN | Gott  | 424700 |
| Kwic | DEII        | NN | Teil  | 419008 |
| Kwic | Folck       | NN | Volk  | 412245 |
| Kwic | Allermannes | NN | Mann  | 410659 |

Die 10 häufigsten Nomen im Korpus

| SELECT: p,l,sum(f) as freq         FROM:       lex         WHERE:       P= 'ADJA'         GROUP BY:       Image: Select: p,l,sum(f) as freq         ORDER BY:       freq desc         OFFSET:       Image: Image: | USER:  |
|----------------------------------------------------------------------------------------------------|--------|
| FROM:       lex       FROM:       lex         WHERE:       P= 'ADJA'       GROUP BY:       GROUP BY:                                                                                                    | ELECT: |
| WHERE:         P = 'ADJA'         WHERE:         P = 'NE'           GROUP BY:         I         GROUP BY:         I         GROUP BY:         I           ORDER BY:         freq desc         OFFSET:         0         LIMIT:         10         submit         OFFSET:         0         LIMIT:         10           Home         Info                   First         <         Prev         I         Home         Info                   First            Kwic         ADJA         groß         1081037         Kwic         NE         Friedrich         311           Kwic         ADJA         deutsch         625766         Kwic         NE         Deutschland         290           Kwic         ADJA         alt         463826         Kwic         NE         Frankreich         217           Kwic         ADJA         ganz         409702         Kwic         NE         Karl         202           Kwic         ADJA         ganz         409702         Kwic         NE         Ii.         173           Kwic         ADJA         hoch         386161         Kwic         NE         Heinrich         166           Kwic                                                                                                    | FROM:  |
| GROOP BY: I       GROOP BY: I         ORDER BY: freq desc       OFFSET: 0         OFFSET: 0       LIMIT: 10         Home       Info         Info       First         <       P         Image: Info       Image: Image:                                             | HERE:  |
| OKDER BY. freq descOFFSET: 0LIMIT: 10HomeInfoFirst<< Prev                                                                                                    |        |
| HomeInfoFirst<< Prev                                                                                                    | ER BY. |
| pIfreqKwicADJAgroß1081037KwicADJAdeutsch625766KwicADJAander554587KwicADJAander554587KwicADJAalt463826KwicADJAneu426020KwicADJAganz409702KwicADJAklein399312KwicADJAhoch386161KwicADJAerst357264                                                                                                    | ome    |
| KwicADJAgroß1081037KwicADJAdeutsch625766KwicADJAander554587KwicADJAalt463826KwicADJAalt463826KwicADJAneu426020KwicADJAganz409702KwicADJAklein399312KwicADJAhoch386161KwicADJAerst357264                                                                                                    | р      |
| KwicADJAdeutsch625766KwicADJAander554587KwicADJAalt463826KwicADJAalt463826KwicADJAneu426020KwicADJAganz409702KwicADJAklein399312KwicADJAhoch386161KwicNEHeinrich166KwicADJAerst357264                                                                                                    | AD.    |
| KwicADJAander554587KwicADJAalt463826KwicADJAneu426020KwicADJAganz409702KwicADJAklein399312KwicADJAhoch386161KwicNEHeinrich166KwicADJAerst357264                                                                                                    | ] AD.  |
| KwicADJAalt463826KwicADJAneu426020KwicADJAganz409702KwicADJAganz399312KwicADJAhoch386161KwicNEHeinrich166KwicADJAerst357264                                                                                                    | AD.    |
| KwicADJAneu426020KwicNEKarl202KwicADJAganz409702KwicNEWilhelm173KwicADJAklein399312KwicNEli.171KwicADJAhoch386161KwicNEHeinrich166KwicADJAerst357264KwicNEF165                                                                                                    | ] AD.  |
| KwicADJAganz409702KwicADJAklein399312KwicADJAhoch386161KwicADJAerst357264                                                                                                    | AD.    |
| Kwic         ADJA         klein         399312         Kwic         NE         li.         171           Kwic         ADJA         hoch         386161         Kwic         NE         Heinrich         166           Kwic         ADJA         erst         357264         Kwic         NE         F         165                                                                                                    | AD.    |
| Kwic         ADJA         hoch         386161         Kwic         NE         Heinrich         166           Kwic         ADJA         erst         357264         Kwic         NE         F         165                                                                                                    | AD.    |
| KwicADJAerst357264KwicNEF165                                                                                                    | AD.    |
|                                                                                                    | AD.    |
| Kwic         ADJA         gut         329388         Kwic         NE         Italien         152                                                                                                    | AD     |

Analog dazu: die häufigsten Lemmata für Adjektive und Eigennamen

## D\*: Details und Hilfe

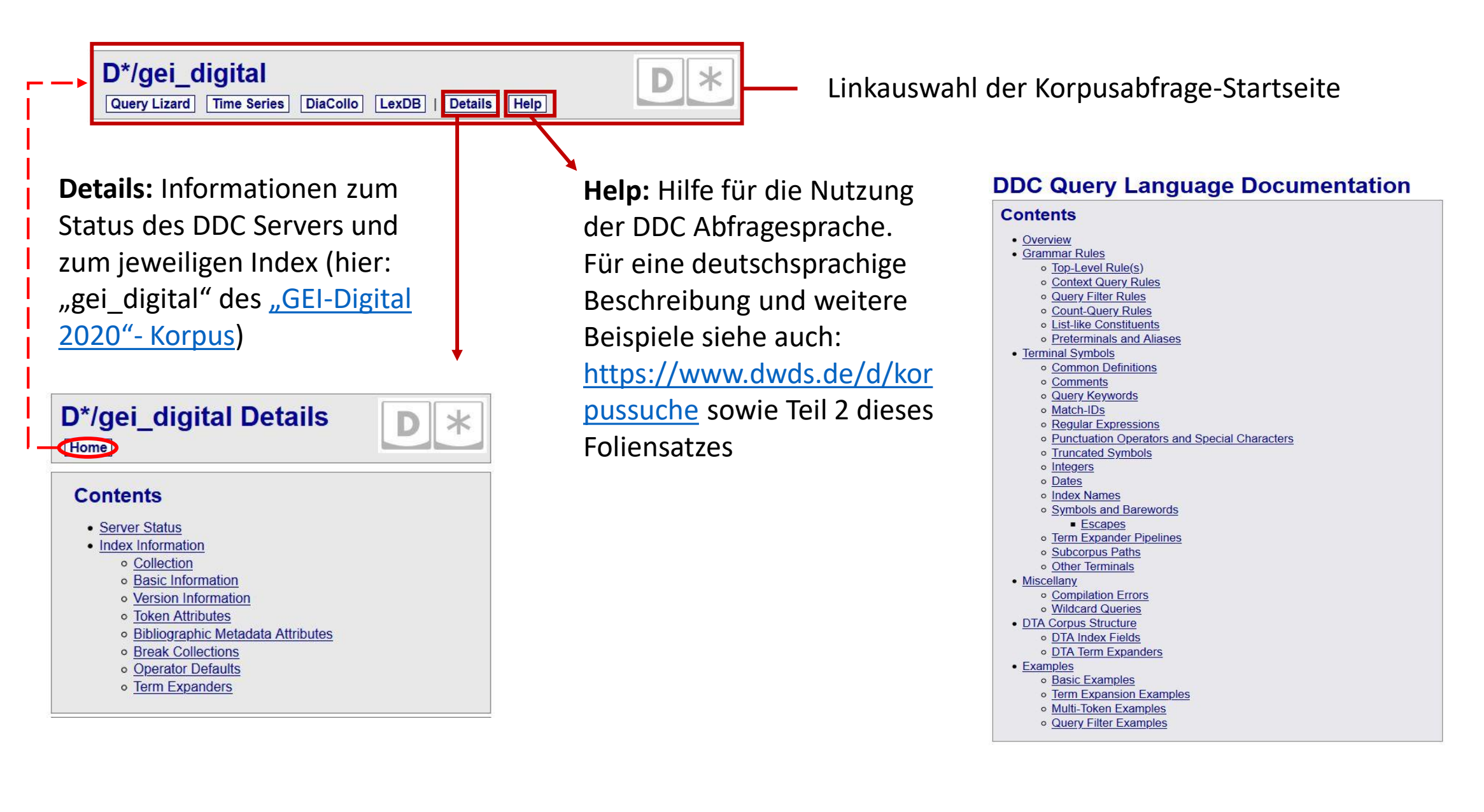

## Teil 2:

D\*/Query – Parameter, Ergebnisansichten und Beispielanfragen

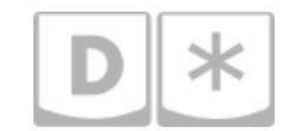

## Zur Erinnerung:

Dies ist die Startseite für Korpusabfragen in der D\*-Korpusmanagement-Umgebung:

| D*/gei_digital           Query Lizard         Time Series         DiaCollo                          | LexDB   Details Help | <b>D</b> *     |
|----------------------------------------------------------------------------------------------------|----------------------|----------------|
| Query: Query: Format: KWIC (default) Start Index: 1 Page Size: 10 KWIC Width: 8 Debug: submit reset | export               |                |
|                                                                                                    |                      | jurish@bbaw.de |
| * OpenSearch API version 0.58                                                                       | Imprint - Privacy    | 0.08597 sec    |

Collection: GEI-Digital

Corpus sources provided by the Georg-Eckert-Institut - Leibniz-Institut für internationale Schulbuchforschung

Corpus processing and infrastructure development by the Zentrum für digitale Lexikographie der deutschen Sprache at the Berlin-Brandenburg Academy of Sciences and Humanities.  In Teil 1 dieses Foliensatzes wurden die in
 dieser Kopfzeile der Startseite verlinkten Werkzeuge vorstellt.

 In diesem Teil des Foliensatzes werden nun einige der wählbaren Parameter der
 Query - Eingabemaske, verschiedene Ergebnisansichten und Beispiele für einfache und komplexe Suchanfragen vorgestellt.

#### Die Parameter der Eingabemaske

| Query                                                                                                    |                                                                                                    |                                                                                  |
|----------------------------------------------------------------------------------------------------|----------------------------------------------------------------------------------------------------|----------------------------------------------------------------------------------|
| Query:                                                                                                    | KWIC (default)                                                                                                    | ~                                                                                |
| Start Index:                                                                                                    |                                                                                                    |                                                                                  |
| Page Size:                                                                                                    | 10                                                                                                    |                                                                                  |
| i ago oizo.                                                                                                    | 10                                                                                                    |                                                                                  |
| KWIC Width                                                                                                    | 3                                                                                                    |                                                                                  |
| KWIC Width:                                                                                                    | 3                                                                                                    |                                                                                  |
| KWIC Width:<br>Debug:                                                                                                    | submit reset export                                                                                                    |                                                                                  |
| KWIC Width:<br>Debug:                                                                                                    | 3                                                                                                    |                                                                                  |
| KWIC Width:<br>Debug:                                                                                                    | submit reset export                                                                                                    | jurish@bbaw.de                                                                   |
| KWIC Width:<br>Debug:<br>•* OpenSearch API version 0.58                                                                                                    | submit reset export                                                                                                    | j <u>urish@bbaw.de</u><br>0.08597 sec                                            |
| KWIC Width:<br>Debug:<br>* OpenSearch API version 0.58<br>Collection: GEI-Digital                                                                                                    | submit reset export                                                                                                    | j <u>urish@bbaw.de</u><br>0.08597 sec                                            |
| KWIC Width:<br>Debug:<br>* OpenSearch API version 0.58<br>Collection: <u>GEI-Digital</u><br>Corpus sources provided by the <u>Georg-</u> 5                                            | submit reset export                                                                                                    | j <u>urish@bbaw.de</u><br>0.08597 sec                                            |
| KWIC Width:<br>Debug:<br>D* OpenSearch API version 0.58<br>Collection: <u>GEI-Digital</u><br>Corpus sources provided by the <u>Georg-5</u><br>Corpus processing and infrastructure de | submit reset export Imprint - Privacy Ckert-Institut Leibniz-Institut für internationale Schulbuchfor velopment by he Zentrum für digitale Lexikographie der deut: | jurish@bbaw.de<br>0.08597 sec<br>rschung.<br>schen Sprache at the <u>Berlin-</u> |

Submit: Anfrage abschicken

**Reset:** Eingabefelder leeren/auf Standard-Voreinstellungen zurücksetzen

**Export:** Exportieren der Treffer in ein (unter **Format**) wählbares Dateiformat

| Query: Eingabe einer       | D*/gei_digital<br>Query Lizard Time Series DiaCollo LexDB   Details Help              |                                                                                               |                           |  |  |
|----------------------------|---------------------------------------------------------------------------------------|-----------------------------------------------------------------------------------------------|---------------------------|--|--|
| Suchanfrage (mit           | Query                                                                                 |                                                                                               |                           |  |  |
| Vorschlagsfunktion aus der | Query:<br>Format:<br>Start Index:                                                     | Schule (77200 / Lemma)                                                                        |                           |  |  |
| LexDB).                    | Page Size:                                                                            | Schulter (23110 / Lemma)                                                                      |                           |  |  |
| Die Anfragen müssen den    | KWIC Width:<br>Debug:                                                                 | Schuljahr (6223 / Lemma)<br>Schulze (4677 / Lemma)                                            |                           |  |  |
| Regeln der DDC-            |                                                                                       | Schuldner (3449 / Lemma)<br>Schulwesen (3375 / Lemma)                                         | jurish@bbaw.de            |  |  |
| Abfragesyntax entsprechen, | D* OpenSearch API version 0.58<br>Collection: <u>GEI-Digital</u>                      | Schulhaus (2595 / Lemma)<br>Schulmeister (2576 / Lemma)                                       | 0.090123 sec              |  |  |
| was auch bei einfachen     | Corpus sources provided by the <u>Georg</u><br>Corpus processing and infrastructure d | Schultheiß (2573 / Lemma)<br>evelopment by the Zentrum für digitale Lexikographie der deutsch | en Sprache at the Berlin- |  |  |
| Stichwörtern und Regulären | Brandenburg Academy of Sciences and                                                   | d Humanities.                                                                                 |                           |  |  |
| Ausdrücken der Fall ist.   |                                                                                       |                                                                                               |                           |  |  |

**Format:** Wahlmöglichkeiten für das Ausgabeformat der Ergebnisse bzw. die Anzeigen der Treffer; Standard-Voreinstellung ist "KWIC" (= Keyword in Context, Stichwort im Kontext)

**Page Size:** Hier kann man angeben, wie viele Treffer auf einer Seite in der Ergebnisansicht angezeigt werden sollen; Standard-Voreinstellung ist 10

**KWIC Width:** Wahlmöglichkeiten für die Länge der anzuzeigenden Textumgebung rund um das gesuchte Stichwort in der Ergebnisansicht; Standard-Voreinstellung sind 8 Wörter vor und nach dem Treffer Ergebnisansicht einer D\*-Suchanfrage: Standard-Anzeigeformat "KWIC" und Link zum Digitalisat

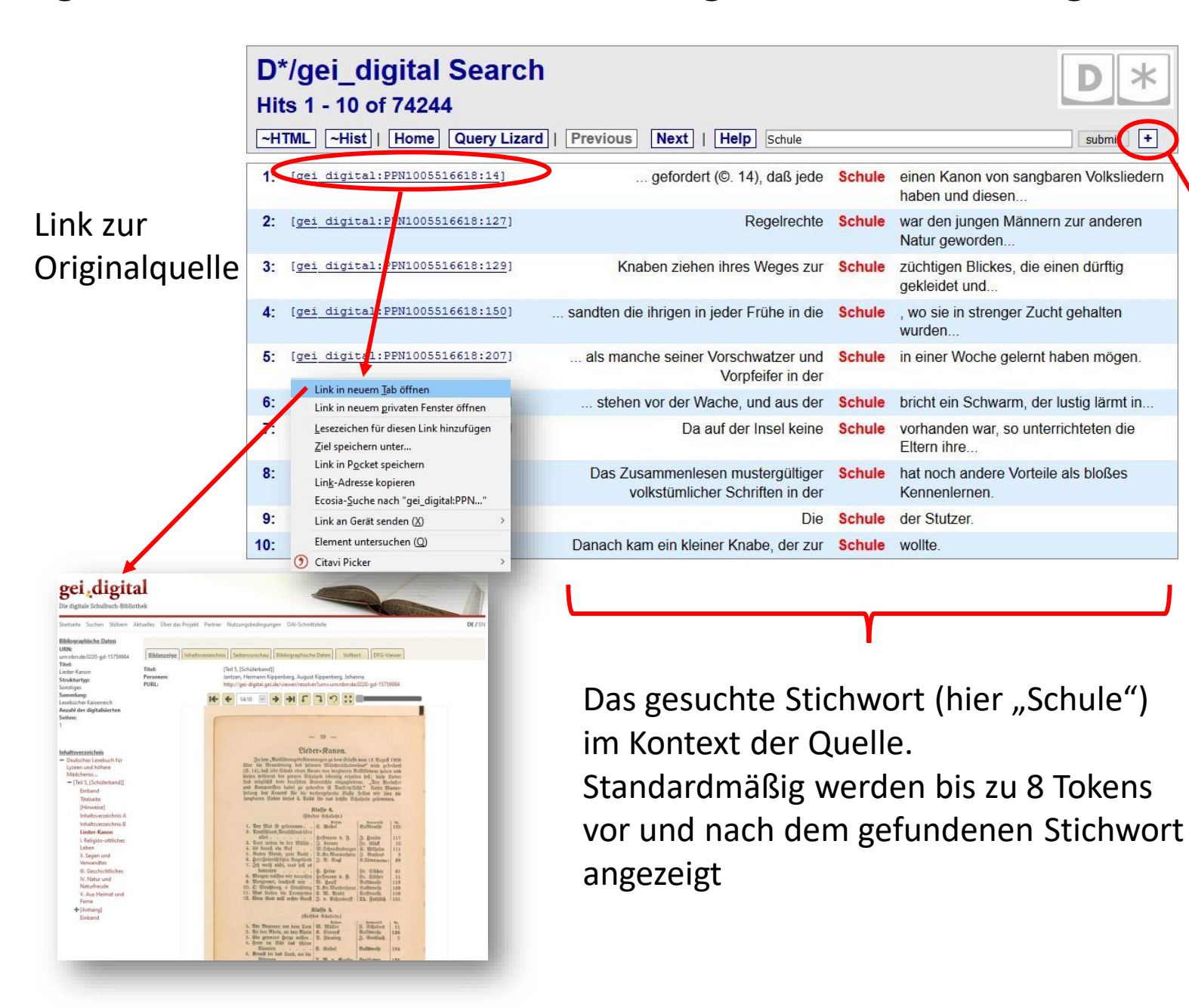

 Weitere Optionen: KWIC Width passt die Größe des maximal angezeigten Kontextes an; Page Size bestimmt die Anzahl der auf einer Seite angezeigten Treffer (standardmäßig 10)

| D*  | /gei_digital Search                                     | n en en en en en en en en en en en en en                            |        | D *                                                        |
|-----|---------------------------------------------------------|---------------------------------------------------------------------|--------|------------------------------------------------------------|
| lit | s 1 - 10 of 74244                                       |                                                                     |        |                                                            |
| ~H' | TML ~Hist   Home Query Lizar                            | d   Previous Next   Help Schule                                     |        | submit                                                     |
|     | Query: Schule<br>Format: KWIC (default)<br>Start Indews | 1                                                                   |        |                                                            |
|     | Page Size: 10<br>NVIC Width: 8<br>Debug.                | at avnort                                                           |        |                                                            |
|     | Subrine 1 (C                                            |                                                                     |        |                                                            |
| 1:  | [gei_digital:PPN1005516618:14]                          | gefordert (©. 14), daß jede                                         | Schule | einen Kanon von sangbaren<br>Volksliedern haben und diesen |
| 2:  | [ge1_digital:PPN1005516618:127]                         | Regelrechte                                                         | Schule | war den jungen Männern zur anderen<br>Natur geworden       |
| 3:  | [gei_digital:PPN1005516618:129]                         | Knaben ziehen ihres Weges zur                                       | Schule | züchtigen Blickes, die einen dürftig<br>gekleidet und      |
| 4:  | [gei_digital:PPN1005516618:150]                         | sandten die ihrigen in jeder Frühe in die                           | Schule | , wo sie in strenger Zucht gehalten<br>wurden              |
| 5:  | [gei_digital:PPN1005516618:207]                         | als manche seiner Vorschwatzer und<br>Vorpfeifer in der             | Schule | in einer Woche gelernt haben mögen.                        |
| 5:  | [gei digital:PPN1005516618:237]                         | stehen vor der Wache, und aus der                                   | Schule | bricht ein Schwarm, der lustig lärmt in.                   |
| 7:  | [gei_digital:PPN1005516618:283]                         | Da auf der Insel keine                                              | Schule | vorhanden war, so unterrichteten die Eltern ihre           |
| B:  | [gei_digital:PPN1006105042:8]                           | Das Zusammenlesen mustergültiger<br>volkstümlicher Schriften in der | Schule | hat noch andere Vorteile als bloßes<br>Kennenlernen.       |
| 9:  | [gei digital:PPN1006105042:13]                          | Die                                                                 | Schule | der Stutzer.                                               |
| 0:  | [gei digital:PPN1006105042:76]                          | Danach kam ein kleiner Knabe, der zur                               | Schule | wollte.                                                    |

## Ergebnisansicht im KWIC-Format und Exportfunktion

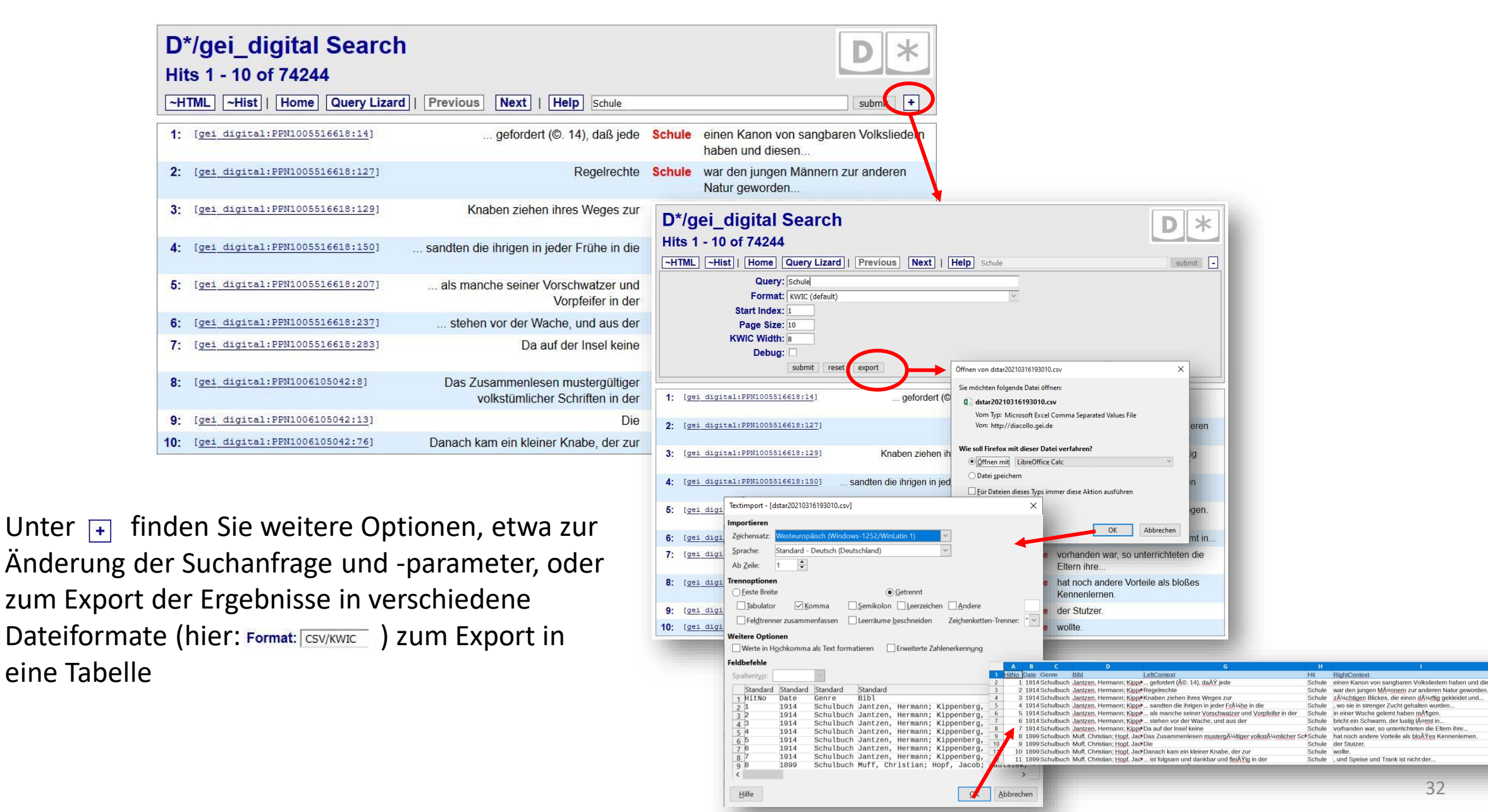

32

## Ergebnisansicht im HTML-Format

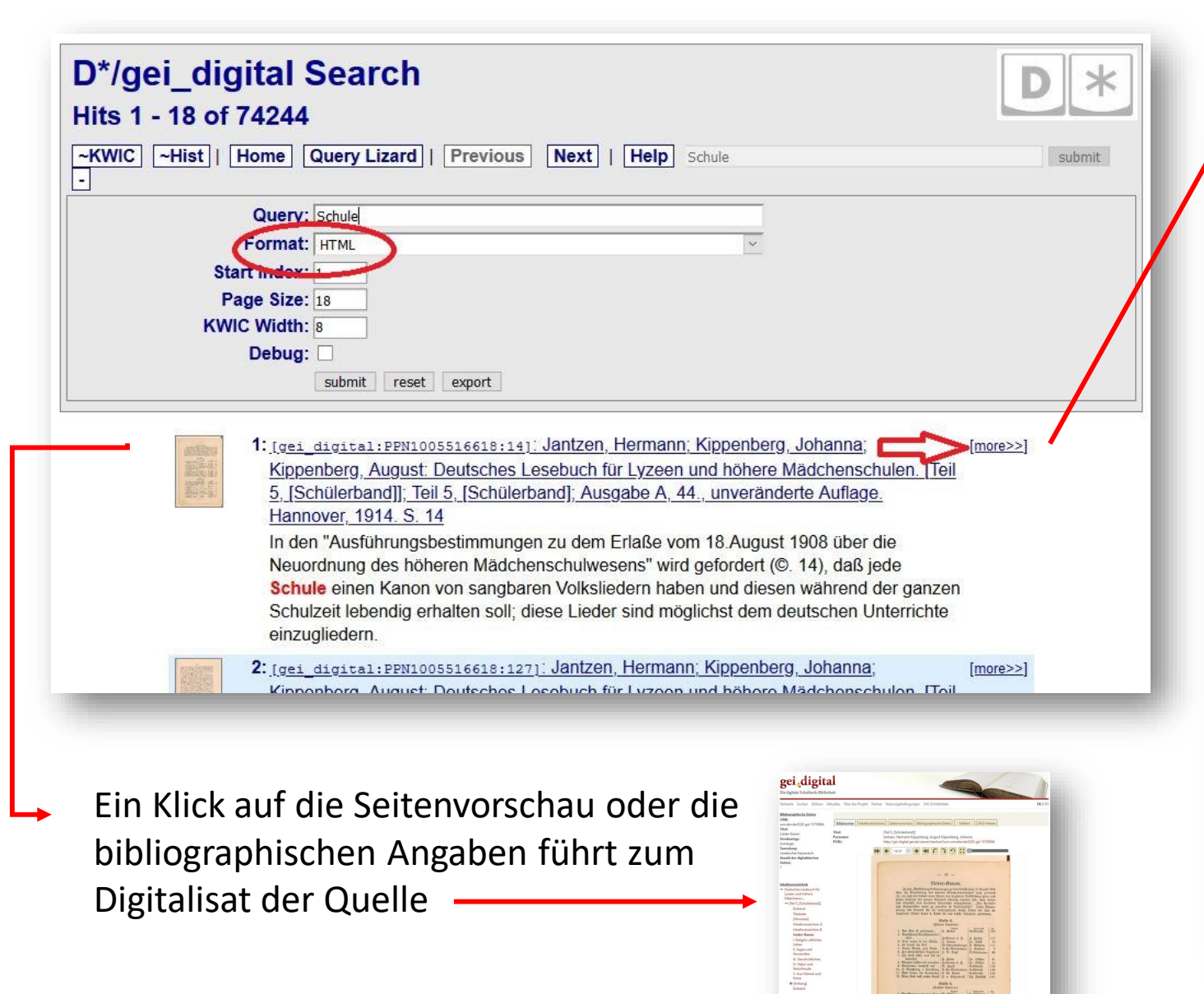

## Ein Klick auf "more" führt zur Detailansicht der zum Treffer verfügbaren Metadaten

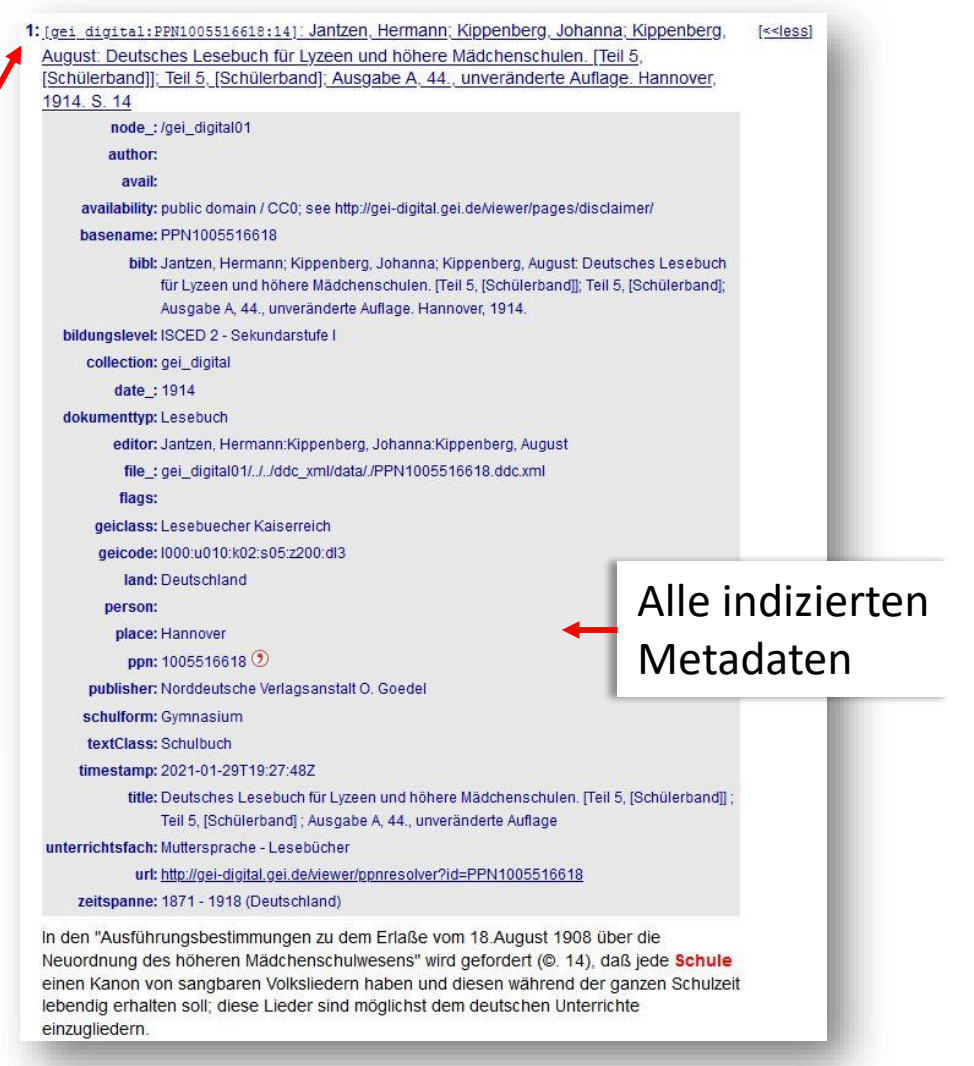

#### Mögliche Formate einer Suchabfrage

Query:

Query: Eingabefeld für DDC-(konforme) Suchanfragen

Schule Stichworte, z.B. Suchbegriffe wie das Lemma "Schule" Ο Solche "Nur-Wort"-Suchanfragen werden (mittels der impliziten, standardmäßig erfolgenden Expansion [Lemma) automatisch lemmatisiert. D.h. eine Anfrage wie "lernte" wird auf das Lemma "lernen" zurückgeführt. In jedem Fall werden, wenn nicht explizit anders gewünscht (z.B. mit @lernte), alle Formen eines Lemmas (mittels des \$Lemma Index-Attributs) bei der Bearbeitung einer Anfrage mit einbezogen. Treffer beinhalten in diesem Beispiel also auch Formen "gelernt", "lernte", lernt" usw. \$Lemma=/schule/ Suchanfragen mit **Regulären Ausdrücken**, Ο (vgl. https://www.dwds.de/d/korpussuche#re) SLemma=Schulen Suchanfragen, die Elemente der DDC Abfragesprache nutzen (wie z.B. Ο

NEAR(Schule,Kind,5) oder Aggregierungsabfragen wie "count(\* #in file) #by[geiclass]")

\$Lemma=Schulen
\$Lemma=Schulen|\$Lemma=Schulen|Lemma
\$Lemma=@{Schulen,Schule}

Die folgenden Abfragen sind äquivalent:

Die folgenden Folien zeigen eine Reihe von Beispielen für die verschiedenen Abfragemöglichkeiten

## Beispiele und Tipps für die Formulierung von DDC-Suchanfragen

#### Query:

Die Suchmöglichkeiten in **D**\* entsprechen im Wesentlichen der Korpussuche im *Digitalen Wörterbuch der Deutschen Sprache* (DWDS), die auf dieser Seite mit vielen Beispielen erläutert wird: <u>https://www.dwds.de/d/korpussuche</u> (Zu den Unterschieden vgl. <u>https://www.dwds.de/d/korpussuche#do</u> und Folie <u>44</u>).

Die dortigen Beispiele verlinken auf entsprechende Suchanfragen im DWDS-Kernkorpus. Diese Beispielabfragen können aber auch kopiert, und für die Suche in "GEI-Digital-2020" Korpus genutzt (und natürlich angepasst) werden – eine gute Möglichkeit, um auf den Geschmack zu kommen. Auf den folgenden Folien finden Sie ein paar Beispiele.

Zu einer englischsprachigen technischen Dokumentation der Abfragesprache in/für DDC gelangen Sie durch einen Klick auf die Schaltfläche "Help" in D\*, nämlich hierhin:

http://kaskade.dwds.de/~moocow/software/ddc/querydoc.html Vgl. dort besonders:

http://kaskade.dwds.de/~moocow/software/ddc/querydoc.html#ex

#### DWDS Korpussuche - Suchmaschine und Korpussuche im DWD9 Schnellübersicht DD0 Suchabfragesprache Grundsätzliches zur uche bietet ein umfängliches Spektrum an Möglichkeiten für Anfragen an unsere Textsammlunge Abfragesyntax Korpora). Entsprechend reichhaltig (und manchmal auch komplex) ist die Abfragesprache, die mittels der Software DD o Boolesche Operatore ealisiert wurde Filter auf Tokeneben Abfragbare Tokenindices e Filter nach Wortart (Part-or) Alle Suchbeispiele in dieser Dokumentation sind anklickbar und führen Sie direkt zu Korpu Für Fragen zur Korpussuche schreiben Sie uns gerne eine Nachricht. Phrasen- und Abstandssuche Abstandssuche mit Schnellübersicht DDC o Abstandssuche ohne In dieser Schnellübersicht werden die wichtigsten Konzepte der Abfragesprache für Suchen in den DWDS-Korpora gelistet. Filtern und Sortierer Sucheingabe Bemerkung Beispieltreffe o ... nach Metadal o ... nach Datum lemmabasierte Suo Haus, Hauses, Häuser, Häuse o nach Satzkonti exakte Wortfor o ... nach Satzlänge Präfixsuche Haus\* Haus, Hausr zufälliges Sortierer o Reschränkte Stichn

#### **DDC Query Language Documentation**

#### Contents Overview Grammar Rules Top-Level Rule(s) Context Query Rules Query Filter Rules Count-Query Rules List-like Constituents Preterminals and Aliase Terminal Symbols Common Definitions Comments Query Keywords Match-IDs Regular Expressions Punctuation Operators and Special Characters

### Einige Beispiele für DDC-Abfragen

Gesucht werden hier alle im Abstand von maximal 5 Worten innerhalb eines Satzes gemeinsam vorkommenden Instanzen von "Frau" und "Mann", bzw. deren Synonymen; die Ergebnisse sollen nach Publikationsdatum aufsteigend sortiert werden: Near (Frau gn-sub, Mann gn-sub, 5) #asc date

| D<br>Hi | D*/gei_digital Search<br>Hits 1 - 10 of 48018<br>~HTML ~Hist   Home Query Lizard   Previous Next   Help Near (Fraulgn-sub, Mannign-sub, 5) #asc_date submit + |                                                         |             |                                                    |  |  |  |  |
|---------|----------------------------------------------------------------------------------------------------|---------------------------------------------------------|-------------|----------------------------------------------------|--|--|--|--|
| 1:      | [gei_digital:PPN66215908X:49]                                                                                                    | Vier - Fürste heissen sollte/ entführte seines          | Bruders     | / Philippi/ Gemahlin / die Herodiadcm /            |  |  |  |  |
| 2:      | [gei_digital:PPN66215908X:56]                                                                                                    | Laröanapalus. ein wollüstiger und                       | weibi       | , scher Herr / und der letzte König                |  |  |  |  |
| 3:      | [gei_digital:PPN66215908X:104]                                                                                                    | geschrieben/ regierte ri.Jahr. * Sem                    | Vater       | hieß /Elius Hadrianus, bic Gemahlin Sabsna,        |  |  |  |  |
| 4:      | [gei digital:PPN66215908X:134]                                                                                                    | es sei) int Göttlichen Wesen nur eine                   | Person      | mit Nahmen, Vater, Sohn und                        |  |  |  |  |
| 5:      | [gei digital:PPN66215908X:396]                                                                                                    | ) genennt Denn da lieffen gantze Haussen,               | Männer      | und Weiber/>ung und - alt                          |  |  |  |  |
| 6:      | [gei_digital:PPN66215908X:478]                                                                                                    | Antritt seiner Regierung 21. Anidn und >0.              | Stiefmütter | / oderKebs"Weib seines Vaters/ und endlich         |  |  |  |  |
| 7:      | [gei_digital:PPN774205865:32]                                                                                                    | wider die Göttliche Einsetung des Ehestandes wien einem | Mann        | und einer Frau liefe; Jedoch finden wir            |  |  |  |  |
| 8:      | [gei digital:PPN774205865:61]                                                                                                    | Anfangs im Paradieß der Chestand nur ßwischen einem     | Mann        | und einer Frau war eingesetzet worden.             |  |  |  |  |
| 9:      | [gei digital:PPN774205865:66]                                                                                                    | in Wesopotamien sn S Frndse imd aus seines              | Bruders     | des Nahors Hause ein Weib herzuhohlen Elieser kahm |  |  |  |  |
| 10:     | [gei_digital:PPN774205865:72]                                                                                                    | Dr widerwärtige Sinn und Neigung diesen beeden          | Brüder      | that sich noch in Mutter Leibe kund;               |  |  |  |  |

| D*/gei_digital Searc               | h                                        |              | <b>D</b> *                                | D*/gei digital Searc                | :h                                    |                | D *                                             |
|------------------------------------|------------------------------------------|--------------|-------------------------------------------|-------------------------------------|---------------------------------------|----------------|-------------------------------------------------|
| Hits 1 - 10 of 5674                |                                          |              |                                           | Hits 1 - 10 of 325                  |                                       |                |                                                 |
| ~HTML ~Hist   Home Query Liza      | rd   Previous Next   Help "\$p=ADJ,      | A Schüler"   | submit +                                  | ~HTML ~Hist   Home Query Liz        | ard   Previous Next   Help "@ei       | n #=1 Schüler" | submit +                                        |
| 1: [gei digital:PPN1006105042:9]   | )hr                                      | lieben       | Schüler, denen diese deutschen Lesebücher |                                     |                                       |                |                                                 |
| 2: [gei digital:PPN1006105042:200] | will ihm nicht gelingen, Den             | alten        | Schüler zu bezwingen.                     | 1: [gei_digital:PPN1009232983:187]  | Er war                                | ein arme       | r Schüler; niemand sorgte für ihn.              |
| 3: [gei_digital:PPN1009232983:9]   | geeigneter erschienen, das Interesse des | jungen       | Schülers zu erwecken und festzuhalten.    | 2: [gei digital:PPN1011633833:297]  | mir giebst?" und der Jüngling wurde   | ein eifrig     | er <mark>Schüler</mark> des Sokrates.           |
| 4: [gei digital:PPN1009232983:187] | Er war ein                               | armer        | Schüler; niemand sorgte für ihn           | 3: [gei_digital:PPN1013606795:570]  | will ein bißchen warten; es waren nur | ein paar       | Schüler da; komm morgen zu mir                  |
| 5: [gei digital:PPN1009232983:188] | Hier wurde aus dem                       | armen        | Schüler, dessen Sinn von Härte            | 4: [gei digital:PPN1015289177:295]  | mir gibst?" und der Jüngling wurde    | ein eifrig     | er Schüler des Sokrates.                        |
| 6: [gei_digital:PPN1009232983:330] | will ihm nicht gelingen, Den             | alten        | Schüler zu bezwingen, "vielleicht         | 5. [gei digital:PPN1015327192:174]  | aus dem Schiff getragen das soll mir  | ein floißi     | der Schüler im Konf ausrechnen:                 |
| 7: [gei digital:PPN1010738763:102] | , und als er einst den                   | ungelehrigen | Schüler züchtigte, erboste sich Herakles  | 0. ( <u>gen ange ange an</u> )      | aus dem Schinigerägen das son min     |                | ger ochdier im Kopi ausrechnen.                 |
| 8: [gei_digital:PPN1010742469:12]  | Aufgaben betrachtet, die Denkfähigkeit   | feiner       | Schüler zu fördern, so daß                | 6: [gei digital:PPN1015395082:178]  | Er war                                | ein must       | erhafter Schüler: pünktlich, fleißig, gehorsam. |
| 9: [gei digital:PPN1010742469:12]  | alle beseitigt werden, für               | begabtere    | Schüler dürften sie ja geradezu eine      | 7: [gei_digital:PPN1015395082:224]  | Da übernahm's                         | ein ältere     | er Schüler, den kleinen Studenten* auf dem      |
| 10: [gei digital:PPN1010742469:13] | als an einer Stelle könnte der           | aufmerksame  | Schüler "Woher?                           | 8: [gei digital:PPN1015409504:277]  | Er war                                | ein must       | erhafter Schüler: pünktlich, fleißig, gehorsam. |
|                                    |                                          |              |                                           | 0. [moi digita], DDN1015416118,1271 | Fruer                                 |                | Rehüler: niemand eerste für ihn                 |

10: [gei digital: PPN1015509355:146]

Suche nach Adjektiv + "Schüler": "\$p=ADJA Schüler"

> Suche nach einer festen Phrase mit genau einem Wort Abstand, mit genauer Wortform "ein": "@ein #=1 Schüler"

. lang, wiegt seine 7000 Pfund; und ein fleißiger Schüler soll mir ausrechnen

## Beispiel-Spickzettel für DDC-Abfragen in D\*

|                                 |                                                                                                    |                                                                                                    | Dokumentation der DWDS Korpussuche.  |
|---------------------------------|----------------------------------------------------------------------------------------------------|----------------------------------------------------------------------------------------------------|--------------------------------------|
| Sucheingabe                     | Beschreibung des Gesuchten                                                                                        | Beispieltreffer                                                                                                  | Dort finden Sie weitere Beispiele:   |
| <u>Schüler</u>                  | lemmabasierte Suche                                                                                               | Schüler, Schülern, Schülers                                                                                      | https://www.dwds.de/d/korpussuche#ch |
| <u>@Unterricht</u>              | exakte Wortform                                                                                                   | Unterricht                                                                                                    | eatsheet                             |
| <u>Schul*</u>                   | Präfixsuche                                                                                                    | Schule, Schulze, Schuljahr,                                                                                      |                                      |
| <u>*kunst</u>                   | Suffixsuche                                                                                                    | Dichtkunst, Baukunst, Rechenkunst,                                                                               |                                      |
| <u>*schul*</u>                  | Infixsuche                                                                                                    | Mädchenschulen, Provinzialschulrat, verschuldet,                                                                 |                                      |
| <u>/ha[mu]s?t/</u>              | regulärer Ausdruck                                                                                                | Schaute, Schaustellung, hauste, Hornhaut,<br>[ha, gefolgt von m oder u, danach optional s, dann t]               |                                      |
| <u>/weg/gi</u>                  | <u>regulärer Ausdruck</u> auf ganzem Tokenfeld mit Ignorieren der Groß-<br>/Kleinschreibung                       | weg, weG, wEg, wEG, Weg, WeG, WEg, WEG                                                                           |                                      |
| weg case                        | Termexpansion (hier: alle Groß-/Klein-Schreibvarianten im Korpus)                                                 | WEG, Weg, weg                                                                                                    |                                      |
| {Schule,Hof}                    | Tokens als Menge                                                                                                  | Schule, Hof, Hofe, Höfe,                                                                                         |                                      |
| Schule && Arbeit                | Und-Suche                                                                                                    | Sätze, in denen Formen von <i>Schule <b>und</b> Arbeit</i><br>vorkommen                                          |                                      |
| Unterricht    lernen            | Oder-Suche                                                                                                    | Sätze, in denen Formen von <i>Unterricht</i> <b>oder</b> <i>lernen</i><br>vorkommen                              |                                      |
| Schule && !Schüler              | Negation                                                                                                    | Sätze, in denen eine Form von <i>Schule</i> <b>und keine</b> Form<br>von Schüler vorkommt                        |                                      |
| <u>"eine Schule"</u>            | Wortgruppe/Phrase                                                                                                 | eine Schule, einer Schule,                                                                                       |                                      |
| <u>"eine #2 Schule"</u>         | Phrase mit Abstand (maximal 2)                                                                                    | eine Schule, eine gute Schule, ein Bild der Schule,                                                              |                                      |
| <u>"ein #&gt;2 Schüler"</u>     | Phrase mit Abstand (mehr als 2)                                                                                   | Sätze, in denen zwischen einer Form von <i>ein</i> und einer<br>Form von <i>Schüler</i> mehr als 2 Tokens stehen |                                      |
| <u>"ein #=2 Schüler"</u>        | Phrase mit Abstand (genau 2)                                                                                      | Sätze, in denen zwischen einer Form von <i>ein</i> und einer<br>Form von <i>Schüler</i> genau 2 Tokens stehen    |                                      |
| NEAR(gut,Kind,3)                | Abstandssuche ohne best. Reihenfolge                                                                              | guter Leute Kind, mein Kind mag besser sein, gefiel dem<br>Kinde so gut,                                         |                                      |
| NEAR(Hans, Hänschen, lernen, 5) | Abstandssuche ohne best. Reihenfolge                                                                              | Was Hänschen nicht lernt, lernt Hans nimmermehr                                                                  |                                      |
| NEAR("wenn ich","werde ich",2)  | Abstandssuche ohne best. Reihenfolge mit Wortgruppen                                                              | Wenn ich wiederkomme, werde ich []                                                                               |                                      |
| <u>\$p=PPOSS</u>                | Abfrage nach Wortart                                                                                              | seinen, seinigen, ihrigen, unsrige, meinen,                                                                      |                                      |
| Schule WITH \$.=0               | Satzanfang                                                                                                    | Sätze, die mit einer Form von Schule beginnen                                                                    |                                      |
| Schule WITH \$.=-2              | Satzende (Hinweis: \$.=-2 sucht nach dem vorletzten Token im Satz, meist ist ein<br>Satzzeichen das letzte Token) | Sätze, die mit einer Form von Schule enden                                                                       | 27                                   |

Diese Beispiele sind angelehnt an die

## Beispiele für DDC-Abfragen: Ergebnisse zählen mit COUNT()-Abfragen

| COUNT( | *#sep   | ) #BY[date/1] |  |
|--------|---------|---------------|--|
| COUNT( | * ) #BY | [date/1]      |  |

COUNT(\* #in file) #BY[date/1] COUNT(\* #in file) #BY[date/10]

COUNT(\* #in file) #by[schulform]

COUNT( Schule ) #BY[date/10]

COUNT( schule\* ) #BY[\$p,\$I]

COUNT( Schule ) #BY[\$I-1] #DESC\_COUNT

Tokenzahlen im Korpus, nach Publikationsjahr gruppiert Satz-Anzahl im Korpus, nach Publikationsjahr gruppiert

Anzahl der Werke im Korpus, nach Jahr gruppiert Anzahl der Werke im Korpus, nach Dekade gruppiert

Metadatum "schulform" und die vergebenen Attribute

Achtung: Manche Felder für dieses Metadatum enthalten mehrere Attribute, z.B. Beispiel: Realschule:Gymnasium:Lehrerbildungseinrichtung:Berufliche Schule). In solchen Feldern sucht man mit DDC am besten mit Regulären Ausdrücken, z.B.: count(\* #in file #has[schulform,/\bRealschule\b/]) #by[schulform]

Counts Rows 1 - 10 of at most 377 Home Query Lizard | Previous Next Help COUNT( \* ) #BY[date/1] submit + count my1 Anzahl der Sätze im 2091 1648 Korpus pro 623 1650 712 1696 Publikationsjahr; hier 7934 1714 angezeigt für die ersten 5482 1726 10 der insgesamt 377 35042 1731 Jahre, aus denen 18892 1741 Publikationen im Korpus 793 1744 335 1745 enthalten sind. 4931 1750

D\*/gei digital

Treffer für Formen von *"Schule"*, nach Dekade gruppiert

Treffer für Wörter mit dem Präfix "schule", nach Wortart und Lemma gruppiert

Treffer für Formen von "Schule", nach Lemma des linken Nachbarn gruppiert, Gruppierungskriterium absteigend

#### **Q&A: Knifflige Fragen und Antworten**

z.B. betreffend...

Filtern mit Metadaten Metadaten filtern mit Regulären Ausdrücken Suchen in einzelnen Werken Suchen in einem bestimmten Zeitraum Unterschiede D\* und DWDS Frequenzabfragen mit verschiedenen Werkzeugen (und Indizes) ?? .

## Wie kann ich im "GEI-Digital-2020"-**Korpus nach Metadaten filtern?**

Welche Arten von Metadaten (Metadaten-Attribute) kann ich für Suchabfragen nutzen?

Für Abfragen im "GEI-Digital-2020"-Korpus bieten sich die Folgenden an: bildungslevel, dokumenttyp, editor, geiclass, land, place, ppn, publisher, schulform, unterrichtsfach

Eine Liste aller Metadaten können Sie durch den Klick auf "Details" in D\* erreichen, und dort unter der Rubrik "Bibliographic Metadata Attributes": http://diacollo.gei.de/gei-digital-2020/details.perl#bibl

Wie sehe ich die Metadaten eines bestimmten Buches, bzw. eines bestimmten Treffers meiner Suchabfrage?

Die Metadaten und ihre Attribute einzelner Werke werden bei D\*Query-Ergebnissen im Format "HTML" angezeigt, wenn man die Ansicht der Einzelergebnisse durch Klick auf "more" erweitert (siehe Folie 33).

Wie kann ich Metadaten-Attribute für die Suche nutzen? Zum Beispiel so:

Suchbegriff #HAS[geiclass,'Geschichtsschulbuecher vor 1871']

Welche Unterkategorien (Werte) finden sich in den verschiedenen Arten von Metadaten (Metadaten-Attributen)?

Hier als Beispiel:

Danach können Sie suchen mit: count(\* #in file) #by[metadatum] count(\* #in file) #by[geiclass]

#### D\*/gei digital Counts Rows 1 - 18 of 18 Home Query Lizard | Previous Next | Help submit + count(\* #in file) #by[geiclass] count key1 Fibeln Kaiserreich 13 Fibeln vor 1871 30 Frankreich 1 Geographieatlanten 21 Geographieschulbuecher Kaiserreich 775 Geographieschulbuecher vor 1871 200 33 Geschichtsatlanten Geschichtsschulbuecher vor 1871 371 Kaiserreich Geschichtsschulbuecher 1796 1287 Lesebuecher Kaiserreich Lesebuecher vor 1871 8 Mexiko 1 Oesterreich Politikschulbuecher Kaiserreich 93 3 Politikschulbuecher vor 1871 237 Realienbuecher Kaiserreich 163 Realienbuecher vor 1871 3 Religionsschulbuecher vor 1871

Das Metadatum "geiclass" beinhaltet die bibliothekarische Zuordnung der Werke zu bestimmten Sammlungen in der digitalen Schulbuchsammlung **GEI-Digital**.

NB: Beachten Sie die unterschiedliche Anzahl der verfügbaren Werke in GEI-Digital (http://gei-digital.gei.de/) im Gegensatz zum GEI-Digital-2020 Korpus. GEI-Digital wird laufend erweitert, während das Korpus statisch den Stand verfügbarer Volltexte von Ende 2020 abbildet. Zum anderen werden in GEI-Digital derzeit nicht für alle Werke automatisch generierte Volltexte erzeugt, weil z.B. bei Fibeln und Atlanten aufgrund vieler Abbildungen und uneinheitlichem Schriftbild die OCR-Ergebnisse zu hohe Fehlerraten aufweisen. 40

## Metadaten filtern mit Regulären Ausdrücken

## Kann ich einen Teil des Buchtitels als Filter für Abfragen benutzen?

Ja, aber hierfür kann man keine Elemente der DDC-Abfragesprache oder Operatoren nutzen, sondern muss Reguläre Ausdrücke formulieren.

Grund hierfür ist, dass die Werktitel nicht zu den Volltexten, sondern zu den Metadaten gehören (konkret zum Metadatum "bibl"). Metadaten wurden bei der Erstellung des Korpus nicht derselben computerlinguistischen Vorverarbeitung unterzogen wie die Volltexte. Sie wurden nicht tokenisiert, lemmatisiert etc. sondern sind für den Computer weiterhin einfache Zeichenfolgen (atomare strings). Deshalb kann man dort nicht mit DDC Abfrage-Suchoperatoren auf Tokenebene (wie NEAR()) suchen.

Merke: "Was nicht indiziert wurde, danach kann auch nicht gesucht werden."

Im <u>Beispiel rechts oben</u> werden alle Vorkommen des Lemmas "Schule" gesucht in Büchern, die folgendes Merkmal aufweisen (#HAS): Im Metadatum zu den bibliographischen Angaben (bibl) kommt die Zeichenfolge (/Töchter/) vor. Die Ergebnisse sollen aufsteigend nach dem Publikationsjahr sortiert werden (#asc\_date).

Diese Anfrage verbindet also DDC-Suchoperatoren mit einem Regulären Ausdruck und bildet so einen Filter (#HAS) auf einen Teil des Buchtitels.

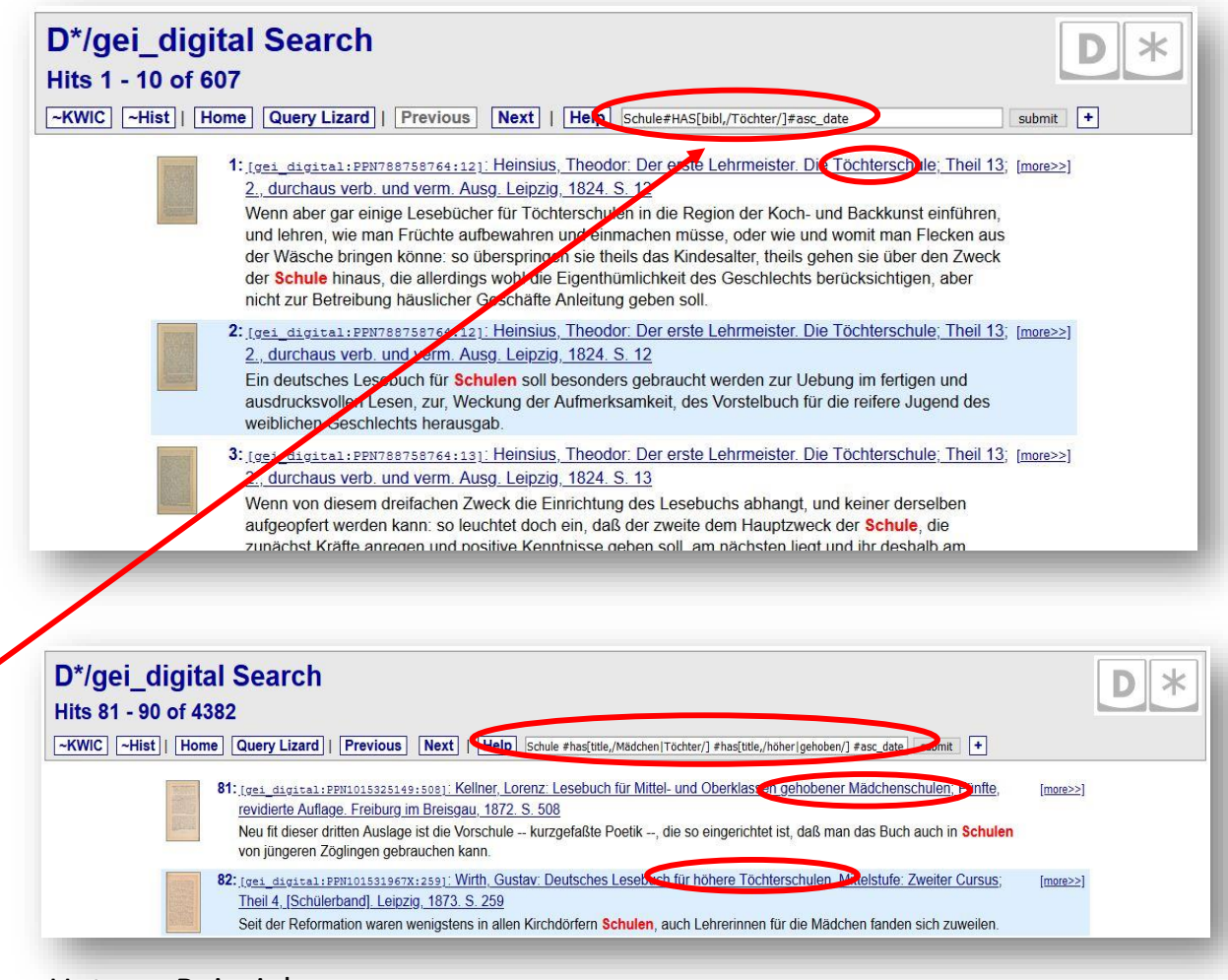

Unteres Beispiel:

Schule #has[title,/Mädchen|Töchter/] #has[title,/höher|gehoben/] #asc\_date

NB: Unter <u>diacollo.gei.de</u> finden Sie eine Exceldatei mit den bibliographischen Angaben aller Werke im GEI-Digital-2020 Korpus. Die Titel und Untertitel der Werke geben z.T. Auskunft über die Adressaten, z.B. katholische oder evangelische Schulen, Lehrer- und Lehrerinnenbildungsanstalten, Stadt- oder Landschulen usw.

## Kann ich auch Stichwörter oder Frequenzen in einem einzelnen Werk suchen?

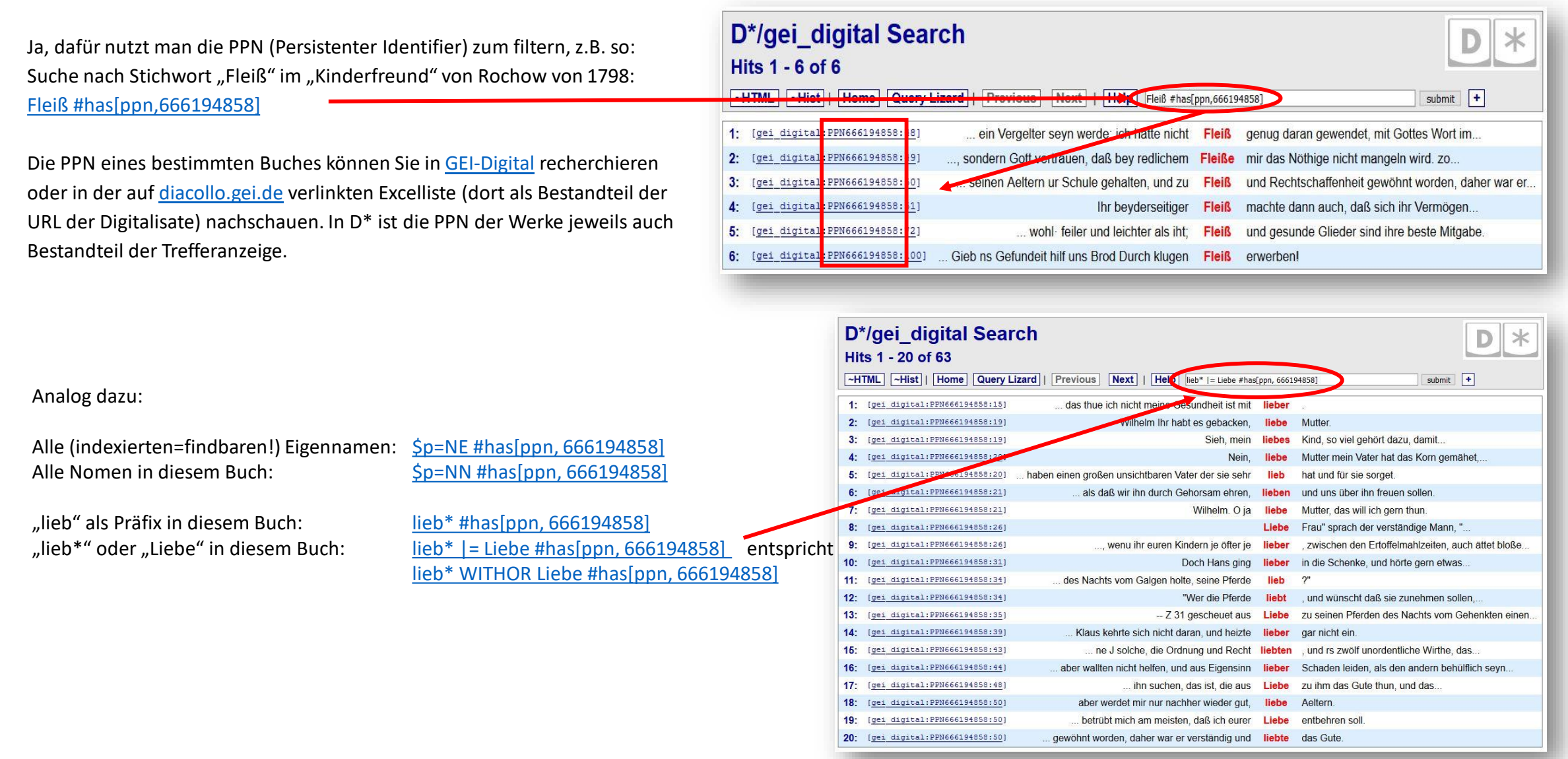

### Wie kann ich in einem bestimmten Zeitraum im "GEI-Digital-2020"-Korpus suchen?

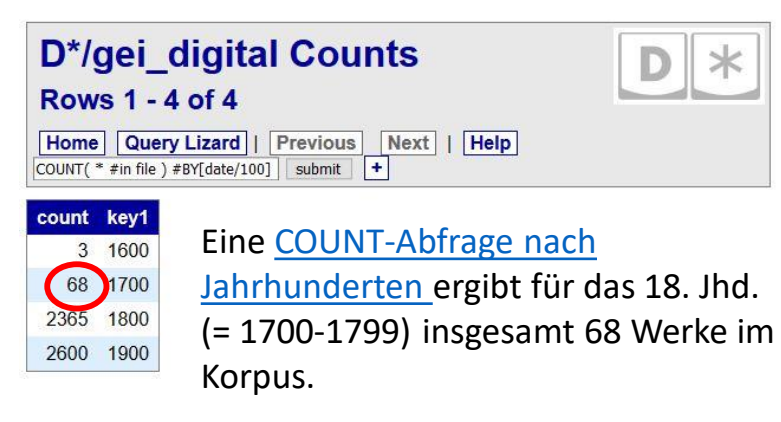

Eine DDC-Query für diesen Zeitraum sieht dann so aus:

Stichwort #asc\_date[1700-00-00,1799-99-99]

Suche in Texten der 1870er Jahre: Stichwort #asc\_date[1870-00-00,1879-99-99]

Suche in Realienbüchern des 18. Jhd.:

Stichwort #HAS[geiclass,'Realienbuecher vor 1871'] #asc\_date[1700-00-00,1799-99-99]

Suche in Bücher mit dem Titelbestandteil "Kinderfreund" des 18. Jhd.: *Stichwort* #HAS[bibl,/Kinderfreund/] #asc\_date[1700-00-00,1799-99-99]

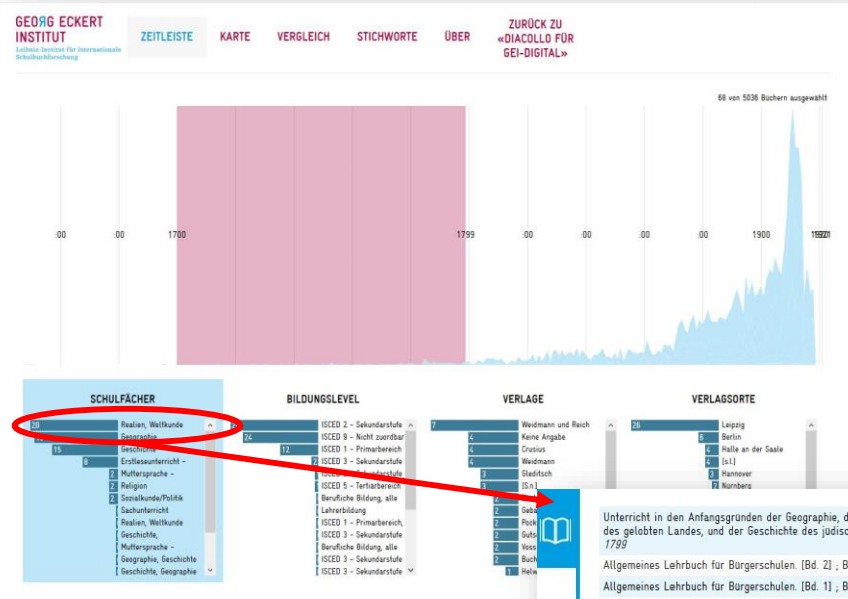

Einen Überblick über die vorhandenen Werke bietet auch ein externes Tool, die <u>Metadaten-Visualisierung des GEI-</u> <u>Digital-2020 Korpus</u>. Durch die Auswahl des gewünschten Zeitraumes (hier 1700-1799) auf der Zeitleiste werden Ihnen die Metadaten der dazugehörigen Werke, Schulfach, Verlagsort etc. angezeigt.

| Unterricht in den Anfangsgründen der Geographie, der Zeit- und Sternkunde, der Erdbeschreibung<br>des gelobten Landes, und der Geschichte des jüdischen Volks und der Religion <i>Keine Angabe</i><br>1799 |
|----------------------------------------------------------------------------------------------------|
| Allgemeines Lehrbuch für Bürgerschulen. [Bd. 2] ; Bd. 2. Voss 1796                                                                                                    |
| Allgemeines Lehrbuch für Bürgerschulen. [Bd. 1] ; Bd. 1 Voss 1795                                                                                                    |
| Handbuch der gemeinnützigsten Kenntnisse für Volksschulen. [Theil 3, Abth. 2] ; Theil 3, Abth. 2 ;<br>Zweite Auflage <i>Buchh. des Waisenhauses 1794</i>                                                   |
| Handbuch der gemeinnützigsten Kenntnisse für Volksschulen. [Theil 3, Abth. 1] ; Theil 3, Abth. 1 ;<br>Zweite Auflage <i>Buchh. des Waisenhauses 1794</i>                                                   |
| Die Burgerschule. (Bd. 3) ; Bd. 3 Helwing 1793                                                                                                    |
| Allgemeines Lesebuch für den Bürger und Landmann ; Dritte, verbesserte Auflage Bibelanst. 179                                                                                                    |
| Die Burgerschule. Mit zwey illuminirten Charten ; Dd. 2 <i>Pockwitz 1709</i>                                                                                                    |
| Die Bürgerschule. Mit Kupfern ; Bd. 1 Pockwitz 1788                                                                                                    |
| Kurzer Inbegriff aller Wissenschaften zum Gebrauch der Kinder von sechs bis zwölf Jahren ; 12,<br>u. mit einem kurzen Begriff d. Brandenburg. Geschichte verm. Aufl. <i>Horvath 1786</i>                   |
| Johann Gotthilf Lorentz Predigers und Rektors in Köpenick Lesebuch für die Jugend der Bürger-<br>und Handwerker. [Bd. 1, Abth. 1] ; Bd. 1, Abth. 1 <i>Göschen 1785</i>                                     |
| Das Basedowische Elementarwerk. [Bd. 2] ; Bd. 2 ; 2, sehr verb. Aufl. Crusius 1785                                                                                                    |
| Das Basedowische Elementarwerk. [Bd. 1] ; Bd. 1 ; 2, sehr verb. Aufl. Crusius 1785                                                                                                    |
| Das Basedowische Elementarwerk. [Bd. 3] ; Bd. 3 ; Zweite, sehr verbesserte Auflage Crusius 178.                                                                                                    |
| Erster Unterricht vom Menschen und den vornehmsten auf ihn sich beziehenden Dingen Reyher 1781                                                                                                    |
| Lehrbuch für Frauenzimmer. [Bd. 2] , Bd. 2 <i>Gutsch 1774</i>                                                                                                    |
| Lehrbuch für Frauenzimmer. [Bd. 1] ; [Bd. 1] Gutsch 1772                                                                                                    |
| Kurze Erläuterung einer in Kupfer gestochenen Vorstellung des Erdbodens ; Fünfte Auflage <i>VerL</i><br>des Buchladens der Real Schule 1766                                                                |
| Berlinisches neu eingerichtetes Schulbuch. Welcher die Calligraphie, Orthographie,<br>Epistolographie und die Rechenkunst enthält ; Theil 2 <i>Buchladen der Real-Schule 1761</i>                          |
| Reales Schul-Lexicon ; Andere und vermehrtere Aufl. Gleditsch 1731                                                                                                    |

Durch Klick auf eine Facette wie z.B. "Realien" lässt sich die ausgewählte Menge weiter filtern. In der rechten Seitenleiste können die Titel der jeweils gewählten Menge eingeblendet werden. Sie sind mit den Digitalisaten verlinkt.

# Entsprechen Suchen in D\* – bzw. der D\*-Instanz des Georg-Eckert-Instituts – exakt den Suchen in Korpora des Digitalen Wörterbuchs der deutschen Sprache (DWDS)?

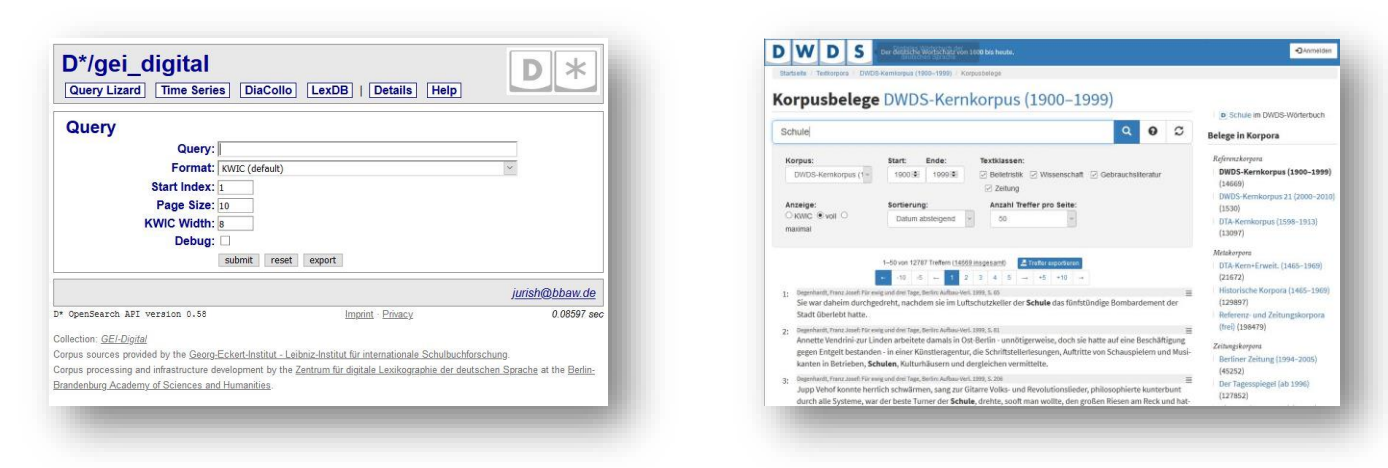

Nein, es gibt gewisse Unterschiede, vgl. https://www.dwds.de/d/korpussuche#do

dwds-Korpussuchen nutzen eine zusätzliche Komponente zum Auffinden, Reparieren oder Ablehnen von fehlerhaften Anfragen. Die D\*-Instanzen verwenden diese Abfragebereinigungskomponente nicht. Einige "benutzerfreundliche" dwds-Abfrage-Sanierungs-Transformationen werden von D\* und DWDS unterschiedlich behandelt (insbesondere implizite Phrasen-Abfragen) dwds: das Haus --> "das Haus" (Phrasenabfrage) D\*: das Haus --> das && Haus (logische Konjunktion)

dwds.de fügt außerdem implizit das Schlüsselwort #sep zu Benutzerabfragen hinzu, es sei denn, der Benutzer gibt #join an; bei dstar ist #join die Vorgabe und #sep muss explizit hinzugefügt werden, falls gewünscht (dies kann sich ändern). Ein Beispiel hierfür sind die beiden ersten COUNT-Abfragen auf <u>Folie 38</u>.

#### Ich kann Frequenzen mit verschiedenen Werkzeugen abfragen, richtig?

submit

Ja, dafür gibt es mehrere Möglichkeiten:

1. Mittels COUNT() Abfragen mit DDC: count(Schule) (vgl. Folie <u>38</u>) count key1

2. Mittels LexDB (vgl. Folie 23-26).

3. Per Time Series. Dabei ist zu beachten, dass die Ergebnisse in der Standard ("default") Einstellung in 5-Jahreschritten ("SLICE" 5) und geglättet ("WINDOW" 1) dargestellt werden. Für eine jahresgenaue Anzeige setzen Sie die Werte Slice=1 und Window=0. Per Klick auf TSV ("raw tab-seperated data") kann man die Zahlen der einzelnen Jahre genauer sehen (vgl. Folie <u>19</u>-21).

4. In DiaCollo: Score: Frequency (=absolute Häufigkeit) oder Frequency per million (relative Häufigkeit). Profile: Unigramms (für Frequenz des Suchbegriffs) oder ddc (für Frequenzen der Kollokate zum Suchbegriff) und Format: Highchart. Slice=1 für ungeglättete, jahresgenaue Anzeige (vgl. Folie <u>58</u>). Beispiel rechts:

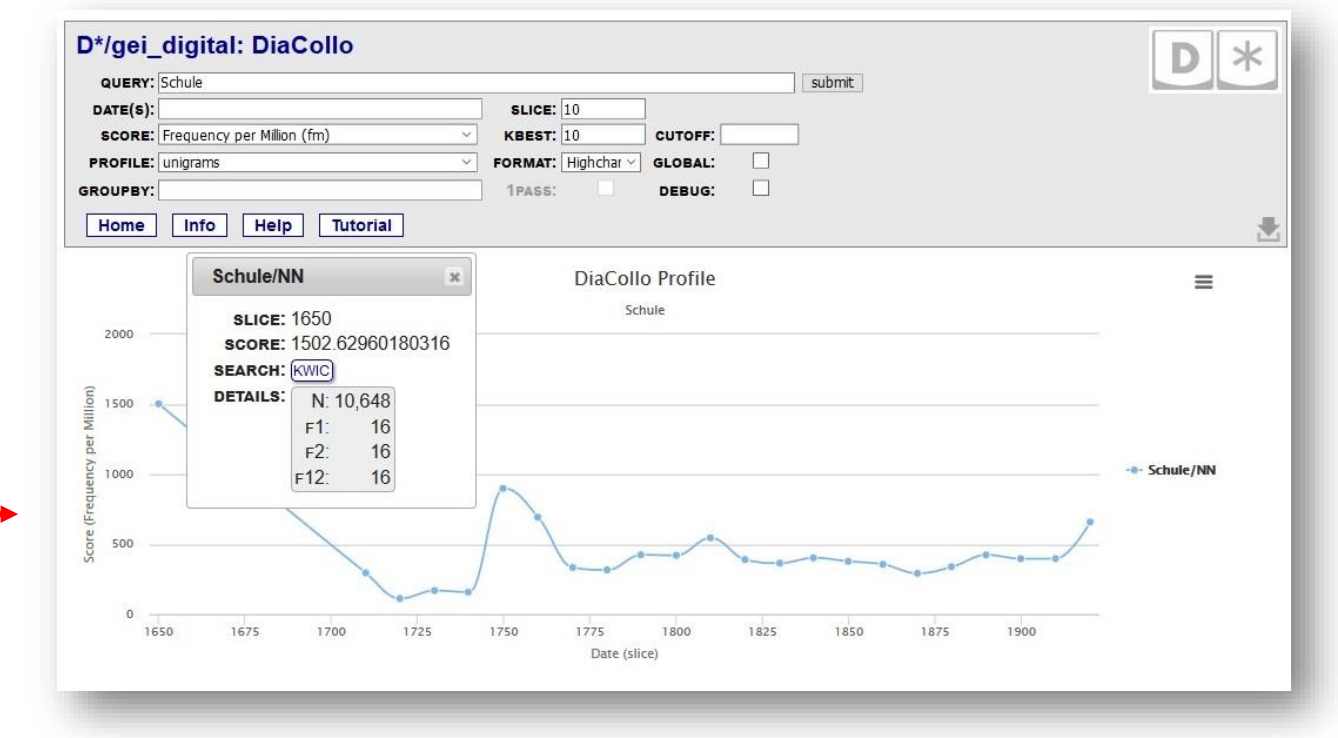

ACHTUNG 1: Beachten Sie bitte, das von den Werkzeugen ggf. verschiedene Indizes genutzt werden (vgl. Folie 9 und Folie 12). Der Index von DDC (der auch für die Time Series genutzt wird) enthält *alle* Tokens aller Texte; der von DiaCollo genutzte Index hingegen nur eine Auswahl: hier werden bestimmte Wortarten nicht mit einbezogen, da diese normalerweise als überflüssig und/oder hinderlich für die Berechnung von Kollokationen angesehen werden. Die Gesamtzahl N der Token in den Indizes ist deshalb unterschiedlich groß, und deshalb auch die berechnete Frequenz der gesuchten Begriffe pro Mio. Token.

ACHTUNG 2: Die Anzahl der untersuchten Tokens (N) ist im "GEI-Digital-2020"- Korpus nicht für jedes Jahr gleich. Vor 1871 und nach 1918 sind vergleichsweise weniger Daten vorhanden (vgl. <u>http://diacollo.gei.de/gei-digital-2020/visualized/#/Stream</u>), so dass einzelne nicht/vorhandene Worte aufgrund der kleineren Grundgesamtheit stärker ins Gewicht fallen (siehe hier oben die "hohe Frequenz" durch 16 Treffer für "Schule" in Texten von 1650). ACHTUNG 3: Durch Fehler bei der automatischen Volltexterkennung der historischen Werke dieses Korpus erlauben die Frequenzberechnungen nur näherungsweise Aussagen über die tatsächliche Häufigkeit der gesuchten Begriffe im Quellenmaterial (vgl. <u>Folie 10</u>).

| Fehlermeldungen              | D*/gei_digital<br>Query Lizard Time Series DiaCollo LexDB   Details Help                                                                                                    |        |
|------------------------------|----------------------------------------------------------------------------------------------------|--------|
|                              | Query:       count ' komische 'Anfrage         Format:       KWIC (default)         Start Index:       1         Page Size:       10         KWIC Width:       8         Debug: |        |
| DDC server error (4 0): coul | d not parse query: syntax error, unexpected \$undefined, expecting \$end at line 1, near toke                                                                                   | en `'' |

Fehlermeldungen werden ausgegeben, wenn DDC die gestellte Anfrage nicht "versteht", d.h. sie nicht verarbeiten kann, weil sie nicht den Konventionen der DDC-Abfragesprache entspricht. Die Fehlermeldung gibt Hinweise auf die Art des Fehlers.

Zu Fehlermeldungen in DiaCollo gibt es hier eine Reihe von Erklärungen und Hilfestellungen: <u>https://diacollo.gei.de/dstar/gei\_digital/diacollo/help.perl#faq-errors</u>

## Teil 3:

#### DiaCollo – Parameter, Ergebnisansichten und Beispielanfragen

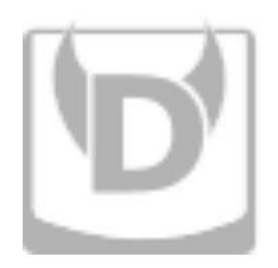

#### Kollokationen

Kollokation ist ein Fachbegriff der Linguistik. In der computergestützten Korpusanalyse bezeichnet Kollokation ein statistisch auffälliges gemeinsames Vorkommen von Wörtern innerhalb eines vordefinierten Abstands. Über Kollokationsabfragen (wie *DiaCollo*) kann z. B. herausgefunden werden, dass ein Wort X häufig in einem Umkreis von 5 Wörtern vor oder nach einem Stichwort Y vorkommt.

Die Gründe für das gemeinsame Vorkommen können unterschiedlicher Natur sein. Für die historische Forschung ist ein Vergleich dieser häufigen Wortverbindungen über die Zeit interessant, um z.B. Sprachbzw. Bedeutungswandel auf die Spur zu kommen.

"You shall know a word by the <u>company</u> it <u>keeps</u>."

John Rupert Firth

Emoji-Grafiken von: OpenMoji (CC BY-SA 4.0) (eigene Hervorhebungen)

## Dies ist die Oberfläche zur Formulierung von Anfragen in DiaCollo:

| D*/gei_  | digital: DiaCollo  |         |        |         |        | <b>D</b> * |
|----------|--------------------|---------|--------|---------|--------|------------|
| QUERY:   |                    |         |        |         | submit |            |
| DATE(S): |                    | SLICE:  | 10     | ]       |        |            |
| SCORE:   | log Dice (ld)      | KBEST:  | 10     | CUTOFF: | ]      |            |
| PROFILE: | collocations       | FORMAT: | HTML ~ | GLOBAL: |        |            |
| GROUPBY: |                    | 1PASS:  |        | DEBUG:  |        |            |
| Home     | Info Help Tutorial |         |        |         |        |            |

**DATE(S):** Hier kann eingegeben werden, welcher (Publikations-) Zeitraum untersucht werden soll; wenn das Feld leer bleibt, wird der gesamte vorhandene Zeitraum genutzt

SCORE: Art der gewünschten Berechnung/Bewertung

**PROFILE:** Hier wird gewählt, auf welche "Darreichungsform" der Rohdaten DiaCollo zugreift, um die Anfrage auszuführen, z.B. Profiltyp "collocations" für den DiaCollo-Index zur Ermittlung und Bewertung von Kollokationen **SLICE:** Frei wählbares Zeitintervall (Zeitschnitt) für den Vergleich, standardmäßig in Dekaden

**KBEST:** Maximale Anzahl der zu ermittelnden "besten Kollokate", standardmäßig bis zu 10

**FORMAT:** Gewünschtes Ausgabeformat der Ergebnisse, standardmäßig ist hier "HTML" (eine Liste) voreingestellt

**GROUPBY:** Hier kann angegeben werden, welche indizierten Attribute der Kollokationskandidaten für die Berechnung genutzt und in der Ergebnismenge gezeigt werden sollen. Es kann auch gewählt werden, ob z.B. nur bestimmte Wortformen in Betracht gezogen werden sollen

### Beispielanfrage und Standard-Ergebnisanzeige in DiaCollo

| D*/gei_o | digital: DiaCollo  |                      |        |  |
|----------|--------------------|----------------------|--------|--|
| QUERY: S | Schule             |                      | submit |  |
| DATE(S): |                    | SLICE: 10            |        |  |
| SCORE:   | log Dice (ld)      | KBEST: 10 CUTOFF:    |        |  |
| PROFILE: | collocations       | FORMAT: HTML SLOBAL: |        |  |
| GROUPBY: |                    | 1PASS: DEBUG: D      |        |  |
| Home     | Info Help Tutorial |                      |        |  |

Raw URL: http://diacollo.gei.de:8082/dstar/gei\_digital/diacollo/profile.perl?profile=2&slice=10&format=html&score=ld&query=Schule&kbest=10&eps=0&diff=adiff

| Ν      | f1  | f2  | f12 | score  | label              | lemma    | pos   |      |
|--------|-----|-----|-----|--------|--------------------|----------|-------|------|
| 89674  | 147 | 19  | 2   | 8.6250 | 1650               | kriegen  | VVFIN | KWIC |
| 89674  | 147 | 25  | 2   | 8.5737 | 1650               | falsch   | ADJA  | KWIC |
| 89674  | 147 | 312 | 4   | 8.1576 | 1650               | kommen   | VVFIN | KWIC |
| 89674  | 147 | 88  | 2   | 8.1235 | 1650               | Schlag   | NN    | KWIC |
| 89674  | 147 | 203 | 2   | 7.5488 | 1650               | lernen   | VVINF | KWIC |
| 89674  | 147 | 205 | 2   | 7.5406 | 1650               | lernen   | VVPP  | KWIC |
| 89674  | 147 | 262 | 2   | 7.3240 | 1650               | Herr     | NN    | KWIC |
| 89674  | 147 | 430 | 2   | 6.8276 | 1650               | sagen    | VVFIN | KWIC |
| 89674  | 147 | 506 | 2   | 6.6491 | 1650               | klein    | ADJA  | KWIC |
| 89674  | 147 | 664 | 2   | 6.3364 | 1650               | E        | NE    | KWIC |
| 459360 | 152 | 45  | 2   | 8.3779 | <mark>171</mark> 0 | Jus      | NE    | KWIC |
| 459360 | 152 | 64  | 2   | 8.2451 | 1710               | Jugend   | NN    | KWIC |
| 459360 | 152 | 70  | 2   | 8.2056 | <mark>171</mark> 0 | gebürtig | ADJD  | KWIC |
| 459360 | 152 | 115 | 2   | 7 9393 | 1710               | Präge    | NN    | KWIC |

In diesem Beispiel wurden die Standardeinstellungen der Parameter genutzt, um im "GEI-Digital-2020"-Korpus Kollokationen zum Stichwort "Schule" zu ermitteln.

Die Ergebnisse werden im Format "**HTML**" in Listenform dargestellt. Untersucht wurde das gesamte Korpus in 10-Jahres-Intervallen.

... fragete / was er dieser Tage in der Schulen[1] gelernet[2] / und muste ihme das abe von...

#### Link zum "keyword-incontext" im D\*-Index

NB: Die Ermittlung von f12 erfolgt im DiaCollo-Index. Die hier verlinkte Darstellung der Stichworte im Kontext wird nicht von DiaCollo selber ausgeführt, sondern jeweils als Anfrage an die DDC-Korpussuche weitergereicht. Diese bezieht sich auf den DDC-Index und kommt deshalb ggf. zu leicht abweichenden Ergebnissen, vgl: <u>http://diacollo.gei.de/dstar/gei\_digital/diacollo/help.perl#faq-runtime</u>, "Why don't the corpus KWIC links always return exactly f12 hits?" Sowohl die DiaCollo-Häufigkeiten als auch die DDC-Häufigkeiten sind also exakt und korrekt – sie zählen nur leicht unterschiedliche Dinge.

Link zum Digitalisat

1: [gei digital:PPN643939423:53]

## Die DiaCollo-HTML-Ergebnisansicht im Detail:

**N:** Gesamtanzahl der untersuchbaren Tokens im Index im gewählten Zeitintervall (hier: Dekaden)

**f1:** Häufigkeit des gewählten Stichwortes (hier: "Schule") im gewählten Zeitintervall

**f2:** Häufigkeit des Kollokates (hier: **lemma, pos**) im gewählten Zeitintervall

**f12**: Häufigkeit des gemeinsamen Vorkommens von Stichwort und Kollokat im jeweiligen Zeitabschnitt im DiaCollo-Index

**score:** berechnete Assoziationsstärke von Stichwort und Kollokat; die Größe ist Kriterium für die Reihenfolge in der Listenansicht, für die Farbkodierung, und in anderen Ansichten auch der Größe der Darstellung. **label:** Name des Zeitabschnitts (hier "1560" für die Jahre 1560-1569, und "1710" für die Jahre 1710-1719). Für die Jahre 1570-1709 standen in diesem Beispiel nicht genug Daten (=zu wenige Texte) zur Verfügung, um statistisch signifikante Kollokationen zu berechnen.

| Ν      | f1  | f2  | f12 | score                 | label | lemma    | pos        |
|--------|-----|-----|-----|-----------------------|-------|----------|------------|
| 89674  | 147 | 19  | 2   | 8.6250                | 1650  | kriegen  | VVFIN KWIC |
| 89674  | 147 | 25  | 2   | 8.5737                | 1650  | falsch   | ADJA KWIC  |
| 89674  | 147 | 312 | 4   | 8. <mark>1</mark> 576 | 1650  | kommen   | VVFIN KWIC |
| 89674  | 147 | 88  | 2   | 8.1235                | 1650  | Schlag   | NN KWIC    |
| 89674  | 147 | 203 | 2   | 7.5488                | 1650  | lernen   | VVINF KWIC |
| 89674  | 147 | 205 | 2   | 7.5406                | 1650  | lernen   | VVPP KWIC  |
| 89674  | 147 | 262 | 2   | 7.3240                | 1650  | Herr     | NN KWIC    |
| 89674  | 147 | 430 | 2   | 6.8276                | 1650  | sagen    | VVFIN KWIC |
| 89674  | 147 | 506 | 2   | 6.6491                | 1650  | klein    | ADJA KWIC  |
| 89674  | 147 | 664 | 2   | 6.3364                | 1650  | E        | NE KWIC    |
| 459360 | 152 | 45  | 2   | 8.3779                | 1710  | Jus      | NE KWIC    |
| 459360 | 152 | 64  | 2   | 8.2451                | 1710  | Jugend   | NN KWIC    |
| 459360 | 152 | 70  | 2   | 8.2056                | 1710  | gebürtig | ADJD KWIC  |
| 459360 | 152 | 115 | 2   | 7.9393                | 1710  | Präge    | NN KWIC    |

**lemma:** die jeweils stärksten ermittelten Kollokate zum Suchbegriff pro Zeitabschnitt

pos: Part-of-Speech =
Wortart des Kollokates;
z.B. NN=Nomen, NE=
Eigenname, ADJA=
Adjektiv usw.

#### Der GROUPBY-Parameter

#### GROUPBY:

GROUPBY: I,p

Standardmäßig werden die indexierten Attribute Lemma und Wortart (Part-of-Speech, PoS) für die Berechnung der Kollokationskandidaten genutzt und in der Ergebnismenge gezeigt (**GROUPBY**: l,p). Im Beispiel unten ist das Lemma "lernen" zweimal unter den k besten Kollokationen: einmal als Infinitiv (VVINF) und einmal als Partizip Perfekt (VVPP):

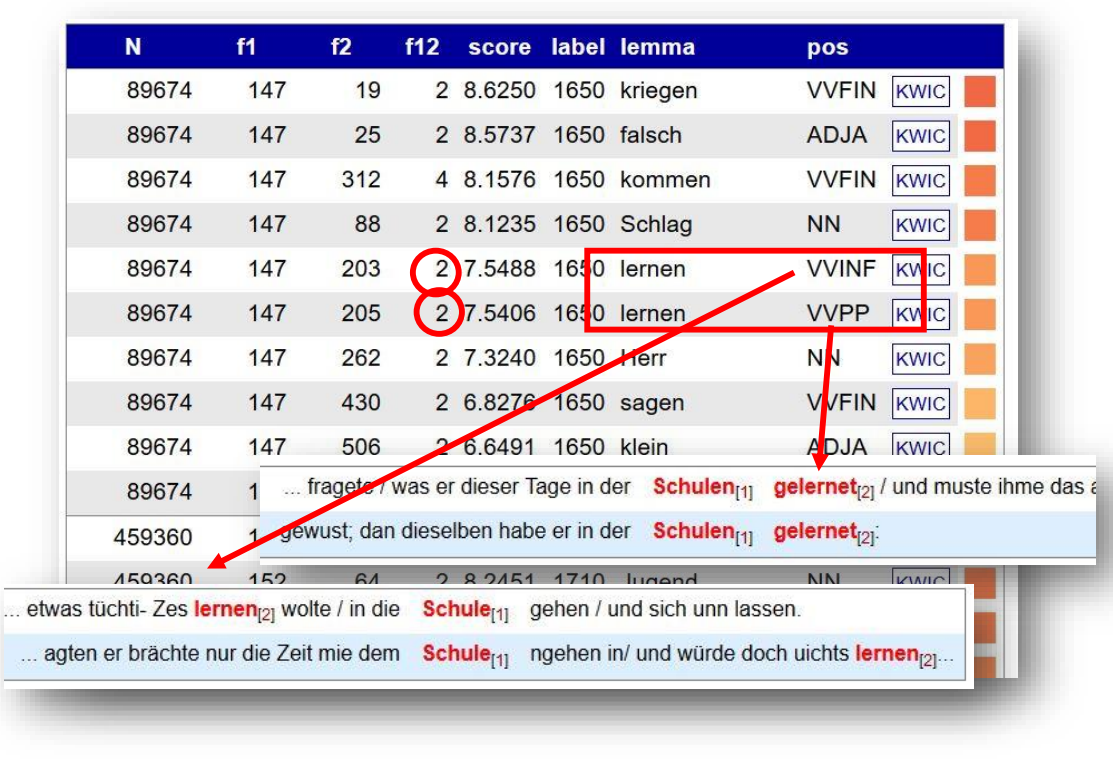

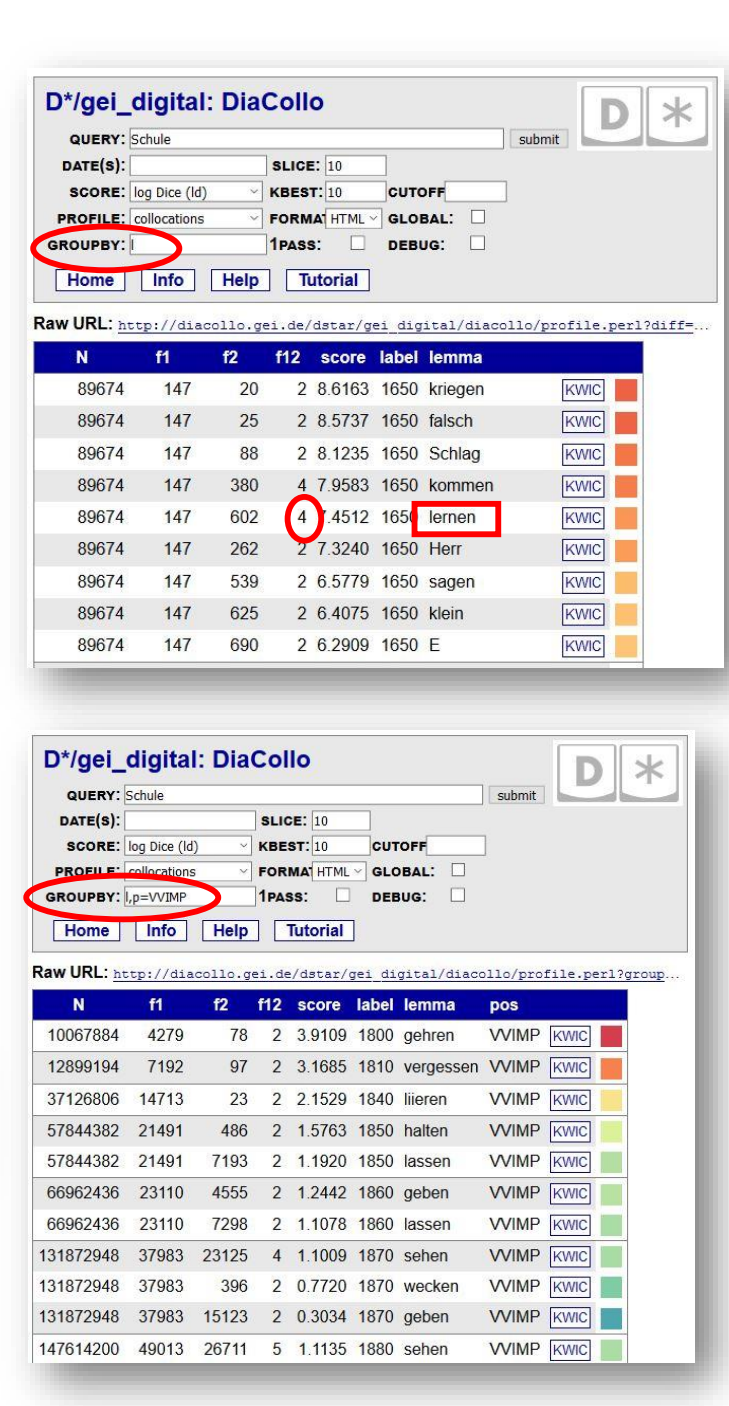

Alternativ können Lemmata zusammengefasst werden, auch wenn sie mit mehreren PoS-Tags vorkommen (**GROUPBY**: I).

Es kann auch ausgewählt werden, welche Wortarten überhaupt in die Berechnungen einbezogen werden. In diesem Beispiel z.B. nur Imperative (**GROUPBY**: I,p=VVIMP)

### Beispielanfrage und Ergebnisanzeige im Cloud-Format in DiaCollo

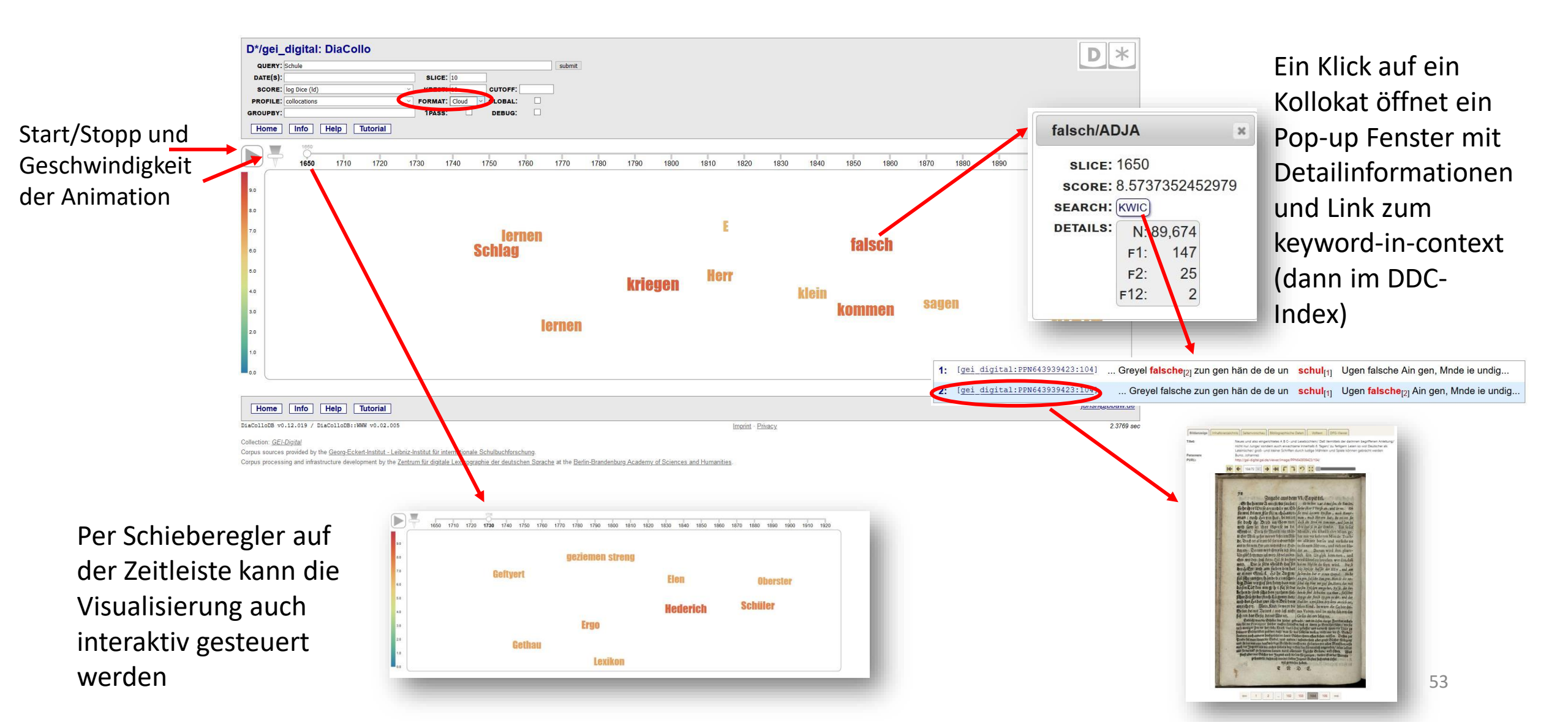

## Beispielanfrage und Ergebnisanzeige im Bubble-Format in DiaCollo

Hier formulierte Beispiel-Anfrage:

Suche nach Kollokaten (SCORE=log Dice, PROFILE= collocations) von "Schule" (**QUERY**= Schule) in Werken mit Publikationsdatum von 1870 bis zum spätesten Publikationsdatum im Korpus (**DATE(S)**= 1870-\*) in 5-Jahres-Abschnitten (SLICE=5). Analysiere nur Nomen (**GROUPBY**= l,p=NN). Stelle die maximal 15 engsten Kollokate (**KBEST**=15) als Kreise (FORMAT=bubbles) auf der interaktiven Zeitleiste dar.

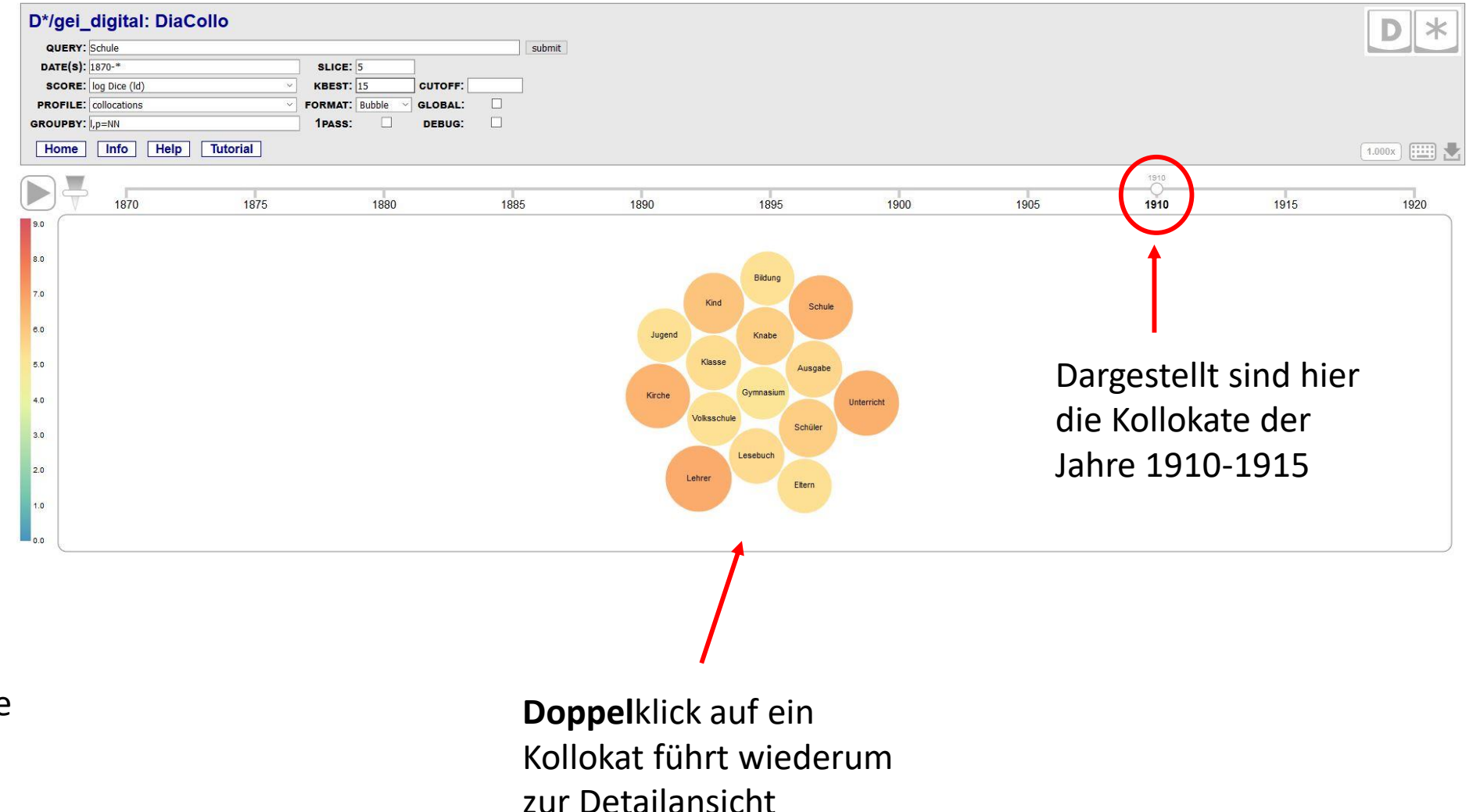

## Die GLOBAL-Option

**GLOBAL** ermittelt die *k* besten Kollokationen zum gewählten Stichwort *im gesamten Korpus* statt in den unter **SLICE** gewählten Zeitabschnitten. Angezeigt wird dann die jeweilige Stärke dieser *k* Kollokationen *innerhalb* der im Parameter **SLICE** gewählten Zeitabschnitte.

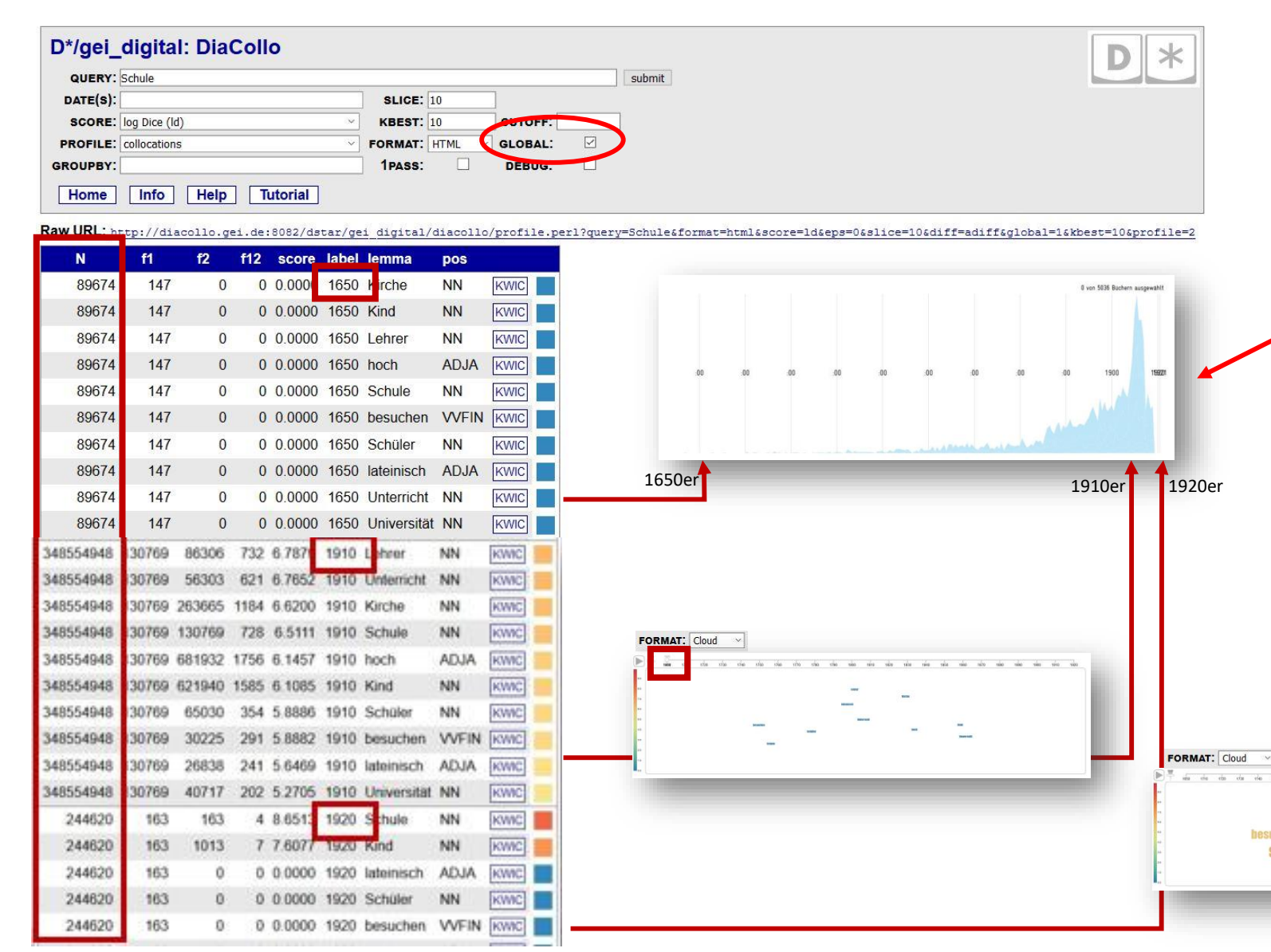

Bitte beachten Sie: Die Anzahl der untersuchten Tokens (*N*) ist im "GEI-Digital-2020"- Korpus nicht für jedes Jahr gleich. Vor 1871 und nach 1918 sind vergleichsweise weniger Daten vorhanden (vgl. die hier dargestellte Visualisierung der Metadaten <u>http://diacollo.gei.de/geidigital-2020/visualized/#/Stream</u>). Deshalb sind die Kollokationen aus datenreichen Jahren bei der Berechnung im GLOBAL-Modus immer "im Vorteil" und erscheinen aus statistischen Gründen stärker, bzw. "globaler".

- 1943

## PROFILE-Optionen in DiaCollo

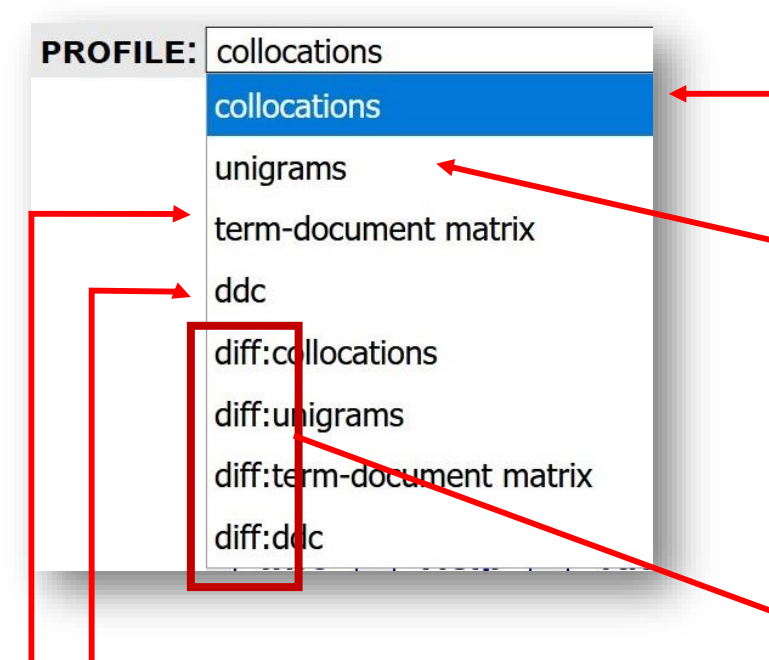

DiaCollo bietet verschiedene sog. Profile, d.h. Methoden zur Erfassung der Rohdaten (Volltexte), auf deren Basis dann (mit den gewählten SCORE-Funktionen) statistisch signifikante Kollokationen bewertet, eingestuft und ausgewählt werden können (vgl. <u>http://diacollo.gei.de/gei-digital-2020/diacollo/help.perl#profiles</u>). Derzeit unterstützt DiaCollo die folgenden Profiltypen:

collocations: Dies ist das Basisprofil für die Kollokationsanalyse: Ermittelt werden die Wörter, die am häufigstenund (vor allem) auch häufig innerhalb eines bestimmten Abstandes vom Suchbegriff vorkommen.

**unigrams:** Ermittelt werden alle Vorkommen des Suchbegriffs. Beispiel rechts: Im *GEI-Digital-2020* Korpus kommt "Schule" in den 10.648 Token des Publikationszeitraums 1650-1659 insgesamt 16 mal vor, in den Jahren 1710-1719 in 64.138 Token 19 mal usw. Entspricht der absoluten Frequenz, die auch mit **SCORE: Frequency (f)** ermittelt wird.

| QUERY:                                                          | Schule                                 |                                        |                                        |                                                                           |                                                      |                                                          |                            |                                      | submit    | -     |
|-----------------------------------------------------------------|----------------------------------------|----------------------------------------|----------------------------------------|---------------------------------------------------------------------------|------------------------------------------------------|----------------------------------------------------------|----------------------------|--------------------------------------|-----------|-------|
| DATE(S):                                                        |                                        | -                                      |                                        | SLICE:                                                                    | 10                                                   |                                                          |                            |                                      |           |       |
| SCO E:                                                          | log Dice                               | (ld)                                   |                                        | KBEST:                                                                    | 10                                                   | CUT                                                      | OFF                        |                                      |           |       |
| PROFILE:                                                        | unigram                                | \$                                     |                                        | FORMA                                                                     | r HTML                                               | GLO                                                      | BAL:                       |                                      |           |       |
| GROUPBY:                                                        |                                        |                                        |                                        | 1PASS:                                                                    |                                                      | DEB                                                      | UG:                        |                                      |           |       |
| Home                                                            | Info                                   | He                                     | Ip [                                   | Tutorial                                                                  |                                                      |                                                          |                            |                                      |           |       |
| aw URL: h                                                       | ttp://d                                | iacollo                                | .gei.d                                 | e:8082/ds                                                                 | tar/ge                                               | i_digit                                                  | al/di                      | acollo                               | /profile. | per1? |
| N                                                               | f1                                     | <b>f</b> 2                             | f12                                    | score                                                                     | label                                                | lemma                                                    | pos                        |                                      |           |       |
| 10648                                                           | 16                                     | 16                                     | 16                                     | 14.0000                                                                   | 1650                                                 | Schule                                                   | NN                         | KWIC                                 |           |       |
|                                                                 |                                        |                                        |                                        |                                                                           |                                                      |                                                          |                            |                                      |           |       |
| 64138                                                           | 19                                     | 19                                     | 19                                     | 14.0000                                                                   | 1710                                                 | Schule                                                   | NN                         | KWIC                                 |           |       |
| 64138<br>71262                                                  | 19<br>8                                | 19<br>8                                | 19<br>8                                | 14.0000<br>14.0000                                                        | 1710<br>1720                                         | Schule<br>Schule                                         | NN<br>NN                   | KWIC                                 |           |       |
| 64138<br>71262<br>371277                                        | 19<br>8<br>63                          | 19<br>8<br>63                          | 19<br>8<br>63                          | 14.0000<br>14.0000<br>14.0000                                             | 1710<br>1720<br>1730                                 | Schule<br>Schule<br>Schule                               | NN<br>NN<br>NN             | KWIC<br>KWIC                         |           |       |
| 64138<br>71262<br>371277<br>132832                              | 19<br>8<br>63<br>21                    | 19<br>8<br>63<br>21                    | 19<br>8<br>63<br>21                    | 14.0000<br>14.0000<br>14.0000<br>14.0000                                  | 1710<br>1720<br>1730<br>1740                         | Schule<br>Schule<br>Schule<br>Schule                     | NN<br>NN<br>NN             | KWIC<br>KWIC<br>KWIC                 |           |       |
| 64138<br>71262<br>371277<br>132832<br>409421                    | 19<br>8<br>63<br>21<br>368             | 19<br>8<br>63<br>21<br>368             | 19<br>8<br>63<br>21<br>368             | 14.0000<br>14.0000<br>14.0000<br>14.0000<br>14.0000                       | 1710<br>1720<br>1730<br>1740<br>1750                 | Schule<br>Schule<br>Schule<br>Schule                     | NN<br>NN<br>NN<br>NN       | KWIC<br>KWIC<br>KWIC<br>KWIC         |           |       |
| 64138<br>71262<br>371277<br>132832<br>409421<br>99616           | 19<br>8<br>63<br>21<br>368<br>69       | 19<br>8<br>63<br>21<br>368<br>69       | 19<br>8<br>63<br>21<br>368<br>69       | 14.0000<br>14.0000<br>14.0000<br>14.0000<br>14.0000<br>14.0000            | 1710<br>1720<br>1730<br>1740<br>1750<br>1760         | Schule<br>Schule<br>Schule<br>Schule<br>Schule           | NN<br>NN<br>NN<br>NN<br>NN | KWIC<br>KWIC<br>KWIC<br>KWIC<br>KWIC |           |       |
| 64138<br>71262<br>371277<br>132832<br>409421<br>99616<br>158648 | 19<br>8<br>63<br>21<br>368<br>69<br>53 | 19<br>8<br>63<br>21<br>368<br>69<br>53 | 19<br>8<br>63<br>21<br>368<br>69<br>53 | 14.0000<br>14.0000<br>14.0000<br>14.0000<br>14.0000<br>14.0000<br>14.0000 | 1710<br>1720<br>1730<br>1740<br>1750<br>1760<br>1770 | Schule<br>Schule<br>Schule<br>Schule<br>Schule<br>Schule | NN<br>NN<br>NN<br>NN<br>NN | KWIC<br>KWIC<br>KWIC<br>KWIC<br>KWIC |           |       |

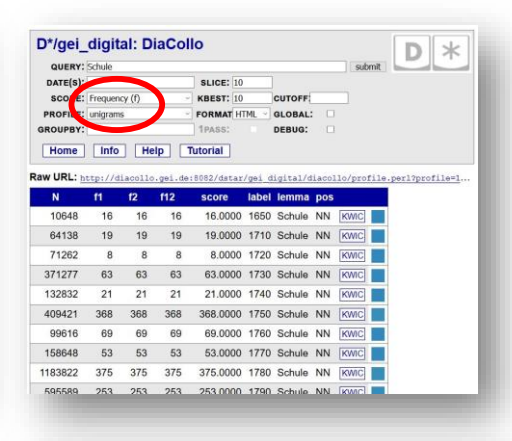

diff:... Für Vergleiche zweier Stichwörter mit den jeweils gewählten Profilen.

**ddc:** die Suchanfragen werden an eine DDC Suchmaschine geschickt, die den DDC-Index nutzt, siehe Beispiel auf der nächsten Folie.

**Term-document matrix (tdf):** Ermittelt Kollokationen unter Nutzung einer Term-Dokument-Matrix. Ermöglicht flexiblere Abfragen und Ergebnismengenaggregation als die einfachen Kollokationsprofile, ist aber im Allgemeinen langsamer in der Auswertung und weniger empfindlich gegenüber Proximity-Effekten. Rechts ein Beispiel für **DIFF:collocations** mit der Standardeinstellung **DIFF: adiff.** Dabei vergleicht **DIFF:collocations** die Kollokate zweier Stichworte, hier "Schule" (Stichwort A) und "Universität" (Stichwort B). Die Auswahl von **adiff** hebt die deutlichsten Unterschiede der Kollokationsstärke hervor (bei der Berechnung wird kein Pruning, d.h. keine Anwendung von "kbest" genutzt, bevor die Unterschiede berechnet werden). Wenn Sie Kollokationen berechnen wollen, die beiden Stichworten gleichzeitig besonders nah stehen, sollten Sie eine **diff**-Operation wie **min** (wenn Sie sicher sind, dass Sie genug Daten haben) oder **havg** (wenn Ihr Korpus spärlich ist oder Ihre Suchbegriffe und/oder deren Kollokate keine hochfrequenten Elemente sind) wählen, siehe: http://diacollo.gei.de/dstar/gei\_digital/diacollo/help.perl#diffs

| QUER                                                         | Y: Schule                                                                              |                                                                                                    |                                                                                                    |                                                                                                    | sut                                                                       | omit                                                                                                    |
|--------------------------------------------------------------|----------------------------------------------------------------------------------------|----------------------------------------------------------------------------------------------------|----------------------------------------------------------------------------------------------------|----------------------------------------------------------------------------------------------------|---------------------------------------------------------------------------|----------------------------------------------------------------------------------------------------|
| QUER                                                         | Y: Univer                                                                              | sität                                                                                               |                                                                                                    |                                                                                                    |                                                                           |                                                                                                    |
| DATE(S                                                       | ): 1750-                                                                               | 1800                                                                                                | SLICE:                                                                                                    | 10                                                                                                    |                                                                           |                                                                                                    |
| DATE(S                                                       | ): 1750-                                                                               | 1800                                                                                                | ~SLICE                                                                                                    | :10                                                                                                    |                                                                           |                                                                                                    |
| SCOR                                                         | E: log Di                                                                              | ce (ld)                                                                                             | V KBEST                                                                                                    | 10 DIFF: ad                                                                                                    | if ~ )                                                                    |                                                                                                    |
| ROFI                                                         | a: diff:co                                                                             | locations                                                                                           | FORMA                                                                                                    | THTMI V GLOBAL                                                                                                    |                                                                           |                                                                                                    |
| OUPB                                                         | Υ.                                                                                     |                                                                                                    | 1PASS:                                                                                                    | DEBUG:                                                                                                    |                                                                           |                                                                                                    |
| Home                                                         | In                                                                                     | fo H                                                                                                | elp Tute                                                                                                    | orial                                                                                                    |                                                                           |                                                                                                    |
|                                                              |                                                                                        |                                                                                                    |                                                                                                    |                                                                                                    |                                                                           |                                                                                                    |
| URL:                                                         | http://                                                                                | diacollo                                                                                            | .gei.de:808                                                                                                    | 2/dstar/gei_digit                                                                                                    | al/diac                                                                   | ollo/profile.per                                                                                                    |
| core t                                                       | oscore                                                                                 | diff                                                                                                | label                                                                                                    | lemma                                                                                                    | pos                                                                       |                                                                                                    |
|                                                              |                                                                                        |                                                                                                    | 12030120020                                                                                                    |                                                                                                    |                                                                           |                                                                                                    |
| 8942                                                         | 0.0000                                                                                 | 9.8942                                                                                              | 1750-1750                                                                                                    | hoch                                                                                                    | ADJA                                                                      | KWIC:A KWIC:B                                                                                                    |
| 942<br>941                                                   | 0.0000<br>0.0000                                                                       | 9.8942<br>7.9941                                                                                    | 1750-1750<br>1750-1750                                                                                            | hoch<br>Erzbischof                                                                                                    | ADJA<br>NN                                                                | KWIC:A KWIC:B                                                                                                    |
| 3942<br>9941<br>3979                                         | 0.0000<br>0.0000<br>0.0000                                                             | 9.8942<br>7.9941<br>7.8979                                                                          | 1750-1750<br>1750-1750<br>1750-1750                                                                               | hoch<br>Erzbischof<br>evangelisch                                                                                          | ADJA<br>NN<br>ADJA                                                        | KWIC:A KWIC:B<br>KWIC:A KWIC:B<br>KWIC:A KWIC:B                                                                                                    |
| 3942<br>9941<br>3979<br>5421                                 | 0.0000<br>0.0000<br>0.0000<br>0.0000                                                   | 9.8942<br>7.9941<br>7.8979<br>7.5421                                                                | 1750-1750<br>1750-1750<br>1750-1750<br>1750-1750                                                                  | hoch<br>Erzbischof<br>evangelisch<br>wohleingerichtet                                                                      | ADJA<br>NN<br>ADJA<br>ADJA                                                | KWIC:A KWIC:B<br>KWIC:A KWIC:B<br>KWIC:A KWIC:B                                                                                                    |
| 3942<br>9941<br>3979<br>5421<br>4752                         | 0.0000<br>0.0000<br>0.0000<br>0.0000                                                   | 9.8942<br>7.9941<br>7.8979<br>7.5421<br>7.4752                                                      | 1750-1750<br>1750-1750<br>1750-1750<br>1750-1750<br>1750-1750                                                     | hoch<br>Erzbischof<br>evangelisch<br>wohleingerichtet<br>hiesig                                                            | ADJA<br>NN<br>ADJA<br>ADJA<br>ADJA                                        | KWIC:A KWIC:B<br>KWIC:A KWIC:B<br>KWIC:A KWIC:B<br>KWIC:A KWIC:B<br>KWIC:A KWIC:B                                                                                                    |
| 3942<br>9941<br>3979<br>5421<br>4752<br>3114                 | 0.0000<br>0.0000<br>0.0000<br>0.0000<br>0.0000                                         | 9.8942<br>7.9941<br>7.8979<br>7.5421<br>7.4752<br>7.3114                                            | 1750-1750<br>1750-1750<br>1750-1750<br>1750-1750<br>1750-1750<br>1750-1750                                        | hoch<br>Erzbischof<br>evangelisch<br>wohleingerichtet<br>hiesig<br>errichten                                               | ADJA<br>NN<br>ADJA<br>ADJA<br>ADJA<br>VVPP                                | KWICA KWICB<br>KWICA KWICB<br>KWICA KWICB<br>KWICA KWICB<br>KWICA KWICB<br>KWICA KWICB                                                                                                    |
| 3942<br>9941<br>3979<br>5421<br>4752<br>3114                 | 0.0000<br>0.0000<br>0.0000<br>0.0000<br>0.0000<br>0.0000                               | 9.8942<br>7.9941<br>7.8979<br>7.5421<br>7.4752<br>7.3114<br>7.1997                                  | 1750-1750<br>1750-1750<br>1750-1750<br>1750-1750<br>1750-1750<br>1750-1750<br>1750-1750                           | hoch<br>Erzbischof<br>evangelisch<br>wohleingerichtet<br>hiesig<br>errichten<br>lutherisch                                 | ADJA<br>NN<br>ADJA<br>ADJA<br>ADJA<br>VVPP<br>ADJA                        | KWICA KWICB<br>KWICA KWICB<br>KWICA KWICB<br>KWICA KWICB<br>KWICA KWICB<br>KWICA KWICB<br>KWICA KWICB                                                                                                    |
| 8942<br>9941<br>8979<br>5421<br>1752<br>8114<br>997<br>1000  | 0.0000<br>0.0000<br>0.0000<br>0.0000<br>0.0000<br>0.0000<br>6.8843                     | 9.8942<br>7.9941<br>7.8979<br>7.5421<br>7.4752<br>7.3114<br>7.1997<br>-6.8843                       | 1750-1750<br>1750-1750<br>1750-1750<br>1750-1750<br>1750-1750<br>1750-1750<br>1750-1750<br>1750-1750              | hoch<br>Erzbischof<br>evangelisch<br>wohleingerichtet<br>hiesig<br>errichten<br>lutherisch<br>Erz                          | ADJA<br>NN<br>ADJA<br>ADJA<br>ADJA<br>VVPP<br>ADJA<br>NN                  | KWICA         KWICB           KWICA         KWICB           KWICA         KWICB           KWICA         KWICB           KWICA         KWICB           KWICA         KWICB           KWICA         KWICB           KWICA         KWICB           KWICA         KWICB           KWICA         KWICB                               |
| 942<br>941<br>979<br>421<br>752<br>1114<br>997<br>000        | 0.0000<br>0.0000<br>0.0000<br>0.0000<br>0.0000<br>0.0000<br>6.8843<br>6.9556           | 9.8942<br>7.9941<br>7.8979<br>7.5421<br>7.4752<br>7.3114<br>7.1997<br>-6.8843<br>-6.9556            | 1750-1750<br>1750-1750<br>1750-1750<br>1750-1750<br>1750-1750<br>1750-1750<br>1750-1750<br>1750-1750              | hoch<br>Erzbischof<br>evangelisch<br>wohleingerichtet<br>hiesig<br>errichten<br>lutherisch<br>Erz<br>studieren             | ADJA<br>NN<br>ADJA<br>ADJA<br>ADJA<br>VVPP<br>ADJA<br>NN<br>VVINF         | KWICA         KWICB           KWICA         KWICB           KWICA         KWICB           KWICA         KWICB           KWICA         KWICB           KWICA         KWICB           KWICA         KWICB           KWICA         KWICB           KWICA         KWICB           KWICA         KWICB           KWICA         KWICB |
| 942<br>941<br>979<br>421<br>752<br>1114<br>997<br>000<br>000 | 0.0000<br>0.0000<br>0.0000<br>0.0000<br>0.0000<br>0.0000<br>6.8843<br>6.9556<br>7.0622 | 9.8942<br>7.9941<br>7.8979<br>7.5421<br>7.4752<br>7.3114<br>7.1997<br>-6.8843<br>-6.9556<br>-7.0622 | 1750-1750<br>1750-1750<br>1750-1750<br>1750-1750<br>1750-1750<br>1750-1750<br>1750-1750<br>1750-1750<br>1750-1750 | hoch<br>Erzbischof<br>evangelisch<br>wohieingerichtet<br>hiesig<br>errichten<br>lutherisch<br>Erz<br>studieren<br>schenken | ADJA<br>NN<br>ADJA<br>ADJA<br>ADJA<br>VVPP<br>ADJA<br>NN<br>VVINF<br>VVPP | KWICA) KWICB<br>KWICA) KWICB<br>KWICA) KWICB<br>KWICA) KWICB<br>KWICA) KWICB<br>KWICA) KWICB<br>KWICA) KWICB<br>KWICA) KWICB<br>KWICA KWICB                                                                                                    |

#### Unterschiedliche Ergebnisse bei der Nutzung von PROFILE: collocations und PROFILE: ddc

| D*/gei_d<br>query: Sc<br>date(s):<br>scord: 0<br>profile: cc<br>groupsy:<br>Home | igital<br>hule<br>Dice (Id)<br>Illocations<br>Info | : DiaC   | ollo<br>slice: [<br>KBEST: [<br>FORMAT]<br>1PASS:<br>Tutorial<br>de:8082/det | 10<br>10 CU<br>HTML V GL<br>DE<br>] | TOFF:       | ] submi |        | *                                      | D*/gei_di<br>Query: Sch<br>DATE(S):<br>SCORE: MO<br>PROFILE: dd<br>GROUPBY:<br>Home | gital:<br>ule<br>Dice (NU) | DiaCo<br>Help [ | SLICE: 10<br>KBEST: 10<br>FORMAT HTML<br>1PASS:<br>Tutorial | CUTOFF<br>GLOBAL: DEBUG: D | submit    | <b>D</b> *     |
|----------------------------------------------------------------------------------|----------------------------------------------------|----------|------------------------------------------------------------------------------|-------------------------------------|-------------|---------|--------|----------------------------------------|-------------------------------------------------------------------------------------|----------------------------|-----------------|-------------------------------------------------------------|----------------------------|-----------|----------------|
| N                                                                                | f1                                                 | f2 1     | f12 score                                                                    | label len                           | nma         | pos     |        |                                        | Raw URL: http                                                                       | ://diaco                   | lo.gei.d        | e:8082/dstar/gei_                                           | digital/diacollo           | /profile. | perl?diff=adif |
| 89674                                                                            | 147                                                | 19       | 2 8.6250                                                                     | 1650 krie                           | gen         | VVFIN   | KWIC   |                                        | N                                                                                   | f1                         | f2              | f12 score label                                             | lemma                      | pos       |                |
| 89674                                                                            | 147                                                | 25       | 2 8.5737                                                                     | 1650 fais                           | ch          | ADJA    | KWIC   |                                        | 326080                                                                              | 70                         | 400             | 2 7.1205 1050                                               | kommen                     | VVFIN     | KWIC           |
| 89674                                                                            | 147                                                | 312      | 4 8.1576                                                                     | 1650 kon                            | nmen        | WITH    | iene)  |                                        | 2408950                                                                             | 110                        | 160             | 2 7.9232 1710                                               | öffentlich                 | ADJA      | KWIC           |
| 89674                                                                            | 147                                                | 88       | 2 8.1235                                                                     | 1650 Sch                            | nlag        | NN      | KWIC   | In diesem Beispiel zeigt die Spalte N: | 2408950                                                                             | 110                        | 2510            | 2 1.0446 1710                                               | Т                          | NE        | KWIC           |
| 89674                                                                            | 147                                                | 203      | 2 7.5488                                                                     | 1650 lerr                           | nen         | VVINF   | KWIC   | Für die 1710er Jahre enthält der       | 1955520                                                                             | 30                         | 480             | 2 7 0006 1720                                               | hoch                       | ADJA      | KWIC           |
| 89674                                                                            | 147                                                | 205      | 2 7.5406                                                                     | 1650 lerr                           | nen         | VVPP    | KWIC   | DiaCollo Index (links) 459.360 Token,  | 14532500                                                                            | 400                        | 90              | 2 7.0004 1730                                               | Oberster                   | NN        | KWIC           |
| 89674                                                                            | 147                                                | 262      | 2 7.3240                                                                     | 1650 Her                            | r           | NN      | KWIC   | der DDC Index (rechts) hingegen        | 14533590                                                                            | 100                        | 440             | 2 6.2858 1730                                               | Ergo                       | NE        | KWIC           |
| 89674                                                                            | 147                                                | 430      | 2 6.8276                                                                     | 1650 sag                            | ien         | VVFIN   | HEWIC  | 2.408.950 Token.                       | 14535590                                                                            | 400                        | 650             | 2 5.9638 1730                                               | ober                       | ADJA      | KWIC           |
| 89674                                                                            | 147                                                | 506      | 2 6.6491                                                                     | 1650 Kiel                           | д <i></i> - | ADJA    | KWIC   |                                        | 14532590                                                                            | 400                        | 870             | 2 5.6894 1730                                               | richten                    | VVFIN     | [KWIC]         |
| 450360                                                                           | 147                                                | 45       | 2 9 3770                                                                     | 1710 Lue                            | 4           | NE      |        |                                        | 14533590                                                                            | 400                        | 870             | 2 5.6894 1730                                               | treiben                    | VVPP      | KWIC           |
| 459360                                                                           | 152                                                | 4J<br>64 | 2 9 2451                                                                     | 1710 Jug                            | lend        | NN      |        |                                        | 14533590                                                                            | 400                        | 1130            | 2 5 4 207 1730                                              | recht                      | ADJD      | KWIC           |
| 459360                                                                           | 152                                                | 70       | 2 8,2056                                                                     | 1710 det                            | pürtia      | ADJD    |        |                                        | 14533590                                                                            | 400                        | 1170            | 2 5.3835 1730                                               | fangen                     | VVFIN     | KWIC           |
| 459360                                                                           | 152                                                | 115      | 2 7.9393                                                                     | 171 <u>0 Prä</u>                    | ae          | NN      | KWIC   |                                        | 14533590                                                                            | 400                        | 1530            | 2 5 0856 1730                                               | Sprache                    | NN        | KWIC           |
| 459360                                                                           | 152                                                | 126      | 2 7.8811                                                                     | 171 öffe                            | entlich     | ADJA    | KWIC   |                                        | 14533590                                                                            | 400                        | 1660            | 2 4 9916 1730                                               | Lateinische                | NN        | KWIC           |
| 459360                                                                           | 152                                                | 683      | 2 6.2944                                                                     | 1710 R                              |             | NE      | KWIC   |                                        | 14533590                                                                            | 400                        | 3170            | 2 4 1983 1730                                               | Athon                      | NE        | KWIC           |
| 459360                                                                           | 152                                                | 1593     | 3 5.8160                                                                     | 1710 ber                            | ühmt        | ADJA    | Kinte  |                                        | 4220010                                                                             | 100                        | 250             | 2 4.1903 1730                                               | Klaster                    | NIN       |                |
| 459360                                                                           | 152                                                | 1073     | 2 5.7414                                                                     | 1710 Kird                           | he          | NN      | KWIC   |                                        | 4330010                                                                             | 100                        | 350             | 2 1.1802 1740                                               | NIUSTEL                    | ININ      | KWIC           |
| 459360                                                                           | 152                                                | 1840     | 2 5.0400                                                                     | 1710 T                              |             | NE      | L'ANIC | PROFILE: ddc                           |                                                                                     |                            |                 |                                                             |                            |           |                |
| 459360                                                                           | 152                                                | 3542     | 2 4.1490                                                                     | 1710 Jan                            | r           | NN      | KWIC   | Die Suchanfragen worden ar             |                                                                                     | Suck                       | maa             | china good                                                  | shickt dü                  | rfon -    | alco Elom      |
| 597446                                                                           | 78                                                 | 434      | 3 7.5850                                                                     | 1720 hoc                            | h           | ADJA    | KWIC   |                                        |                                                                                     | JUCI                       | IIIIdS          | cinine gest                                                 | επιεκι, αυ                 | nen a     |                |
| 597446                                                                           | 78                                                 | 283      | 2 7.5041                                                                     | 1720 Bud                            | h           | NN      | KWIC   | DDC-Abfragesprache beinha              | Iten; gesu                                                                          | cht w                      | ird z           | udem im 🛚                                                   | om DDC                     | genu      | tzten Ind      |

Gegensatz zum DiaCollo-Index *alle* Token – also auch für DiaCollo meist wenig relevante aber sehr häufige (Stop-)Wörter – umfasst. Dies verringert die relative Häufigkeit der untersuchten

Begriffe. Der DDC- Profiltyp ist erheblich langsamer und aufwändiger in der Berechnung.

Vgl. hierzu auch die Informationen zum DDC-Profiltyp unter "Help"

2 7 3065 1720 Gesetz

597446

KWIC

NN

#### Frequenzvergleich in DiaCollo

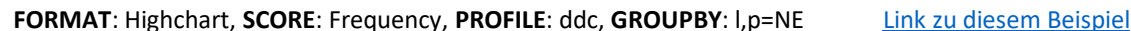

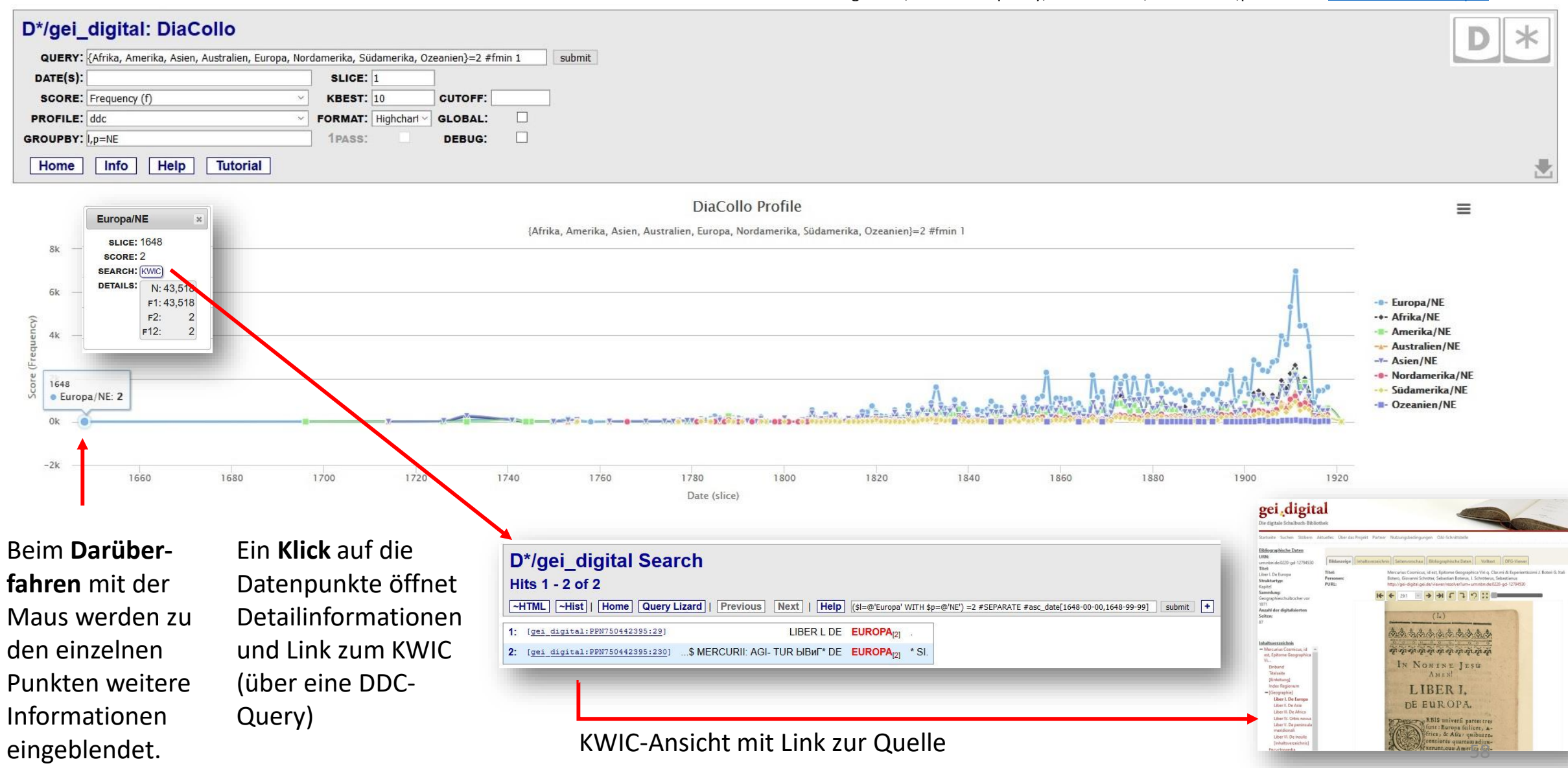

## Kollokationen innerhalb eines Werkes / synchrone Kollokationen

Kollokationen in Werken eines bestimmten Jahres können durch entsprechende Auswahl des Jahres im DATE(S) Parameter gesucht werden. Wenn nur innerhalb *eines* bestimmten Werkes gesucht werden soll, ist dies möglich mit dem **TDF** oder **DDC**-Profiltyp und entsprechender #HAS Klauseln. Hier z. B. die Suche nach Kollokaten zu "Schule" in Rochows Kinderfreund von 1798 mit dem Persitensten Identifier ppn 666194858:

#### TDF:

- QUERY: Schule #has[ppn,666194858]
- SLICE: 0
- PROFILE: term-document matrix (tdf)

... auf Paragraphen-Ebene. N ist immer noch die Größe des Gesamtkorpus; f1, f2, f12 sind auf das Buch (hier per PPN) eingeschränkt.

| QUENT.                   | Schu | le # | has[p | pn,6661948 | 58]     |                  |         |         |
|--------------------------|------|------|-------|------------|---------|------------------|---------|---------|
| DATE(S):                 |      |      |       |            | S       | LICE: 0          |         |         |
| SCORE:                   | log  | Dice | (ld)  |            | ~ KI    | BEST: 10 CU      | TOFF    |         |
| PROFILE:                 | tern | n-do | cume  | nt matrix  | × FO    | RMAT HTML ~ GL   | OBAL:   |         |
| GROUPBY:                 |      |      |       |            | 1       | PASS: DE         | BUG:    |         |
| Home                     |      | nfo  |       | Help       | Tutor   | ial              |         |         |
| wur                      | ++   | 11   | linge | 110 001    | da. 909 | 2/datan/gai digi | tal/di. | 00110   |
|                          | 64   | £2   | 40    | onio.gei.  | lebel   | lommo            |         | 100110/ |
| N                        | TI   | 12   | TIZ   | score      | label   | lemma            | pos     |         |
| 201761106                | 22   | 2    | 1     | 10.4150    | 0       | Aufzuzeichuen    | NE      | KWIC    |
| 201761106                | 22   | 2    | 1     | 10.4150    | 0       | gsein            | ADJA    | KWIC    |
| 201761106                | 22   | 2    | 1     | 10.4150    | 0       | Überalse         | NN      | KWIC    |
| 20 <mark>1761</mark> 106 | 22   | 2    | 1     | 10.4150    | 0       | Menscheufreund   | NN      | KWIC    |
| 201761106                | 22   | 2    | 1     | 10.4150    | 0       | Vbee             | NE      | KWIC    |
| 201761106                | 22   | 2    | 1     | 10.4150    | 0       | Gartenknecht     | NN      | KWIC    |
| 20176 <mark>1</mark> 106 | 22   | 2    | 1     | 10.4150    | 0       | Unterscheivet    | NE      | KWIC    |
|                          | 22   | 2    | 1     | 10.4150    | 0       | Propft           | NE      | KWIC    |
| 201761106                | 00   | 2    | 1     | 10.4150    | 0       | Bermieden        | NE      | KWIC    |
| 201761106<br>201761106   | 22   |      |       |            |         |                  |         |         |

#### DDC:

- QUERY: near(\$p=NN=2, Schule, 4) #has[ppn,666194858] #fmin 2
- SLICE: 0
- PROFILE: ddc

Gesucht werden hier nur Nomenkollokate (\$p=NN=2), höchstens 4 Tokens zwischen Kollokat & Kollokant (NEAR(...,4)), mit minimaler Kookkurrenzfreqenz 2 (#fmin 2 --> f12 >= )

| QUERY: r                                               | ear(\$p                            | =NN=                      | 2, Sch                                | nule, 4) #                                                   | has[p                  | pn,66619                                      | 4858] #fmi               | n 2    | submit   | 114 | -      |         |
|--------------------------------------------------------|------------------------------------|---------------------------|---------------------------------------|--------------------------------------------------------------|------------------------|-----------------------------------------------|--------------------------|--------|----------|-----|--------|---------|
| DATE(S):                                               |                                    |                           |                                       | SL                                                           | ICE:                   | 0                                             |                          |        |          |     |        |         |
| SCORE:                                                 | og Dice                            | e (ld)                    |                                       | ✓ KB                                                         | EST:                   | 10                                            | CUTOFF                   |        |          |     |        |         |
| PROFILE:                                               | ddc                                |                           |                                       | Y FO                                                         | RMAT                   | HTML ~                                        | GLOBAL:                  |        |          |     |        |         |
| GROUPBY:                                               |                                    |                           |                                       | 1 P/                                                         | ASS:                   |                                               | DEBUG:                   |        |          |     |        |         |
| Home                                                   | Info                               | 5                         | Help                                  | Τι                                                           | utori                  | al                                            |                          |        |          |     |        |         |
| Home<br>Raw URL: <u>ht</u>                             | Info                               | ) [                       | Help                                  | p Tu                                                         | utoria                 | al<br>:/gei_di                                | lgital/dia               | icollo | /profile | .pe | rl?sco | re=ld&f |
| Home<br>Raw URL: <u>ht</u><br>N                        | Info<br>tp://o<br>f1               | diaco                     | Help<br>110.0                         | D Tu<br>gei.de/d<br>score                                    | utoria<br>Istar        | al<br>:/gei_di<br>el lemr                     | lgital/dia<br>na pos     | acollo | /profile | .pe | rl?sco | re=ld&f |
| Home<br>Raw URL: <u>ht</u><br>N<br>5442174020          | Info<br>tp://o<br>f1<br>220        | 2 [<br>diaco<br>f2<br>190 | Help<br>110.0<br>f12<br>3             | <b>5 T</b> u<br>gei.de/d<br><b>score</b><br>7.9055           | utoria<br>istar<br>lab | al<br>:/gei_di<br>el lemr<br>0 Elter          | na pos<br>n NN [         | KWIC   | /profile | .pe | rl?sco | re=ld&f |
| Home<br>Raw URL: <u>ht</u><br>5442174020<br>5442174020 | Info<br>tp://d<br>f1<br>220<br>220 | 111 aco 12 12 190 280     | Help<br>110.0<br><b>f12</b><br>3<br>2 | <b>5 T</b> u<br>gei.de/d<br><b>score</b><br>7.9055<br>7.0342 | utoria<br>istar<br>lab | al<br>:/gei di<br>el lemr<br>0 Elter<br>0 Gut | na pos<br>n NN [<br>NN [ | KWIC   | /profile | .pe | rl?sco | re=ld&f |

<u>Hier</u> ist wieder N die Tokenanzahl des Gesamtkorpus; f1, f2, und f12 sind auf das Buch eingeschränkt (x10, weil es 10 Ko-okkurrenz Paare pro Token gibt: 5 links + 5 rechts von "Schule").

Weil "**N**" bei diesen Beispielen auf das Gesamtkorpus bezogen wird, sind die "**score**" Werte u.U. nicht direkt vergleichbar mit denjenigen, die bzgl. anderer Korpus-Teilmengen (z.B. andere Einzelbücher, oder das Gesamtkorpus selber) berechnet wurden; sie sollten aber untereinander vergleichbar sein.

Wann und warum dies jeweils (nicht) der Fall ist, hängt von der verwendeten Score-Funktion ab.

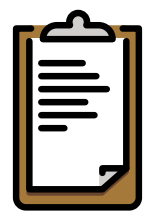

Wir hoffen, Ihnen mit diesen Folien Lust auf die Erkundung von GEI-Digital-2020 und anderen Korpora mit der D\*-Umgebung gemacht zu haben. Vielen Dank für Ihr Interesse! Das "DiaCollo für GEI-Digital"-Team wünscht viel Spaß und interessante Befunde!

Weiterführende Links:

- <u>DiaCollo Tutorial</u> von Lothar Lemnitzer, Bryan Jurish und Daniel Burkhardt
- "Korpussuche Suchmaschine und Suchabfragesprache" des Digitalen Wörterbuchs der Deutschen Sprache (DWDS)
- <u>Dokumentation zur DDC Abfragesprache</u> von Bryan Jurish
- <u>Antworten auf knifflige Fragen zu DiaCollo</u> von Bryan Jurish
- Projekt "DiaCollo für GEI-Digital" am Georg-Eckert-Institut Leibniz-Institut für internationale Schulbuchforschung
- Verschiedene (Referenz-) Korpora des Zentrums Sprache an der Berlin-Brandenburgischen Akademie der Wissenschaften

Feedback und Fragen gerne an: nielaender@leibniz-gei.de

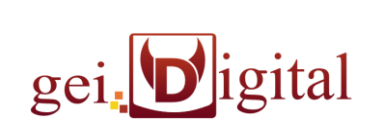

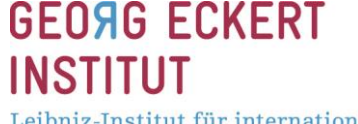

Leibniz-Institut für internationale Schulbuchforschung